# 2011

MINISTERIO DE COMERCIO EXTERIOR Y TURISMO - MINCETUR

Ventanilla Única de Comercio Exterior - VUCE

# [MANUAL DE USUARIO VUCE – DGS0005]

El presente documento es una guía para el Usuario (Exportador/Importador) quien obtendrá a través de la VUCE la Inscripción en el Registro Sanitario de Alimentos y Bebidas de Consumo Humano. (Extranjero), pues se indican los pasos o acciones a seguir para realizar este trámite.

Asunto: Ventanilla Única de Comercio Exterior

Ámbito: Público

# **CONTROL DE VERSIONES**

| N° | Cambio | Motivo                                                                                | Fecha      |
|----|--------|---------------------------------------------------------------------------------------|------------|
| 1  | 1      | Creación del Manual                                                                   | 21/01/2011 |
| 2  | 1      | Incorporación de funcionalidad que permite la Importación de Productos desde un Excel | 26/09/2011 |
|    |        |                                                                                       |            |
|    |        |                                                                                       |            |
|    |        |                                                                                       |            |

| Fecha de Actualización: 26/09/2011 11:30 | Versión: 1.1.0 | MU-DGS-03-FM |
|------------------------------------------|----------------|--------------|
| Preparación: Control de Calidad/my.      | Página 2 de 66 | MINCETUR     |

Asunto: Ventanilla Única de Comercio Exterior

Ámbito: Público

# **CONTENIDO**

| I. Introducción                                      |
|------------------------------------------------------|
| II. Acceso al Sistema 5                              |
| III. Solicitud                                       |
| IV.1. DATOS DEL SOLICITANTE10                        |
| V.2. ESTABLECIMIENTO                                 |
| IV.2. PRODUCTOS                                      |
| III.3.1. Ingreso de Productos desde la Solicitud17   |
| III.3.1.1. Datos Generales17                         |
| III.3.1.2. Composición                               |
| III.3.1.3. Aditivos                                  |
| III.3.1.4. Envases                                   |
| III.3.2. Ingreso de Productos desde un Archivo Excel |
| IV.3. REQUISITOS ADJUNTOS                            |
| IV. Buzón Electrónico                                |
| IV.1. PAGO DEL CPB                                   |
| IV.2. GENERACIÓN DE LA SUCE                          |
| IV.3. ASIGNACIÓN DEL EXPEDIENTE                      |
| V. SUCE                                              |
| VI. Documento Resolutivo                             |
| VI.1. APROBACIÓN DEL DOCUMENTO RESOLUTIVO54          |
| VI.1.1. Datos                                        |
|                                                      |

| Fecha de Actualización: 26/09/2011 11:30 | Versión: 1.1.0 | MU-DGS-03-FM |  |
|------------------------------------------|----------------|--------------|--|
| Preparación: Control de Calidad/my.      | Página 3 de 66 | MINCETUR     |  |

Asunto: Ventanilla Única de Comercio Exterior Ámbito: Público

|      | VI.1.2. | Adjuntos | 62 |
|------|---------|----------|----|
| VII. | Trazal  | pilidad  | 64 |

| Fecha de Actualización: 26/09/2011 11:30 | Versión: 1.1.0 | MU-DGS-03-FM |  |
|------------------------------------------|----------------|--------------|--|
| Preparación: Control de Calidad/my.      | Página 4 de 66 | MINCETUR     |  |

Asunto: Ventanilla Única de Comercio Exterior Ámbito: Público

# MANUAL DE USUARIO DE LA VUCE - DIGESA

## I. Introducción

El presente documento es un complemento del Manual de Usuario – General, el cual recomendamos leer primero, pues en él se explica y detalla la funcionalidad del Sistema VUCE para cualquier trámite, hasta la obtención del Documento Resolutivo. A fin que, el Usuario obtenga a través del Sistema VUCE el Documento Resolutivo del TUPA 29 de la Dirección General de Salud Ambiental – DIGESA (con tasa):

| TUPA | Formato | Descripción                                                                                    |  |  |  |
|------|---------|------------------------------------------------------------------------------------------------|--|--|--|
| 29   | DGS005  | INSCRIPCIÓN EN EL REGISTRO SANITARIO DE ALIMENTOS Y<br>BEBIDAS DE CONSUMO HUMANO. (EXTRANJERO) |  |  |  |

## II. Acceso al Sistema

Para ingresar al Sistema VUCE consignar primero la siguiente dirección en su Navegador de Internet:

http://www.vuce.gob.pe/

Luego, con el botón deslizante ubicado en Ingresar al Sistema VUCE dar clic en la opción Mercancías restringidas.

| Fecha de Actualización: 26/09/2011 11:30 | Versión: 1.1.0 | MU-DGS-03-FM |
|------------------------------------------|----------------|--------------|
| Preparación: Control de Calidad/my.      | Página 5 de 66 | MINCETUR     |

#### Asunto: Ventanilla Única de Comercio Exterior

Ámbito: Público

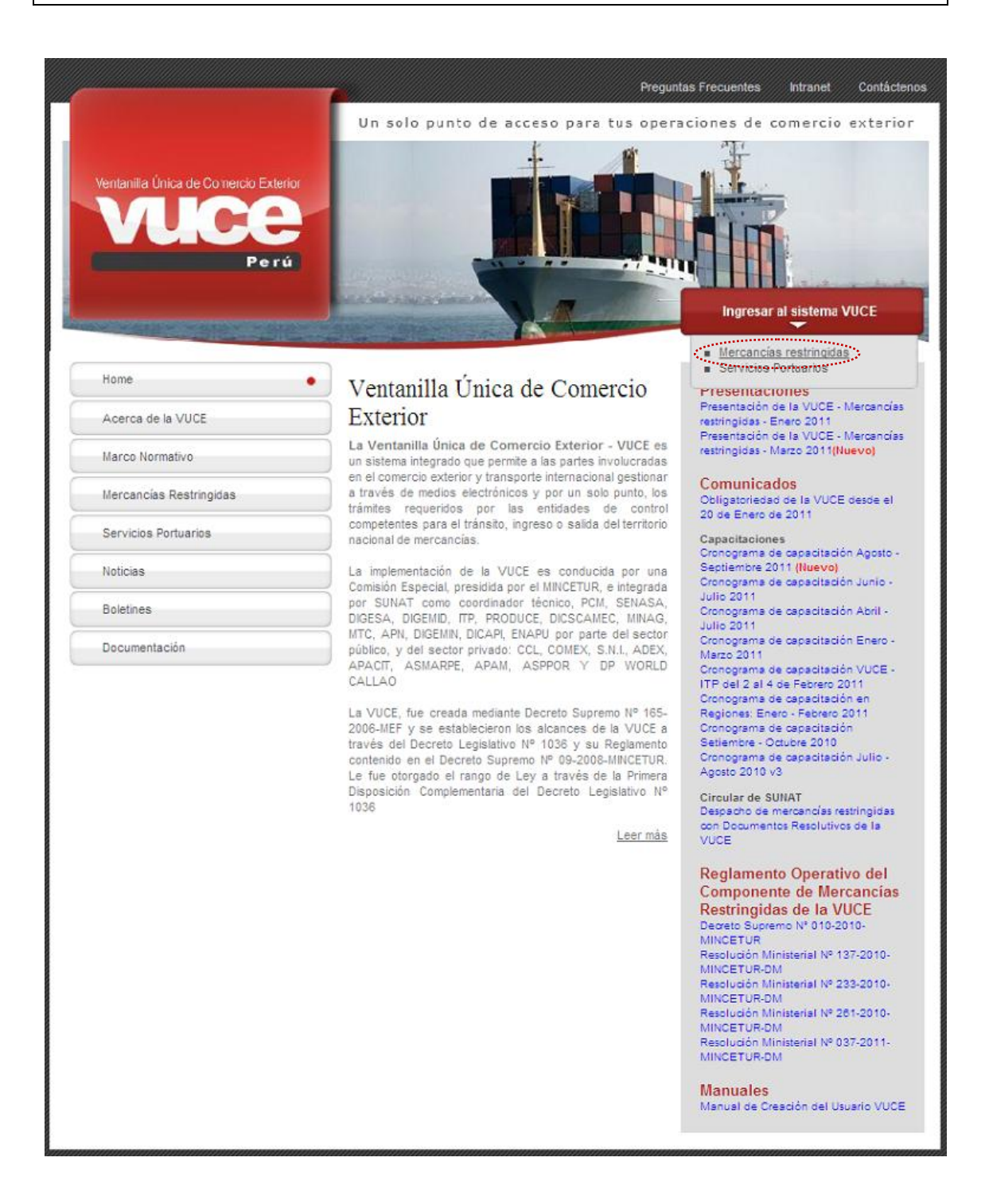

El Usuario debe autenticarse, según su tipo: Exportador/Importador o Funcionario. En este caso da clic en <u>Autenticación SOL</u>.

| Fecha de Actualización: 26/09/2011 11:30 | Versión: 1.1.0 | MU-DGS-03-FM |
|------------------------------------------|----------------|--------------|
| Preparación: Control de Calidad/my.      | Página 6 de 66 | MINCETUR     |

Asunto: Ventanilla Única de Comercio Exterior

Ámbito: Público

| Ventanila Única de Comercio Exterior<br>Veloce<br>Perú       | Un sólo punto de acceso para tus operaciones de comercio exterior                                                                                                    |
|--------------------------------------------------------------|----------------------------------------------------------------------------------------------------|
|                                                              | Sistema VUCE<br>Para ingresar al sistema, selecciona una de las dos opciones de autenticación.<br>Mercancias Restringidas<br>Usuarios Exportadores/Importadores<br>Autenticación SOL<br>Funcionarios<br>Autenticación Extranet |
| Estimado Usuario, próximamente estará disponible el servici  | Manual de creación de Usuario VUCE                                                                                                    |
| Estimado Usuario, próximamente estará disponible el servicio | o de autenticación por DNI, únicamente para usuarios que no cuenten con el registro de su RUC ante SUNAT. Si usted ya cuenta con RUC, solo podrá ingresar a través del botón: Autenticación<br>SOL                             |

A continuación, ingresa el **RUC** de la Empresa y el código de **USUARIO** y **CLAVE** (estos últimos creados por el Usuario Principal a este Usuario Secundario para ingresar al sistema SUCE).

| Ventanila Única de Comercio Exterior<br>VUCCE<br>Perú |                         |                               | ۷                                                                                         | PERÚ                         | Ministerio<br>de Comercio Exterior<br>y Turismo |
|-------------------------------------------------------|-------------------------|-------------------------------|-------------------------------------------------------------------------------------------|------------------------------|-------------------------------------------------|
| Bienvenido, ingrese co                                | n su Clave SOL          |                               |                                                                                           |                              |                                                 |
|                                                       | CLAVESOL                | RUC :<br>USUARIO :<br>CLAVE : | Ingrese número de RUC<br>Ingrese usuario SOL<br>Ingrese clave de access<br>Iniciar Sesión |                              |                                                 |
| BII<br>Política de privacidad Aprende sobr            | ENVENIDOS A LA VENTANIL | LA UNICA DE                   | COMERCIO EXTERI<br>Agr<br>2011 🔷 SUNAT - PER                                              | OR<br>ega este -<br>U. Todos | enlace a: 🗙 🖬 🖬 🖸 🖓                             |

En seguida, se muestra la pantalla de Inicio del Sistema VUCE, con las Opciones activas en el área superior:

- SUCES
- DOCUMENTOS RESOLUTIVOS
- BUZÓN ELECTRÓNICO

| Fecha de Actualización: 26/09/2011 11:30 | Versión: 1.1.0 | MU-DGS-03-FM |  |
|------------------------------------------|----------------|--------------|--|
| Preparación: Control de Calidad/my.      | Página 7 de 66 | MINCETUR     |  |

Asunto: Ventanilla Única de Comercio Exterior

Ámbito: Público

- CONSULTA TÉCNICA
- SERVICIOS

| Vertanila Única de Comercio Exterior |                                                       | Un sól                           | o punto de acceso pa        | <u>JAVER PRADO FEREZ (JSJJAVERPROD)</u> Sakr≥<br>ara tus operaciones de comercio exterior |
|--------------------------------------|-------------------------------------------------------|----------------------------------|-----------------------------|-------------------------------------------------------------------------------------------|
| Perú                                 | SUCE DOCUMENTOS RESOLUTIVOS                           | BUZÓN ELECTRÓNICO                | CONSULTA TÉCNICA            | SERVICIOS                                                                                 |
| JAV                                  | <b>/IER PRADO PEREZ</b> , bienvenido al sistema VUCE, | , desde aquí podrás realizar tu: | s operaciones y también mon | itorearlas.                                                                               |
|                                      | Borradores (148)<br>SUCEs en proceso (306)            |                                  |                             |                                                                                           |
|                                      | Buzón de mensajes                                     |                                  |                             |                                                                                           |
|                                      | Tienes (2902) mensajes nuevos                         |                                  |                             |                                                                                           |

## III. Solicitud

Para crear una Solicitud ingresar a la opción **SUCE**, luego debe seleccionar el TUPA/Formato. Para esto se tienen dos (2) maneras de ubicarlo, primero dar clic en el botón Nueva Solicitud .

| Ventanilla Única de Comercio Exterior                                                                                   |                                                   | lin sái           | o punto de acceso p | JAVER      | PRADO PEREZ (USU). | <u>AVERPROD)</u> <u>Salr&gt;</u> |
|----------------------------------------------------------------------------------------------------|---------------------------------------------------|-------------------|---------------------|------------|--------------------|----------------------------------|
| Perú su                                                                                                    | DOCUMENTOS RESOLUTIVOS                            | BUZÓN ELECTRÓNICO | CONSULTA TÉCNICA    | SERVICIOS  |                    |                                  |
| Solicitud Única de Comercio Exte<br>Nueva Solicitua<br>Seleccione una Entidad: TODOS V<br>SUCES Solicitudes de Nuevo De | rior - SUCE<br>O Solicitud: O SUCE:<br>Borradores | Estado: TODC      | s                   | 💌 Buscal   | r                  |                                  |
| ENTIDAD \$ TUPA FORMATO NO                                                                                              | OMBRE EST                                         | ADO SOLICITUD SU  | ce expediente tra   | A REGISTRO | DÍAS TRÁMITE       | PLAZO                            |
| No hay informacion a mostrar.                                                                                           |                                                   |                   |                     |            |                    |                                  |

Y luego, en Seleccione una Entidad ubicar una, en este caso a DIGESA.

| Fecha de Actualización: 26/09/2011 11:30 | Versión: 1.1.0 | MU-DGS-03-FM |
|------------------------------------------|----------------|--------------|
| Preparación: Control de Calidad/my.      | Página 8 de 66 | MINCETUR     |

Asunto: Ventanilla Única de Comercio Exterior

Ámbito: Público

| Ventanilla Única de Comercio | Exterior                                      |                        | Un sól            | o punto de acceso pa | <u>JAVIE</u><br>ara tus opera | R PRADO PEREZ (USUJAVEF<br>aciones de comerc | <u>RPROD)</u> Salir≥<br>ioexterior |
|------------------------------|-----------------------------------------------|------------------------|-------------------|----------------------|-------------------------------|----------------------------------------------|------------------------------------|
| P                            | suce                                          | DOCUMENTOS RESOLUTIVOS | BUZÓN ELECTRÓNICO | CONSULTA TÉCNICA     | SERVICIOS                     |                                              |                                    |
| Seleccione una Entidad:      | Seleccione<br>Seleccione<br>OEMD<br>OESA<br>P |                        |                   |                      |                               | ECDECIFICACION DAGO                          | <b>PL 470</b>                      |
| No hay informacion a mos S   | TC<br>RODUCE<br>ENASA                         |                        |                   | TOTAL S              | ULICITODES I                  | ESPECIFICACIÓN PAGO                          | PERZU                              |

La otra manera es seleccionando primero a la Entidad, en el caso DIGESA

| Ventanilla Única de Comercio Exterior  |                                       |                   |                      | <u>JAVIER</u> | PRADO PEREZ (USUJAVE | <u>RPROD) Salir.»</u> |
|----------------------------------------|---------------------------------------|-------------------|----------------------|---------------|----------------------|-----------------------|
| Parú                                   | · · · · · · · · · · · · · · · · · · · | Un sól            | o punto de acceso pa | ara tus opera | ciones de comer      | cio exterior          |
|                                        | SUCE DOCUMENTOS RESOLUTIVOS           | BUZÓN ELECTRÓNICO | CONSULTA TÉCNICA     | SERVICIOS     |                      |                       |
| Solicitud Única de Comercio I          | Exterior - SUCE                       |                   |                      |               |                      |                       |
| Nueva Solicitud                        |                                       |                   |                      |               |                      |                       |
| Seleccione una Entidad: TODOS<br>TODOS | Solicitud: SUCE:                      | Estado: TODO      | 5                    | 💌 Buscar      | I                    |                       |
| SUCES STR.<br>MTC<br>PRODUCE           | Borradores                            |                   |                      |               |                      |                       |
| ENTIDAD                                | OMBRE EST                             | ADO SOLICITUD SUG | e expediente traz    | A REGISTRO    | DÍAS TRÁMITE P       | LAZO                  |
| No hay informacion a mostrar.          |                                       |                   |                      |               |                      |                       |

Para luego dar clic en Nueva Solicitud .

| Ventanilla Única de Comercio Exterior |                        |                   |                      | JAVER         | PRADO PEREZ (USUJ | <u>AVIERPROD)</u> Salir.» |
|---------------------------------------|------------------------|-------------------|----------------------|---------------|-------------------|---------------------------|
|                                       |                        | Un sól            | o punto de acceso pa | ara tus opera | ciones de com     | iercio exterior           |
| suce                                  | DOCUMENTOS RESOLUTIVOS | BUZÓN ELECTRÓNICO | CONSULTA TÉCNICA     | SERVICIOS     |                   |                           |
| Nueva Solicitud                       | ○ Solicitud: ○ SUCE:   | Estado: TODOS     |                      | 💌 Buscar      | I                 |                           |
| ENTIDAD ÷ TUPA FORMATO NOM            | 3RE EST.               | ADO SOLICITUD SUG | e expediente traz    | A REGISTRO    | DÍAS TRÁMITE      | PLAZO                     |

| Fecha de Actualización: 26/09/2011 11:30 | Versión: 1.1.0 | MU-DGS-03-FM |
|------------------------------------------|----------------|--------------|
| Preparación: Control de Calidad/my.      | Página 9 de 66 | MINCETUR     |

Asunto: Ventanilla Única de Comercio Exterior

Ámbito: Público

De cualquiera de las dos maneras de búsqueda el Sistema muestra los TUPAs/Formatos incorporados en la VUCE para la DIGESA.

Dar clic en el **NOMBRE** del Formato para seleccionarlo. En el caso sobre la <u>Inscripción en el</u> <u>Registro Sanitario de Alimentos y Bebidas de Consumo Humano (Extranjero)</u>.

| Ventanilla Úr | hica de Comerci     | o Exterior<br>O Un sólo punto de a                                                                                                    | <u>يد</u><br>cceso para tu <u>s</u> op | VIER PRADO PEREZ (USUJAVIE)<br>eraciones de comerc | <u>RPROD)</u> s |
|---------------|---------------------|----------------------------------------------------------------------------------------------------|----------------------------------------|----------------------------------------------------|-----------------|
|               | P                   | erú SUCE DOCUMENTOS RESOLUTIVOS BUZÓN ELECTRÓNICO CONSULT                                                                                                    | A TÉCNICA SERVIO                       | los                                                |                 |
| OLICITI       | JDES<br>na Entidad: | NGESA                                                                                                    |                                        |                                                    |                 |
| TUPA          | FORMATO             | NOMBRE                                                                                                    | Filas 1 - 15 de 2                      | 26. Página 1 de 2                                  | PI AZO          |
| SN            | DGS001              | Autorización de almentos y bebidas no destinadas a la comercialización                                                                                                    | 2                                      | Gratuto                                            | 30(dias)        |
| SN            | DGS022              | Opinión favorable para la importación de juquetes y últies de escritorio con carácter de donación                                                                           | 2                                      | Gratuito                                           | 30(dias)        |
| 10            | DGS017              | Autorización Sanitaria para la importación de Residuos Sólidos (Peliorosos)                                                                                                 | 0                                      | 25.59% de la UIT                                   | 30(dias)        |
| 10            | DGS018              | Autorización Sanitaria para la Importación de Residuos Sólidos (No Peliorosos)                                                                                              | 1                                      | 23.60% de la UIT                                   | 7(dias)         |
| 11            | DGS019              | Autorización Sanitaria para la Exportación de Residuas Sólidos                                                                                                    | 1                                      | 5.73% de la UIT                                    | 30(dias)        |
| 16            | DGS026              | Registro, Reinscripción o Ampliación de actividades y/o plantas de Empresas Comercializadoras de Residuos Sólidos (EC-RS),                                                  | 8                                      | 11.01% de la UIT                                   | 30(dias)        |
| 18            | DGS027              | Modificación de Datos de Empresas Prestadoras de Servicios de Residuos Sólidos (EPS-RS). Empresa Comercializadora de<br>Residuos Sólidos (EC-RS) y Registro de Supervisores | 12                                     | 10.99% de la UIT                                   | 7(dias)         |
| 22            | DGS029              | Notrificación para la Exportación de Sustancias Pellarosas sujetas al Procedimiento de Información y Consentimiento<br>Fundamentado Previo (PIC),                           | 4                                      | 5,84% de la UIT                                    | 30(dias)        |
| 23            | DGS029              | Autorización Santaria para la insortación de Sustancias Quínicas sometidas al Procedimiento de Información y<br>Consentimiento Fundamentado Previo (PIC),                   | 0                                      | 5,61% de la UIT                                    | 30(dias)        |
| 24            | DGS015              | Autorización Sanitaria de Desinfectantes y Plaquicidas de uso domestico, industrial y en salud pública (Nacional e Importado)                                               | 4                                      | 27.13% de la UIT                                   | 30(dias)        |
| 25            | DGS016              | Autorización Santaria para la insortación de Desintectantes y Plaquicidas de uso doméstico, industrial y en salud pública no<br>destinados al comercio.                     | 0                                      | 27.13% de la UIT                                   | 20(dias)        |
| 26            | DGS025              | Registro Sanifario de Desinfectante de Agua para consumo humano en punto de uso,                                                                                            | 0                                      | 10% de la UIT                                      | 30(dias)        |
| 27            | DGS030              | Cambio de Títular de la Autorización Sanitaria de Plaquicidas y Desinfectantes de Uso Doméstico, Industrial y en Salud Pública,                                             | 5                                      | 5,60% de la UIT                                    | 7(dias)         |
| 28            | DGS013              | Certificado de Libre Comercialización de desinfectantes y plaquicidas de uso doméstico, industrial, salud pública, y<br>desinfectantes de aqua para consumo humano          | 0                                      | 5.57% de la UIT                                    | 20(dias)        |
|               | 005005              | Inscripción en el Registro Sanitario de Alimentos y Bebidas de Consumo Humano, (Extranjero)                                                                                 | 5                                      | 10.00% de la UIT por                               | 7(dias)         |

#### **IV.1. DATOS DEL SOLICITANTE**

Se muestra activa la pestaña **Datos del Solicitante**, presentando la información correspondiente a la Persona Natural o Jurídica de acuerdo al RUC con el que se autenticó el Usuario secundario en el área **DATOS DEL SOLICITANTE** y, en caso sea Persona Jurídica muestra el área **DATOS DEL REPRESENTANTE LEGAL**.

En este caso, debe seleccionar de la tabla de ayuda a un **Representante Legal**.

| Fecha de Actualización: 26/09/2011 11:30 | Versión: 1.1.0  | MU-DGS-03-FM |
|------------------------------------------|-----------------|--------------|
| Preparación: Control de Calidad/my.      | Página 10 de 66 | MINCETUR     |

Asunto: Ventanilla Única de Comercio Exterior

Ámbito: Público

| entanilla Unica de Comercio Exteri                                                                                                    | Dr                                                                         |                                                                                        |                               |                                    |                |                     |
|----------------------------------------------------------------------------------------------------|----------------------------------------------------------------------------|----------------------------------------------------------------------------------------|-------------------------------|------------------------------------|----------------|---------------------|
| vuce                                                                                                    |                                                                            |                                                                                        | Un sólo                       | punto de acceso para               | a tus operacio | ones de comercio ex |
| Perú                                                                                                    | SUCE                                                                       | DOCUMENTOS RESOLUTIVOS                                                                 | BUZÓN ELECTRÓNICO             | CONSULTA TÉCNICA                   | SERVICIOS      |                     |
| RA INICIAR EL REGISTRO DE LA SO<br>Buardar Formato Transmitir                                                                                                    | I EI REGISTIO                                                              | Sanitario de Alimentos y B<br>.os datos de La Pestalia "datos del sol<br>n Regresar    | ICITAIITE" Y SELECCIONE "GUAI | D HUMANO. (EXTRAN<br>20AR FORMATO" | jero) (TUPA:   | : 29)               |
| Datos del Solicitante                                                                                                    |                                                                            |                                                                                        |                               |                                    |                |                     |
| Datos del Solicitante DATOS DEL SOLICITANTE Tipo de Decumento:                                                                                                    | RUC                                                                        | Wimero de Documento:                                                                   | 20262996329                   |                                    |                |                     |
| Datos del Solicitante DATOS DEL SOLICITAITE Tipo de Documento: Actividad:                                                                                                    | RUC                                                                        | Número de Documento:                                                                   | 20262996329                   |                                    | _              |                     |
| Datos del Solicitante<br>DATOS DEL SOLICITAIITE<br>Tipo de Documento:<br>Actividad:<br>Razón Sociali:                                                                                                    | RUC                                                                        | Número de Documento:                                                                   | 20262996329                   |                                    |                |                     |
| Datos del Solicitante<br>DATOS DEL SOLICITAITE<br>Tipo de Documento:<br>Actividad:<br>Razón Social:<br>Departamento:                                                                                                    | RUC<br>FARMINDUSTRIA<br>LIMA                                               | llúmero de Documento:<br>N.S.A.                                                        | 20262996329                   |                                    |                |                     |
| Datos del Solicitante DATOS DEL SOLICITAIITE Tipo de Documento: Actividad: Razón Social: Departamento: Provincia:                                                                                                    | RUC<br>FARMINDUSTRIA<br>LIMA<br>LIMA                                       | Número de Documento:<br>A S A.                                                         | 20262996329                   |                                    |                |                     |
| Datos del Solicitante DATOS DEL SOLICITAITE Tipo de Documento: Actividad: Razón Socialt Departamento: Provinsia: Distriko:                                                                                                    | RUC<br>FARMINDUSTRIA<br>LIMA<br>LIMA<br>LINCE                              | llúmero de Documento:<br>A S A.                                                        | 20262996329                   |                                    |                |                     |
| Datos del Solicitante DATOS DEL SOLICITAITE Tipo de Documento: Actividad: Razón Social: Departamento: Provincia: Distrito: Distrito: Domidilo Legal o Dirección:                                                              | RUC<br>FARMINDUSTRIA<br>LIMA<br>LIMA<br>LINCE<br>JR. MARISCAL M            | llúmero de Documento:<br>A S.A.<br>MILLER URB. LOBATON 2151 LIMA LIMA LINCE            | 20262996329                   |                                    |                |                     |
| Datos del Solicitante DATOS DEL SOLICITANTE Tipo de Documento: Actividad: Razón Social: Departamento: Provincia: Distrito: Domicilio Legal o Dirección: Referencia:                                                           | RUC<br>FARMINDUSTRIA<br>LIMA<br>LIMA<br>LINCE<br>JR. MARISCAL M            | Ilúmero de Documento:<br>A S.A.<br>#LLER URB. LOBATON 2151 LMA LMA LINCE               | 20262996329                   |                                    |                |                     |
| Datos del Solicitante DATOS DEL SOLICITAITE Tipo de Documento: Actividad: Razón Socialt Departamento: Provinsia: Diotritio: Domicilio Legal o Dirección: Referencia: Teléfono:                                                | RUC<br>PARMINDUSTRIA<br>LIMA<br>LIMA<br>LINCE<br>JR. MARISCAL M<br>4117000 | Número de Documento:<br>A S A.<br>MLLER URB LOBATON 2151 LMA LMA LINCE<br>Cebular:     | 20262996329                   | Fax:                               |                | 4701170             |
| Datos del Solicitante DATOS DEL SOLICITAITE Tipo de Documento: Actividad: Razón Socialt Departamento: Provinsia: Distriko: Donicilio Legal o Dirección: Referencia: Teléfono: Correo Electrónico:                             | RUC<br>FARMINDUSTRIA<br>LIMA<br>LIMA<br>LINCE<br>JR. MARISCAL M<br>4117000 | Número de Documento:<br>A S.A.<br>ALLER URÐ LOBATON 2151 LIMA LIMA LINCE<br>Celular:   | 20262996329                   | Fax                                |                | 4701170             |
| Datos del Solicitante DATOS DEL SOLICITAITE Tipo de Documento: Actividad: Razón Social: Departamento: Provincia: Distrito: Domicilio Legal o Dirección: Referencia: Teléfono: Correo Electrónico: DATOS DEL REPRESENTAITE LEC | RUC<br>FARMINDUSTRIA<br>LIMA<br>LIMA<br>LINCE<br>JR. MARISCAL M<br>4117000 | Ilúmero de Documento:<br>A S.A.<br>ALLER URB. LOBATON 2151 LMA LIMA LINCE<br>Celtular: | 20262996329                   | Fax:                               |                | 4701170             |

Al dar clic en <u>Guardar Formato</u> se presenta en el área superior **Mensajes**, que indican qué información faltaría llenar para que una vez completados se muestre activo el botón Transmitir .

| Mensajes                                                                               | I |
|----------------------------------------------------------------------------------------|---|
| La información ha sido grabada con éxito.                                              | i |
| Ingresar datos de los establecimientos de fabricación y almacenamiento.                | ł |
| ingresar al menos un producto.<br>Iddivinter nor lo menos la Documentación Obligatoria | į |
| Polaria, per la menos la precamentadan vengatoria                                      | 1 |

Asimismo, se genera el Número de Solicitud y la Fecha de Registro.

| Número de Solicitud: | 2011001208 | Fecha de Registro: | 21/09/2011 11:19:02 | Fecha de Actualización: |  |
|----------------------|------------|--------------------|---------------------|-------------------------|--|
|                      |            |                    |                     |                         |  |

Además se muestran las pestañas en donde se consignan o seleccionan aquella información requerida para este TUPA/Formato.

|  | Datos del Solicitante | Establecimiento | Productos | Requisitos Adjuntos |  |
|--|-----------------------|-----------------|-----------|---------------------|--|
|--|-----------------------|-----------------|-----------|---------------------|--|

| Fecha de Actualización: 26/09/2011 11:30 | Versión: 1.1.0  | MU-DGS-03-FM |
|------------------------------------------|-----------------|--------------|
| Preparación: Control de Calidad/my.      | Página 11 de 66 | MINCETUR     |

Asunto: Ventanilla Única de Comercio Exterior

Ámbito: Público

| entanilla Única de Comercio Exterio                                                                                                    | or                                                                                                    |                                                                                                    |                                  |                      |               | PRADO PEREZ (USUJAVIENPRO | <u>D) Seli</u> |
|----------------------------------------------------------------------------------------------------|----------------------------------------------------------------------------------------------------|----------------------------------------------------------------------------------------------------|----------------------------------|----------------------|---------------|---------------------------|----------------|
| VUICE                                                                                                    |                                                                                                    |                                                                                                    | Un sól                           | o punto de acceso pa | ara tus opera | ciones de comercio e      | xteri          |
| Perú                                                                                                    | SUCE                                                                                                    | DOCUMENTOS RESOLUTIVOS                                                                                                    | BUZÓN ELECTRÓNICO                | CONSULTA TÉCNICA     | SERVICIOS     |                           |                |
| 38005 - Inscripción e                                                                                                    | n el Registro S                                                                                                  | anitario de Alimentos y B                                                                                                    | ebidas de Consumo                | o Humano. (Extran    | jero) (TUPA:  | : 29)                     |                |
| nsaies                                                                                                    |                                                                                                    |                                                                                                    |                                  |                      |               |                           |                |
| esar al menos un Producto.<br>Intar por lo menos la Documenta                                                                                                    | ción Obligatoria                                                                                                 |                                                                                                    |                                  |                      |               |                           |                |
| ATOS DE LA SOLICITUD                                                                                                    |                                                                                                    |                                                                                                    |                                  |                      |               |                           |                |
| ero de Solicitud: 201100120                                                                                                    | 8 Fecha de Regis                                                                                                 | stro: 21/09/2011 11:19:02 Fecha de A                                                                                                    | ctualización:                    |                      |               |                           |                |
|                                                                                                    |                                                                                                    | The stand of the stand of the s |                                  |                      |               |                           |                |
|                                                                                                    |                                                                                                    |                                                                                                    |                                  |                      |               |                           |                |
| Transmitir Crear Modificación                                                                                                    | Desistir Trámite M                                                                                               | Vás Información Regresar                                                                                                    |                                  |                      |               |                           |                |
| Transmitir Crear Modificación                                                                                                    | Desistir Trámite M                                                                                               | Más Información Regresar                                                                                                    |                                  |                      |               |                           |                |
| Transmitir Crear Modificación<br>Datos del Solicitante                                                                                                    | Desistir Trámite M                                                                                               | dás Información Regresar<br>to Productos Re                                                                                                    | quisitos Adjuntos                |                      |               |                           |                |
| Transmitir Crear Modificación<br>Datos del Solicitante                                                                                                    | Desistir Trámite M                                                                                               | dás Información Regresar<br>to Productos Re                                                                                                    | quisitos Adjuntos                |                      |               |                           |                |
| Transmitir Crear Modificación<br>Datos del Solicitante<br>DATOS DEL SOLICITAIITE                                                                                                    | Desistir Trámite M                                                                                               | Más Información Regresar<br>to Praductos Re                                                                                                    | quisitos Adjuntos                |                      |               |                           |                |
| Transmitir Crear Modificación<br>Datos del Solicitante<br>DATOS DEL SOLICITAITE<br>Tipo de Documento:                                                                                                    | Desistir Trámite M<br>Establecimient                                                                             | Más Información Regresar<br>to Productos Re<br>Ilúmero de Documento:                                                                                                    | quisitos Adjuntos<br>20262996329 |                      |               |                           |                |
| Transmiti: Crear Modificación<br>Datos del Solicitante<br>DATOS DEL SOLICITANTE<br>Tipo de Decumento:<br>Actividad:                                                                                                    | Desistir Trámite N<br>Establecimient                                                                             | Más Información Regresar<br>to Productos Re<br>Ilúmero de Documento:                                                                                                    | quisitos Adjuntos<br>20262996329 |                      |               |                           |                |
| Transmitir Crear Modificación<br>Datos del Solicitante<br>DATOS DEL SOLICITALITE<br>Tipo de Documento:<br>Actividat:<br>Razón Social:                                                                                                    | RUC                                                                                                    | Más Información Regresar<br>to Productos Re<br>Ilúmero de Documento:                                                                                                    | quisitos Adjuntos<br>20282898329 |                      | _             |                           |                |
| Transmite<br>Crear Moddicación<br>Datos del Solicitante<br>DATOS DEL SOLICITANTE<br>Tipo de Documento:<br>Actividad:<br>Razón Social:<br>Departamento:                                                                                                    | Consistin Trámite M<br>Establecimient<br>RUC<br>FARMINDUSTRIA S<br>LIMA                                          | Más Información Regresar<br>to Praductos Re<br>Húmero de Documento:                                                                                                    | quisitos Adjuntos<br>20262996329 |                      |               |                           |                |
| Transmite Creat Modificación<br>Datos del Solicitante<br>DATOS DEL SOLICITAIITE<br>Tipo de Documento:<br>Actividad:<br>Razón Social:<br>Departamento:<br>Provincia:                                                                                                  | RUC<br>FARMINDUSTRIA S<br>LIMA                                                                                   | Más Información Regresar<br>to Productos Re<br>Húmero de Documento:<br>:A.                                                                                                    | quisitos Adjuntos<br>20262996329 |                      |               |                           |                |
| Transmitr Crear Modificación<br>Datos del Solicitante<br>DATOS DEL SOLICITAITE<br>Tipo de Documento:<br>Actividat<br>Razón Social:<br>Departamento:<br>Provincia:<br>Distrito:                                                                                       | RUC<br>FARMINDUSTRIA S.<br>LIMA<br>LINCE                                                                         | Más Información Regresar<br>Ito Productos Re<br>Itúmero de Documento:                                                                                                    | quisitos Adjuntos<br>20262966329 |                      |               |                           |                |
| Transmite Crear Moddicación<br>Datos del Solicitante<br>DATOS DEL SOLICITANTE<br>Tipo de Documento:<br>Actividad:<br>Pazón Social:<br>Departamento:<br>Provincia:<br>Distrito:<br>Domicilio Legal o Dirección:                                                       | RUC<br>FARMINDUSTRIA S<br>LIMA<br>LIMA<br>J. MARISCAL MILL                                                       | Más Información Regresar<br>to Productos Re<br>Húmero de Documento:<br>SA.                                                                                                    | quisitos Adjuntos<br>20262096329 |                      |               |                           |                |
| Transmite Crear Modificación<br>Datos del Solicitante<br>DATOS DEL SOLICITAITE<br>Tipo de Documento:<br>Actividat:<br>Razón Social:<br>Departamento:<br>Provincia:<br>Distrito:<br>Domicilio Legal o Dirección:<br>Referencia:                                       | Consistir Trâmite<br>RUC<br>FARMINDUSTRIA S<br>LIMA<br>LINCE<br>JR. MARISCAL MILL                                | Más Información Regresar<br>to Productos Re<br>Húmero de Documento:<br>S.A.<br>LER URB. LOBATON 2151 LMA LMA LINCE                                                                                                    | quisitos Adjuntos<br>20262996329 |                      |               |                           |                |
| Transmitr Crear Modificación<br>Datos del Solicitante<br>DATOS DEL SOLICITAITE<br>Tipo de Documento:<br>Actividat:<br>Razón Social:<br>Departamento:<br>Provincia:<br>Distrito:<br>Domicilio Legal o Dirección:<br>Referencia:<br>Teléfono:                          | RUC<br>FARMINDUSTRIA S<br>LIMA<br>LINCE<br>JR. MARISCAL MILL<br>4117000                                          | Más Información Regresar<br>to Productos Re<br>Itúmero de Documento:<br>3.A.<br>LER URB. LOBATON 2151 LIMA LINCE<br>Celular:                                                                                                    | quisitos Adjuntos<br>20262896329 | Fax                  |               | 4701170                   |                |
| Transmite Crear Modificación<br>Datos del Solicitante<br>DATOS DEL SOLICITAITE<br>Tipo de Documento:<br>Actividat:<br>Razón Social:<br>Dopartamento:<br>Provincia:<br>Distriko:<br>Domisilio Legal o Dirección:<br>Referencia:<br>Teléfono:<br>Correo Electrónico:   | RUC<br>FARMINDUSTRIA S<br>LIMA<br>LINCE<br>JR: MARISCAL MILL<br>4117000                                          | Más Información Regresar<br>to Productos Re<br>Número de Documento:<br>S.A.<br>LER URB. LOBATON 2151 LIMA LIMA LINCE<br>Celular:                                                                                                    | quisitos Adjuntos<br>20282996329 | Fax:                 |               | 4701170                   |                |
| Transmite<br>Crear Modificación<br>Datos del Solicitante<br>Datos del Solicitante<br>Dipo de Documento:<br>Actividat<br>Razón Social:<br>Departamento:<br>Provincia:<br>Distrito:<br>Domicilio Legal o Dirección:<br>Referencia:<br>Teléfono:<br>Correo Electrónico: | Cesistir Trámite IN<br>Establecimien<br>RUC<br>FARMINDUSTRIA S.<br>LIMA<br>LINCE<br>JR. MARISCAL MILL<br>4117000 | Más Información Regresar<br>to Productos Re<br>Húmero de Documento:<br>S.A.<br>LER URB. LOBATON 2151 LIMA LIMA LINCE<br>Celular:                                                                                                    | quisitos Adjuntos<br>20262996329 | Fax                  |               | 4701170                   |                |

#### V.2. ESTABLECIMIENTO

En la pestaña **Establecimiento** se deberán ingresar datos en las áreas **FABRICACIÓN**, **ALMACENAMIENTO** y **DATOS DEL REPRESENTANTE LEGAL DEL ALMACENAMIENTO** en aquéllos campos que muestren un (\*) por ser obligatorios.

| Fecha de Actualización: 26/09/2011 11:30 | Versión: 1.1.0  | MU-DGS-03-FM |
|------------------------------------------|-----------------|--------------|
| Preparación: Control de Calidad/my.      | Página 12 de 66 | MINCETUR     |

Asunto: Ventanilla Única de Comercio Exterior

Ámbito: Público

|                                                                                                    |                                                                                                    |                             | Un sólo            | punto de acceso para | tus operacione  | s de comercio exte                                   |
|----------------------------------------------------------------------------------------------------|----------------------------------------------------------------------------------------------------|-----------------------------|--------------------|----------------------|-----------------|------------------------------------------------------|
| Perú                                                                                                    | SUCE DOCUM                                                                                                    | ENTOS RESOLUTIVOS           | BUZÓN ELECTRÓNICO  | CONSULTA TÉCNICA     | SERVICIOS       |                                                      |
|                                                                                                    |                                                                                                    |                             |                    |                      |                 |                                                      |
| 9005 - Inscrinción en el                                                                                                    | Registro Sanitari                                                                                                    | a de Alimentos y l          | abidas de Consume  | Humana (Extrani      | ero) (TUPA: 20  | n                                                    |
| isobo - machpelon en el                                                                                                    | Registro Santan                                                                                                    | o de Annencos y l           | Jebidas de Consume | rumano. (Extranj     | ero) (101 A. 22 | <i>''</i>                                            |
| isajes                                                                                                    |                                                                                                    |                             |                    |                      |                 |                                                      |
| formación ha sido grabada con éxito.<br>sar datos de los establecimientos de                                                                                                    | fabricación v almacenamie                                                                                                    | oto.                        |                    |                      |                 |                                                      |
| esar al menos un Producto.<br>Intar por lo menos la Documentación :                                                                                                    | Obligatoria                                                                                                    |                             |                    |                      |                 |                                                      |
|                                                                                                    |                                                                                                    |                             |                    |                      |                 |                                                      |
| TOS DE LA SOLICITUD                                                                                                    |                                                                                                    |                             |                    |                      |                 |                                                      |
| ero de Solicitud: 2011001208                                                                                                    | Fecha de Registro: 21/                                                                                                    | 09/2011 11:19:02 Fecha de / | Actualización:     |                      |                 |                                                      |
|                                                                                                    |                                                                                                    |                             |                    |                      |                 |                                                      |
| ransmitir Crear Modificación Des                                                                                                    | istir Trámite Más Informa                                                                                                    | ición Regresar              |                    |                      |                 |                                                      |
| Datos del Solicitante                                                                                                    | Establecimiento                                                                                                    | Productos R                 | equisitos Adjuntos |                      |                 |                                                      |
|                                                                                                    |                                                                                                    |                             |                    |                      |                 |                                                      |
| Guardar                                                                                                    |                                                                                                    |                             |                    |                      |                 |                                                      |
|                                                                                                    |                                                                                                    |                             |                    |                      |                 |                                                      |
| FABRICACIÓN                                                                                                    |                                                                                                    |                             |                    |                      |                 |                                                      |
|                                                                                                    |                                                                                                    |                             |                    |                      |                 |                                                      |
| Nombre o Razón Social:                                                                                                    |                                                                                                    |                             |                    |                      |                 | 0                                                    |
| Nombre o Razón Social:<br>Dirección:                                                                                                    |                                                                                                    |                             |                    |                      |                 | e)                                                   |
| Nombre o Razón Social:<br>Dirección:<br>País Lista:                                                                                                    | Seleccione                                                                                                    | ×                           | (P)                |                      |                 | (t)<br>(t)                                           |
| Nombre o Razón Social:<br>Dirección:<br>País Lista:<br>Autoridad Competente que emite el<br>Certificado de Libre                                                                                                    | -Seleccione                                                                                                    | V                           | (*)                |                      |                 | ()<br>()                                             |
| Nombre o Razón Social:<br>Dirección:<br>País Lista:<br>Autoridad Competente que emite el<br>Certificado de Libre<br>Comercialización País que lo emite:                                                                                                    | -Seleccione                                                                                                    | ۷                           | (1)                |                      |                 | e)                                                   |
| Nombre o Razón Social:<br>Dirección:<br>País Lista:<br>Autoridad Competente que emite el<br>Certificado de Libre<br>Comercialización País que lo emite:                                                                                                    | Seleccione                                                                                                    | ×                           | (P)                |                      |                 | ()<br>()<br>()                                       |
| Nombre o Razón Social:<br>Dirección:<br>País Lista:<br>Autoridad Competente que emite el<br>Certificado de Libre<br>Comercialización País que lo emite:<br>ALMACEILAMIENTO                                                                                                    | Seleccione                                                                                                    | ×                           | (9)                |                      |                 | e<br>                                                |
| Nombre o Razón Social:<br>Dirección:<br>País Lista:<br>Autoridad Competente que emite el<br>Certificado de Libre<br>Comercialización País que lo emite:<br>ALMACEIAMIEITO<br>Ilombre o Razón Social:                                                                                                    | Seleccione                                                                                                    | ×                           | (9)                |                      |                 | (*)<br>(*)<br>(*)                                    |
| Nombre o Razón Social:<br>Dirección:<br>País Lista:<br>Autoridad Competente que emite el<br>Certificado de Libre<br>Comercialización País que lo emite:<br>ALMACEITAMIENTO<br>Nombre o Razón Social:<br>RUC:                                                                                                    | Seleccione                                                                                                    | ×                           | (m                 |                      |                 | (r)<br>(r)<br>(r)                                    |
| Nombre o Pazón Social:<br>Dirección:<br>País Lista:<br>Autoridad Competente que emite el<br>Confricado de Libre<br>Comercialización País que lo emite:<br>ALMACEILAMEEITO<br>Nombre o Razón Social:<br>RUC:<br>Departamento:                                                                                                    | Seleccione                                                                                                    | v                           | n                  |                      |                 | (*)<br>(*)<br>(*)                                    |
| Iombre o Razón Social:<br>Dirección:<br>País Lista:<br>Autoridad Competente que emite el<br>Corrificado de Libre<br>Comercialización País que lo emite:<br>ALMACEILAMIEITO<br>Iombre o Razón Social:<br>RUC:<br>Departamento:<br>Provincia:                                                                                                    | Seleccione                                                                                                    | v                           | e<br>              |                      |                 | (*)<br>(*)<br>(*)<br>(*)                             |
| Iombre o Razón Social:<br>Dirección:<br>País Lista:<br>Autoridad Competente que emite el<br>Certificado de Libre<br>Comercialización País que lo emite:<br>ALMACEUAMIENTO<br>Nombre o Razón Social:<br>RUC:<br>Departamento:<br>Provincia:<br>Distrito:                                                                                                    | Seleccione                                                                                                    | ~                           | (e)                |                      |                 | (*)<br>(*)<br>(*)                                    |
| Inmbre o Pazón Social:<br>Dirección:<br>País Lista:<br>Autoridal Competente que emite el<br>Certificado de Libre<br>Comercialización País que lo emite:<br>ALMACEHAMIENTO<br>Nombre o Pazón Social:<br>RUC:<br>Departamento:<br>Provincia:<br>Distrito:                                                                                                    | (*)<br>Seleccione<br>(*)<br>Seleccione (*)<br>(*)<br>Seleccione (*)<br>(*)<br>Seleccione (*)<br>(*)                                                                                                    | ×                           | (e)                |                      |                 | (r)<br>(r)<br>(r)<br>(r)                             |
| Iombre o Pazón Social:<br>Dirección:<br>País Lista:<br>Autoridad Competente que emite el<br>Certificado de Libre<br>Comercialización País que lo emite:<br>ALMACEILAMIENTO<br>Iombre o Pazón Social:<br>RUC:<br>Departamento:<br>Provincia:<br>Disetrito:<br>Disetrito:<br>Referencia:                                                                                                    | (*)<br>Seleccione<br>(*)<br>Seleccione<br>(*)<br>(*)<br>Seleccione<br>(*)<br>(*)<br>(*)<br>(*)<br>(*)<br>(*)<br>(*)<br>(*)                                                                                                    | ×                           | (m)                |                      |                 | (r)<br>(r)<br>(r)<br>(r)<br>(r)<br>(r)<br>(r)<br>(r) |
| Iombre o Pazón Social:<br>Dirección:<br>País Lista:<br>Autoridad Competente que emite el<br>Comercialización País que lo emite:<br>ALMACEILAMIEITO<br>Iombre o Razón Social:<br>RUC:<br>Departamento:<br>Provinei:<br>Distrito:<br>Riferiencia:<br>Teléfono:                                                                                                    | (*)<br>Seleccione<br>(*)<br>Seleccione<br>* (*)<br>Seleccione<br>* (*)<br>(*)<br>Seleccione<br>* (*)<br>(*)<br>(*)<br>(*)<br>(*)<br>(*)<br>(*)<br>(*)                                                                                                    | v<br>                       | n<br>              |                      |                 | (*)<br>(*)<br>(*)<br>(*)<br>(*)                      |
| Iombre o Pazón Social:<br>Dirección:<br>País Lista:<br>Autoridad Competente que emite el<br>Comercialización País que lo emite:<br>ALMACEILAMIEITO<br>Iombre o Pazón Social:<br>RUC:<br>Departamento:<br>Provincia:<br>Distrito:<br>Distrito:<br>Referencia:<br>Teléfono:                                                                                                    | Seleccione Seleccione Seleccione  (*)Seleccione (*) (*)Seleccione (*)Seleccione (*)Seleccione (*)Sel                                             | ~                           | e<br>              |                      |                 | (*)<br>(*)<br>(*)<br>(*)<br>(*)<br>(*)               |
| Iombre o Pazón Social:<br>Dirección:<br>País Lista:<br>Autoridal Competent que emite al<br>Comercialización País que lo emite:<br>ALMACEILAMIEITO<br>Iombre o Pazón Social:<br>RUC:<br>Departamento:<br>Departamento:<br>Distrito:<br>Distrito:<br>Distrito:<br>Freción:<br>Freción:<br>Fac:<br>Correo Electrónico:                                                                                                    | Seleccione                                                                                                    | ×                           | en                 |                      |                 | (*)<br>(*)<br>(*)<br>(*)<br>(*)<br>(*)<br>(*)        |
| Iombre o Pazón Social:<br>Dirección:<br>País Lista:<br>Autoridad Competente que emite al<br>Comercialización País que lo emite:<br>ALMACELIAMELITO<br>Iombre o Razón Social:<br>RUC:<br>Departamento:<br>Departamento:<br>Distrito:<br>Comercialización país que lo emite<br>Referencia:<br>Teléfono:<br>Fas:<br>Comerce Electrónico:                                                                                                    | SeleccioneSeleccioneSeleccioneSeleccione (*)Seleccione (*)Sele                                                                                               | ×                           | (e)                |                      |                 | (r)<br>(r)<br>(r)<br>(r)<br>(r)<br>(r)               |
| Iombre o Pazón Social:<br>Dirección:<br>País Lista:<br>Autoridad Competente que emite el<br>Certificado de Libre<br>Comercialización País que lo emite:<br>ALMACEILAMIENTO<br>Iombre o Pazón Social:<br>RUC:<br>Departamento:<br>Departamento:<br>Provincia:<br>Distrito:<br>Distrito:<br>Distrito:<br>Distrito:<br>Correo Electrónico:<br>Correo Electrónico:<br>Datos DEL PEPPESENTAINTE LECAL DI                                                                                                    | Seleccione                                                                                                    | ×                           | (m)                |                      |                 | (r)<br>(r)<br>(r)<br>(r)<br>(r)                      |
| Iombre o Pazón Social:<br>Dirección:<br>País Lista:<br>Autoridad Competente que emite el<br>Conrecialitzación País que lo emite:<br>ALMACEILAMIELITO<br>Iombre o Pazón Social:<br>RUC:<br>Departamento:<br>Provincia:<br>Distrito:<br>Distrito:<br>Proseción:<br>Fas:<br>Correo Electrónico:<br>PaíS DEL REPRESEITAITE LECAL DI<br>Tipo de Documento:                                                                                                    | Seleccione  (*)Seleccione (*)Seleccione (*)Seleccione (*) (*)Seleccione (*) (*)Selecci | × (Y)                       | en                 |                      |                 | (*)<br>(*)<br>(*)<br>(*)                             |
| Iombre o Pazón Social:<br>Dirección:<br>País Lista:<br>Autoritada Competente que emite el<br>Confricado de Libre<br>Comercialización País que lo emite:<br>ALMACEILAMEEIITO<br>Nombre o Pazón Social:<br>BUC:<br>Departamento:<br>Provincia:<br>Distriko:<br>Distriko:<br>Di | Seleccione                                                                                                    | × n                         | en                 |                      |                 | (*)<br>(*)<br>(*)<br>(*)<br>(*)<br>(*)               |

Algunos de estos campos obligatorios cuentan con una tabla de ayuda, cuyos datos han sido proporcionados por la Entidad. A continuación, se muestra cada uno de éstos:

• El campo **País Lista** presenta una tabla de ayuda.

| Fecha de Actualización: 26/09/2011 11:30 | Versión: 1.1.0  | MU-DGS-03-FM |
|------------------------------------------|-----------------|--------------|
| Preparación: Control de Calidad/my.      | Página 13 de 66 | MINCETUR     |

Asunto: Ventanilla Única de Comercio Exterior

Ámbito: Público

| Seleccione           | × | C |
|----------------------|---|---|
| Seleccione           | ^ | 1 |
| ALEMANIA             |   | 1 |
| ARABIA SAUDITA (KSA) |   | L |
| ARGENTINA            |   | L |
| AUSTRALIA            |   |   |
| AUSTRIA              |   | L |
| BELGICA              |   | L |
| BIELORUSIA           |   | L |
| BOLIVIA              |   | L |
| BRASIL               |   | L |
| CANADA               |   | L |
| CHILE                |   | L |
| CHINA                |   | L |
| COLOMBIA             |   | L |
| COREA                |   | L |
| COSTA RICA           |   |   |
| CROACIA              |   |   |
| CUBA                 |   |   |
| CURACAO              |   |   |
| DINAMARCA            | ~ |   |

En caso el País no se encontrara en la lista, seleccionar la opción **OTROS**, activándose el campo **Nombre del País** en donde se consignará éste.

| País Lista:      | OTROS |     |
|------------------|-------|-----|
| Nombre del País: |       | (*) |

Para el campo **Departamento** también se tiene una tabla de ayuda.

Departamento:

| Seleccione    | ¥ | (*) |
|---------------|---|-----|
| Seleccione    | ^ |     |
| AMAZONAS      |   |     |
| ANCASH        |   |     |
| APURIMAC      |   |     |
| AREQUIPA      |   |     |
| AYACUCHO      |   |     |
| CAJAMARCA     |   |     |
| CALLAO        |   |     |
| CUSCO         |   |     |
| HUANCAVELICA  |   |     |
| HUANUCO       |   |     |
| ICA           |   |     |
| JUNIN         |   |     |
| LA LIBERTAD   |   |     |
| LAMBAYEQUE    | _ |     |
| LIMA          |   |     |
| LORETO        |   |     |
| MADRE DE DIOS |   |     |
| MOQUEGUA      |   |     |
| PASCO         | ~ |     |
|               |   |     |

 La tabla de ayuda del campo Provincia muestra los que pertenezcan al Departamento seleccionado en el campo anterior.

| Fecha de Actualización: 26/09/2011 11:30 | Versión: 1.1.0  | MU-DGS-03-FM |
|------------------------------------------|-----------------|--------------|
| Preparación: Control de Calidad/my.      | Página 14 de 66 | MINCETUR     |

Asunto: Ventanilla Única de Comercio Exterior

Ámbito: Público

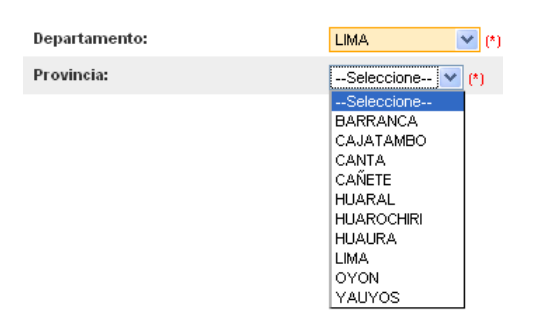

 Similar es para el Distrito, sólo mostrará aquéllas pertenecientes a la Provincia seleccionada en el campo anterior.

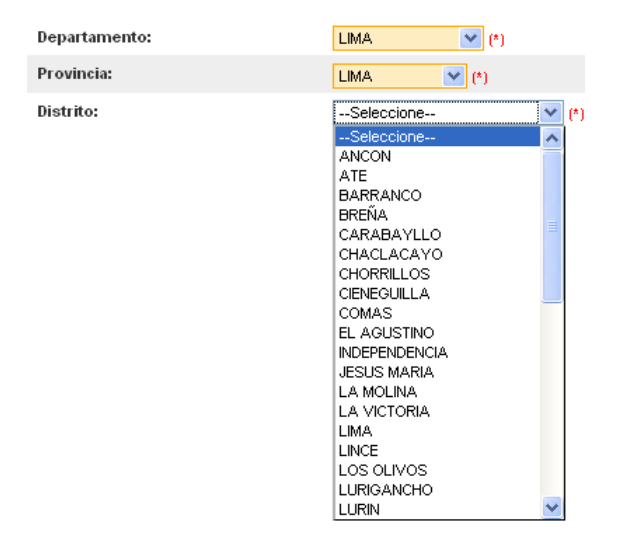

• En el campo Tipo de Documento se muestran las siguientes opciones:

Tipo de Documento:

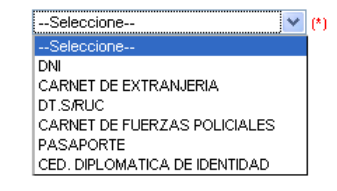

Consignados y/o seleccionados los datos para los campos obligatorios, dar clic en Guardar

| Fecha de Actualización: 26/09/2011 11:30 | Versión: 1.1.0  | MU-DGS-03-FM |
|------------------------------------------|-----------------|--------------|
| Preparación: Control de Calidad/my.      | Página 15 de 66 | MINCETUR     |

Asunto: Ventanilla Única de Comercio Exterior

Ámbito: Público

| ntanilla Única de Comercio Exterior                                                                                                    |                                                                                                    | JAVIER PRADO PEREZ (0300A VIERINO) |
|----------------------------------------------------------------------------------------------------|----------------------------------------------------------------------------------------------------|------------------------------------|
|                                                                                                    |                                                                                                    |                                    |
|                                                                                                    | Un sólo punto de acceso para tus                                                                                                    | operaciones de comercio exter      |
| Peru                                                                                                    | SUCE DOCUMENTOS RESOLUTIVOS BUZÓN ELECTRÓNICO CONSULTA TÉCNICA SEF                                                                                                    | RVICIOS                            |
|                                                                                                    |                                                                                                    |                                    |
| segns - Inscrinción en e                                                                                                    | A Registro Sanitario de Alimentos y Rebidas de Consumo Humano, (Extraniero)                                                                                                    | (THPA: 29)                         |
| 10000 - maving orten                                                                                                    | Tregisti v valitario de Annoncos y postas ao concente concente (                                                                                                    | (10176.20)                         |
| nsaies                                                                                                    |                                                                                                    |                                    |
| formación ha sido actualizada con éx                                                                                                    | xito.                                                                                                    |                                    |
| ntar por lo menos la Documentación                                                                                                    | Obligatoria                                                                                                    |                                    |
| TOS DE LA SOLICITUD                                                                                                    |                                                                                                    |                                    |
|                                                                                                    |                                                                                                    |                                    |
| aro de Solicitud: 2011001208                                                                                                    | Fecha de Registro: 21/09/2011 11:19:02 Fecha de Actualización: 21/09/2011 12:00:35                                                                                                    |                                    |
| Del Del Maria                                                                                                    |                                                                                                    |                                    |
| ransmitir Crear Modificación Des                                                                                                    | sistir Trámite Más Información Regresar                                                                                                    |                                    |
| Datos del Solicitante                                                                                                    | Establecimiento Productos Reguisitos Adjuntos                                                                                                    |                                    |
|                                                                                                    |                                                                                                    |                                    |
| Guardar                                                                                                    |                                                                                                    |                                    |
|                                                                                                    |                                                                                                    |                                    |
| FABRICACIÓN                                                                                                    |                                                                                                    |                                    |
| Nombre o Razón Social:                                                                                                    | GESTIONI PICONI S.R.L                                                                                                    | (1)                                |
| Dirección:                                                                                                    | LOC. PIAZZOLE 53011 CASTELLINA IN CHANTI                                                                                                    | (*)                                |
| País Lista:                                                                                                    | ITALIA V ()                                                                                                    |                                    |
| Autoridad Competente que emite el                                                                                                    |                                                                                                    |                                    |
| Certificado de Libre<br>Comercialización/País que lo emite:                                                                                                    | SAVONAJITALIA                                                                                                    | (*)                                |
|                                                                                                    |                                                                                                    |                                    |
| ALMACENAMIENTO                                                                                                    |                                                                                                    |                                    |
| Nombre o Bazón Social:                                                                                                    | PASTIFICIO CLASSICO SAC                                                                                                    |                                    |
| Hombro o Hazon boonan                                                                                                    |                                                                                                    |                                    |
| RUC:                                                                                                    | 20506679011 (*)                                                                                                    |                                    |
| RUC:<br>Departamento:                                                                                                    | 20506679011 (*)                                                                                                    |                                    |
| RUC:<br>Departamento:<br>Provincia:                                                                                                    |                                                                                                    |                                    |
| RUC:<br>Departamento:<br>Provincia:                                                                                                    | 20506879011 (*)<br>LIMA (*) (*)<br>LIMA (*) (*)                                                                                                    |                                    |
| RUC:<br>Departamento:<br>Provincia:<br>Distrito:                                                                                                    | 20508679011 (*)<br>LINA (*)<br>LINA (*)<br>MRAPLORES (*)<br>(*)                                                                                                    |                                    |
| RUC:<br>Departamento:<br>Provincia:<br>Distrito:<br>Dirección:                                                                                                    | 20508679011 (*)<br>LIMA V (*)<br>LIMA V (*)<br>MRAFLORES V (*)<br>AV. LA MAR \$70                                                                                                    | (0                                 |
| RVC:<br>Departamento:<br>Provincia:<br>Distrito:<br>Dirección:<br>Referencia:                                                                                                    | 20508679011         (*)           LIMA         (*)           LIMA         (*)           MRAFLORES         (*)           AV. LANER 970         (*)           PARALELA CUADRA 9 DE LA AV. ELÉROTO         (*)                                                                                                    | (P)                                |
| RNC:<br>Departamento:<br>Provincia:<br>Distrito:<br>Dirección:<br>Referencia:<br>Teléfono:                                                                                                    | 20506679011 (*)<br>LMA (*) (*)<br>MRAFLORES (*)<br>AV. LA MAR 970<br>PARALELA CUADRA 9 DE LA AV. ELÉRCITO<br>2221971 (*)                                                                                                    | ()<br>()                           |
| RNC:<br>Departamento:<br>Provincia:<br>Distrito:<br>Dirección:<br>Referencia:<br>Teléfono:<br>Fax:                                                                                                    | 20506879011         (*)           LIMA         (*)           LIMA         (*)           MRAFLORES         (*)           AV. LA MAR 970         (*)           PARALELA CUADRA 9 DE LA AV. EXÊRCITO         (*)           2221971         (*)                                                                                                    | ()<br>()<br>()                     |
| RNC:<br>Departamento:<br>Povincia:<br>Distrito:<br>Distrito:<br>Referencia:<br>Telétono:<br>Faa:<br>Correo Electrónico:                                                                                 | 20508679011 (*)<br>LIMA (*) (*)<br>LIMA (*) (*)<br>MRAFLORES (*)<br>AV. LA MAR 970<br>PARALELA CUADRA 9 DE LA AV. EXÉRCITO<br>221971 (*)<br>entaine@pastiticio.com (*)                                                                                                    |                                    |
| RUC:<br>Departamento:<br>Provincia:<br>Distrito:<br>Distrito:<br>Referencia:<br>Teléfono:<br>Fax:<br>Correo Electrónico:                                                                                | 20508679011         (*)           LIMA         (*)           LIMA         (*)           MRARLORES         (*)           AV. LA MAR \$70           PARALELA CUADRA 9 DE LA AV. ELÉROITO           2221921         (*)           Imdeline@positicio.com         (*)           Prideline@positicio.com         (*)                                                                                                    | e)                                 |
| RVIC:<br>Departamento:<br>Provincia:<br>Distrito:<br>Dirección:<br>Referencia:<br>Teléfono:<br>Fax:<br>Corteo Electrónico:                                                                              | 20508679011         (*)           LIMA         (*)           LIMA         (*)           MRAPLORES         (*)           AV. LA MAR 970           PARALELA CUADRA 9 DE LA AV. EXÉRCITO           2221971         (*)           findalme@pastificio.com         (*)           YEL ALMACELIAMIEITO                                                                                                    | e)                                 |
| RNC:<br>Departamento:<br>Provincia:<br>Distrito:<br>Dirección:<br>Referencia:<br>Teléfono:<br>Fax:<br>Correo Electrónico:<br>DATOS DEL REPRESENTANTE LEGAL D<br>Tipo de Documento:                      | 20506879011         (*)           LIMA         (*)           LIMA         (*)           MRAFLORES         (*)           AV. LA MAR 970         (*)           PARALELA CUADRA 9 DE LA AV. EXÊRCITO         (*)           2221971         (*)           Imidaine@pastificio.com         (*)           VEL ALMACCHAMIENTO         (*)                                                                                     | ()<br>()                           |
| RNIC:<br>Departamento:<br>Provincia:<br>Distrito:<br>Distrito:<br>Distrito:<br>Referencia:<br>Teléfono:<br>Fax:<br>Correo Electrónico:<br>Correo Electrónico:<br>Ditpo de Documento:<br>Hro. Documento: | 20506879011         (*)           LIMA         (*)           LIMA         (*)           MRAPLORES         (*)           MRAPLORES         (*)           MRAPLORES         (*)           PARALELA CUADRA 9 DE LA AV. EXÉRCITO         (*)           2221971         (*)           endalme@pastificio.com         (*)           XEL ALMACELIAMIENTO         (*)           DNI         (*)           98773895         (*) | (r)                                |

#### IV.2. PRODUCTOS

Estando en la pestaña **Productos** se ingresará(n) el(los) Producto(s), con su Detalle, Composición, Envases y Aditivos (éste último sólo en caso tuviera).

Se cuenta con dos (2) formas para registrar un Producto, una es ingresando los datos desde la Solicitud y la otra es a través de un Excel, se recomienda este último para los casos en que se deban ingresar varios productos.

| Fecha de Actualización: 26/09/2011 11:30 | Versión: 1.1.0  | MU-DGS-03-FM |
|------------------------------------------|-----------------|--------------|
| Preparación: Control de Calidad/my.      | Página 16 de 66 | MINCETUR     |

Asunto: Ventanilla Única de Comercio Exterior

Ámbito: Público

| Ventanilla Única de Comercio                                                                                                    | Exterior                                                                                        |                                                                   |                                |                        | JAVIER PRADO PEREZ (USUJ      | AVIERPROD) Sali |
|----------------------------------------------------------------------------------------------------|-------------------------------------------------------------------------------------------------|-------------------------------------------------------------------|--------------------------------|------------------------|-------------------------------|-----------------|
|                                                                                                    |                                                                                                 |                                                                   | Un sólo                        | punto de acceso pa     | ira tus operaciones de com    | ercio exteri    |
| Pe                                                                                                    | suce                                                                                            | DOCUMENTOS RESOLUTIVOS                                            | BUZÓN ELECTRÓNICO              | CONSULTA TÉCNICA       | SERVICIOS                     |                 |
| nformación ha sido actualiz<br>resar al manos un Producto<br>vitar per la menos la Docu<br>IATOS DE LA SOLICITUD<br>neto de Solicitud: 2011<br>Transmitir Crear Modifica<br>Dobce del Solicitante | rade con éxito.<br>»<br>mentación Obligatoria<br>1001208 Fecha de Regi<br>ción Desistir Trámite | stro: 21/09/2011 11:19:02 Fecha de Ac<br>Más Información Regresar | tualización: 21/09/2011 12:003 | is _                   |                               |                 |
| Datos del Solicitante                                                                                                    | ertar Productos                                                                                 |                                                                   |                                |                        |                               |                 |
| Nuevo Producto Impo                                                                                                    |                                                                                                 |                                                                   |                                |                        |                               |                 |
| Nuevo Producto Impo<br>#ITEM NOMBRE                                                                                                    | MARCA                                                                                           | CONDICION CONSER                                                  | VACION PERÍODO DE VIDA (       | TIL IDENTIFICACION LO  | TE AUT. SANITARIA PAÍS ORIGEN | EDITAR          |
| Nuevo Producto Impo<br># ITEM NOMBRE<br>No hay informacion a mostr                                                                                                    | MARCA                                                                                           | CONDICION CONSER                                                  | VACION PERÍODO DE VIDA (       | ITIL IDENTIFICACION LC | TE AUT. SANITARIA PAÍS ORIGEN | I EDITAR        |

#### III.3.1. Ingreso de Productos desde la Solicitud

En esta pestaña se debe ingresar al menos un **Producto**, dar clic en el botón Nuevo Producto .

#### III.3.1.1. Datos Generales

Entonces, se muestra la pestaña **Datos Generales** el cual presenta dos (2) áreas, el de **DATOS GENEALES** y la **CLASIFICACIÓN**.

|                                                          | <u> </u>                                                              |                    |                   |                  |           |                                    |
|----------------------------------------------------------|-----------------------------------------------------------------------|--------------------|-------------------|------------------|-----------|------------------------------------|
| Ventanilla Única de Comercio                             |                                                                       |                    |                   |                  | JAVIER F  | PRADO PEREZ (USUJAVERPROD) Selir.» |
|                                                          |                                                                       |                    |                   |                  |           | ciones de comercio exterior        |
| Р                                                        | SUCE DOCUM                                                            | MENTOS RESOLUTIVOS | BUZÓN ELECTRÓNICO | CONSULTA TÉCNICA | SERVICIOS |                                    |
|                                                          |                                                                       |                    | roducto           |                  |           |                                    |
| DGS005 - Inscrip                                         | Serrar                                                                |                    |                   |                  |           | ^                                  |
| Mensajes                                                 | Dates Consealer                                                       |                    |                   |                  |           |                                    |
| La información ha sido acti<br>Ingresar al menos un Proc | Datus denerales                                                       |                    |                   |                  |           |                                    |
| Adjuntar por lo menos la D                               | Guardar Producto                                                      |                    |                   |                  |           |                                    |
| DATOS DE LA SOLICITUD                                    | DATOS GENERALES                                                       |                    |                   |                  |           |                                    |
| Número de Solicitud:                                     |                                                                       |                    |                   |                  |           | =                                  |
| Transmitir Crear Mor                                     | Subpartida Hacional:                                                  | 🛅 Buscar           |                   |                  |           | M                                  |
| Datos del Solicita                                       | Nombre del Producto:                                                  |                    |                   |                  | m         |                                    |
| Nuevo Producto                                           | Marca del Producto:                                                   |                    |                   |                  |           | _m                                 |
| # ITEM NOMBRI                                            | Condiciones de Conservación y<br>Almacenamiento:                      |                    |                   |                  |           | () DRIGEN EDITAR                   |
| No hay informacion a r                                   | Periodo de Vida Útil:                                                 |                    |                   |                  |           | <u></u>                            |
|                                                          | Sistema de Identificación de Lote de<br>Producto:                     |                    |                   |                  |           | _m                                 |
|                                                          | Registro/Autorización sanitaria del<br>producto en el país de origen: |                    |                   |                  |           | <b>1</b> 9                         |
|                                                          | Código del Detalle de Partida:                                        |                    |                   |                  |           |                                    |
|                                                          | El producto a registrar contiene                                      |                    |                   |                  |           | <b>∞</b>                           |
| Fecha de Actual                                          | lización: 26/09/2                                                     | 011 11:30          | Versión:          | 1.1.0            | ML        | J-DGS-03-FM                        |
| Preparación: Co                                          | ontrol de Calidad                                                     | /my.               | Página 1          | 7 de 66          | MI        | NCETUR                             |

Producto: Manual de Usuario VUCE-DIGESA Asunto: Ventanilla Única de Comercio Exterior Ámbito: Público

En el área de **DATOS GENERALES** se muestra primero el campo **Subpartida Nacional**, dar clic en el ícono Buscar para realizar la búsqueda.

| Cerrar                                         |                                                                                                    |          |
|------------------------------------------------|----------------------------------------------------------------------------------------------------|----------|
| Búsqueda de Partidas                           | ×                                                                                                    |          |
| Datos General<br>Mensajes                      |                                                                                                    | <u>^</u> |
| Guardar Producto                               | da, coloque un dato y presione BUSCAR PARTIDA. Luego seleccione la<br>la nacional encontrada para finalizar. |          |
| DATOS GENERALES O Código:                      |                                                                                                    |          |
| Subpartida Nacional: Buscar Partida C          | Serrar                                                                                                    | (*)      |
| No hav informacion a most                      | DESCRIPCIÓN                                                                                                  | ≡        |
| Marca del Producto:                            |                                                                                                    |          |
| Condiciones de Con:<br>Almacenamiento:         |                                                                                                    | (*)      |
| Periodo de Vida Útil:                          |                                                                                                    | (*)      |
| Sistema de Identifica<br>Producto:             |                                                                                                    | (m)      |
| Registro/Autorización<br>producto en el país o |                                                                                                    | (*)      |
| Código del Detalle de Partida:                 |                                                                                                    | <u> </u> |

Al seleccionarlo se abre la pantalla **Búsqueda de Partidas**, seleccionar el tipo de búsqueda (por Código o Descripción) en el caso es por **Código** por lo que se consignan los diez (10) dígitos de la Subpartida, luego se da clic en Buscar Partida.

Para seleccionar la Subpartida Nacional, dar clic sobre su **DESCRIPCIÓN**.

|                                               | Producto                                                                                                    |            |          |
|-----------------------------------------------|----------------------------------------------------------------------------------------------------|------------|----------|
| rrar                                          |                                                                                                    |            |          |
|                                               | Búsqueda de Partidas                                                                                                    |            |          |
| Datos General                                 | 11                                                                                                    | • <b>^</b> |          |
| Guardar Producto                              | Miensajes<br>Ellia un criterio de búsqueda, coloque un dato y presione BUSCAR PARTIDA. Luego seleccione la<br>descripción de la subpartida nacional encontrada para finalizar. |            |          |
| DATOS GENERALES                               | Código: 2204100000     Descripción:                                                                                                    |            |          |
| Subpartida Nacional:                          | Buscar Partida Cerrar                                                                                                    |            | -<br>(1) |
| Nombre del Producto                           | Filas 1 - 1 de 1. Página 1 de 1 M 4 M M                                                                                                    |            |          |
| Marca del Producto:                           | 2204100000 - <u>Vino espumoso</u>                                                                                                    |            |          |
| Condiciones de Cons<br>Almacenamiento:        |                                                                                                    |            |          |
| Periodo de Vida Útil:                         |                                                                                                    |            |          |
| Sistema de Identifica<br>Producto:            |                                                                                                    |            |          |
| Registro/Autorizació<br>producto en el país d |                                                                                                    |            |          |
| Código del Detalle de                         | Paruua:                                                                                                    | <u>×</u>   |          |

Mostrando el Código y su Descripción para el campo Subpartida Nacional.

| Fecha de Actualización: 26/09/2011 11:30 | Versión: 1.1.0  | MU-DGS-03-FM |
|------------------------------------------|-----------------|--------------|
| Preparación: Control de Calidad/my.      | Página 18 de 66 | MINCETUR     |

Asunto: Ventanilla Única de Comercio Exterior

Ámbito: Público

|                                                                       | Producto                 | <b>X</b>   |
|-----------------------------------------------------------------------|--------------------------|------------|
| Cerrar                                                                |                          | 2          |
| Datos Generales                                                       |                          |            |
| Guardar Producto                                                      |                          |            |
| DATOS GENERALES                                                       |                          |            |
| Subpartida Nacional:                                                  | 2204100000 Vino espumoso | *)         |
| Nombre del Producto:                                                  | (9)                      |            |
| Marca del Producto:                                                   |                          | <b>0</b>   |
| Condiciones de Conservación y<br>Almacenamiento:                      |                          | (*)        |
| Periodo de Vida Útil:                                                 |                          | (*)        |
| Sistema de Identificación de Lote de<br>Producto:                     |                          | <b>(*)</b> |
| Registro/Autorización sanitaria del<br>producto en el país de origen: |                          | (*)        |
| Código del Detalle de Partida:                                        |                          |            |
| El producto a registrar contiene                                      |                          | ~          |

Continuar con el registro consignando los datos en los campos obligatorios. Para el campo **El producto a registrar contiene aditivos** dar clic en el recuadro sólo en caso contenga(n) aditivo(s), activando luego la pestaña que permitirá registrarla(s).

|                                                                       | Producto                                                                  | ×  |
|-----------------------------------------------------------------------|---------------------------------------------------------------------------|----|
| Cerrar                                                                |                                                                           | ^  |
| Datos Generales                                                       |                                                                           |    |
| Guardar Producto                                                      |                                                                           |    |
| DATOS GENERALES                                                       |                                                                           |    |
| Subpartida Nacional:                                                  | 2204100000 Vino espumoso                                                  |    |
| Nombre del Producto:                                                  | VALIANO DONINA DI VALIANO TOSCANA CHARDONNAY IGT                          |    |
| Marca del Producto:                                                   | DONNA DI VALIANO CHARDONNAY TOSCANA IGT                                   | *) |
| Condiciones de Conservación y<br>Almacenamiento:                      | TEMPERATURA ENTRE 15-18°C, BOTELLA CON FILTRO PROTECTORES CONTRA LOS UV.  | *) |
| Periodo de Vida Útil:                                                 | APROX 3 AÑOS                                                              | *) |
| Sistema de Identificación de Lote de<br>Producto:                     | POR EJEMPLO L9003 SIGNIFICA UNA PRODUCCION EN: 2009+EL TERCER DIA DEL AÑO | *) |
| Registro/Autorización sanitaria del<br>producto en el país de origen: | SERVIZIO SANTARIO DELLA TOSCANAIT230979/A                                 | *) |
| Código del <u>Detalle de Partida</u> ;                                | T230979/A                                                                 |    |
| El producto a registrar contiene<br>aditivos                          |                                                                           | ~  |

Luego, estando en el área **CLASIFICACIÓN** dar clic en el ícono Busear para registrar el código del Producto según la DIGESA.

En la pantalla de Búsqueda consignar en el campo **Nombre** la descripción del producto o parte de ella y dar clic en Buscar .

| Fecha de Actualización: 26/09/2011 11:30 | Versión: 1.1.0  | MU-DGS-03-FM |
|------------------------------------------|-----------------|--------------|
| Preparación: Control de Calidad/my.      | Página 19 de 66 | MINCETUR     |

Asunto: Ventanilla Única de Comercio Exterior

Ámbito: Público

|                                               |                    | Producto                 |   |     |
|-----------------------------------------------|--------------------|--------------------------|---|-----|
| Subpartida Nacional:                          | Búsqueda           | 2204100000 Vino espumoso | × | (*) |
| Nombre del Producto                           | Nombre:<br>Buscar  | [VINO]                   |   | (*) |
| Marca del Producto:                           | Total de registros | 1104                     |   | (*) |
| Condiciones de Con:<br>Almacenamiento:        | NOMBRE             |                          |   | (*) |
| Periodo de Vida Útil:                         | LECHE Y PRODI      | ICTOS LACTEOS            |   | (*) |
| Sistema de Identifica<br>Producto:            | - LECHE            |                          |   | (*) |
| Registro/Autorizació<br>producto en el país c | * LECHE FLUI       | DA PASTEURIZADA          |   | (*) |
| Código del Detalle de                         | - Fluida Paste     | urizada Entera           |   |     |
| El producto a registr:<br>aditivos            | - Fluida Past      | urizada Semidescremada   |   |     |
| IMPORTANTE: La Partida                        | - Fluida Paste     | urizada Descremada       |   |     |
| CLASIFICACIÓN                                 | - Fluida Pasti     | urizada Sin lactosa      | ~ |     |
| Código:                                       |                    |                          |   |     |
| Nombre:                                       |                    |                          |   | (*) |
| Grupo:                                        | L                  | (*)                      |   |     |

Ubicar el Código correspondiente y don el cursor ubicado sobre éste dar clic, para seleccionarlo.

|                                               |                       | Producto                 |          |     |
|-----------------------------------------------|-----------------------|--------------------------|----------|-----|
| Subpartida Nacional:                          | úsqueda               | 2204100000 Vino espumoso |          | (*) |
| Nombre del Producto                           | Nombre:<br>Buscar     |                          | ]        |     |
| Marca del Producto: To                        | otal de registros: 45 |                          |          | (*) |
| Condiciones de Cons<br>Almacenamiento:        | * VINO BLANCO         |                          | <u> </u> | (*) |
| Periodo de Vida Útil:                         | - Semiseco            |                          |          | (*) |
| Sistema de Identifica<br>Producto:            | Seco                  |                          |          | (*) |
| Registro/Autorizació<br>producto en el país o | Duice                 |                          |          | (*) |
| Código del Detalle de                         | * VINO ROSADO         |                          |          |     |
| El producto a registra<br>aditivos            | - Semiseco            |                          |          |     |
| IMPORTANTE: La Partida                        | Seco                  |                          |          |     |
| CLASIFICACIÓN                                 | - Dulce               |                          | ✓        |     |
| Código:                                       |                       |                          |          |     |
| Nombre:                                       |                       |                          | (*)      |     |
| Grupo:                                        | 131 (*                | )                        | _        |     |

Habiendo ingresado los DATOS GENERALES y la CLASIFICACIÓN dar clic en Guardar Producto .

| Fecha de Actualización: 26/09/2011 11:30 | Versión: 1.1.0  | MU-DGS-03-FM |
|------------------------------------------|-----------------|--------------|
| Preparación: Control de Calidad/my.      | Página 20 de 66 | MINCETUR     |

## Asunto: Ventanilla Única de Comercio Exterior

## Ámbito: Público

|                                                                       | Producto                                                                  |             | × |
|-----------------------------------------------------------------------|---------------------------------------------------------------------------|-------------|---|
| Subpartida Nacional:                                                  | 2204100000 Vino espumoso                                                  | (*)         |   |
| Nombre del Producto:                                                  | VALIANO DONNA DI VALIANO TOSCANA CHARDONNAY IST                           |             |   |
| Marca del Producto:                                                   | DONNA DI VALIANO CHARDONNA Y TOSCANA IGT                                  | (*)         |   |
| Condiciones de Conservación y<br>Almacenamiento:                      | TEMPERATURA ENTRE 15-18°C, BOTELLA CON FILTRO PROTECTORES CONTRA LOS UV.  | <b>(*)</b>  |   |
| Periodo de Vida Útil:                                                 | APROX 3 AÑOS                                                              | (*)         |   |
| Sistema de Identificación de Lote de<br>Producto:                     | POR EJEMPLO L9003 SIGNIFICA UNA PRODUCCION EN: 2009+EL TERCER DIA DEL AÑO | <b></b> (*) |   |
| Registro/Autorización sanitaria del<br>producto en el país de origen: | SERVIZIO SANTARIO DELLA TOSCANAIT230979/A                                 | (*)         |   |
| Código del Detalle de Partida:                                        | IT230979/A                                                                |             |   |
| El producto a registrar contiene<br>aditivos                          | V                                                                         |             |   |
| MPORTANTE: La Partida Arancelaria (Subp                               | rtida Nacional) debe coincidir con la declaración aduanera                |             |   |
| CLASIFICACIÓN                                                         |                                                                           |             |   |
| Código:                                                               | Buscar (P38000 (*)                                                        |             |   |
| Nombre:                                                               | Seco (*)                                                                  |             |   |
| Grupo:                                                                | 131 (*)                                                                   |             |   |

Se apreciará que se han activado nuevas pestañas, ingresar en cada una de éstas e ingresar los datos.

|                                                   | Producto                                                                  |   |
|---------------------------------------------------|---------------------------------------------------------------------------|---|
|                                                   |                                                                           | ^ |
| Mensajes                                          |                                                                           |   |
| a información ha sido grabada con èxit.           | 0.                                                                        |   |
| Cerrar                                            |                                                                           |   |
| Datos Generales Co                                | mposición Aditivos Envases                                                |   |
| Guardar Producto Eliminar Prod                    | ucto                                                                      |   |
| DATOS GENERALES                                   |                                                                           | _ |
|                                                   | 2204100000 Vino espumoso                                                  |   |
| Subpartida Nacional:                              | D Buscar (1)                                                              |   |
| Nombre del Producto:                              | VALIANO DONNA DI VALIANO TOSCANA CHARDONNAY IGT (1)                       |   |
| Marca del Producto:                               | DONNA DI VALIANO CHARDONNAY TOSCANA IGT                                   | 9 |
| Condiciones de Conservación y<br>Almacenamiento:  | TEMPERATURA ENTRE 15-18°C, BOTELLA CON FILTRO PROTECTORES CONTRA LOS UV.  | 9 |
| Periodo de Vida Útil:                             | APROX 3 AÑOS                                                              | 9 |
| Sistema de Identificación de Lote de<br>Producto: | POR EJEMPLO L9003 SIGNIFICA UNA PRODUCCION EN: 2009+EL TERCER DIA DEL AÑO | 9 |
| Registro/Autorización sanitaria del               |                                                                           | × |

#### III.3.1.2. Composición

Ingresar a la pestaña **Composición** y dar clic en Agregar Composición .

| Fecha de Actualización: 26/09/2011 11:30 | Versión: 1.1.0  | MU-DGS-03-FM |
|------------------------------------------|-----------------|--------------|
| Preparación: Control de Calidad/my.      | Página 21 de 66 | MINCETUR     |

| Producto: Manual de Usuario VUCE-DIGESA       |
|-----------------------------------------------|
| Asunto: Ventanilla Única de Comercio Exterior |
| Ámbito: Público                               |

| Producto                                     |        | × |
|----------------------------------------------|--------|---|
| Cerrar                                       |        |   |
| Datos Generales Composición Aditivos Envases |        |   |
| COMPOSICIÓN                                  |        |   |
| Agregar Composición                          |        |   |
| DESCRIPCIÓN                                  | EDITAR |   |
| No hay informacion a mostrar.                |        |   |
|                                              |        |   |
|                                              |        |   |
|                                              |        |   |
|                                              |        |   |
|                                              |        |   |
|                                              |        |   |
|                                              |        |   |
|                                              |        |   |

Luego de agregar la Composición dar clic en Guardar .

|                                                              | Producto                                                                                                    | × |
|--------------------------------------------------------------|----------------------------------------------------------------------------------------------------|---|
| Cerrar<br>Datos Generale                                     | s Composición Aditivos Envases                                                                                 |   |
| COMPOSICIÓN                                                  |                                                                                                    |   |
| Agregar Composición<br>DESCRIPCIÓN<br>No hay informacion a m | Composición II AR<br>Guardar Cerrar<br>Composición: CHARDONAY 100%, AZUCARO%, TANINO, ANTIOXIDANTEO% ()<br>(*) |   |
|                                                              |                                                                                                    |   |

Una vez guardada la Composición ingresar a la pestaña Envases.

| Fecha de Actualización: 26/09/2011 11:30 | Versión: 1.1.0  | MU-DGS-03-FM |
|------------------------------------------|-----------------|--------------|
| Preparación: Control de Calidad/my.      | Página 22 de 66 | MINCETUR     |

| Producto: Manual de Usuario VUCE-DIGESA       |
|-----------------------------------------------|
| Asunto: Ventanilla Única de Comercio Exterior |
| Ámbito: Público                               |

| Pro                                              | ducto                                 |
|--------------------------------------------------|---------------------------------------|
| Cerrar                                           |                                       |
| Datos Generales Composición Aditivos             | Envases                               |
| COMPOSICIÓN                                      |                                       |
| Agregar Composición                              | Filas 1 - 1 de 1. Página 🚺 de 1 🕷 👞 💓 |
| DESCRIPCIÓN                                      | EDITAR                                |
| CHARDONAY 100%, AZUCAR0%, TANINO, ANTIOXIDANTE0% |                                       |
|                                                  |                                       |
|                                                  |                                       |
|                                                  |                                       |
|                                                  |                                       |
|                                                  |                                       |
|                                                  |                                       |
|                                                  |                                       |

#### III.3.1.3. Aditivos

Como en este caso, se indicó que el producto contiene Aditivos es que se muestra la pestaña Aditivos, para ingresarlos dar clic en Agregar Aditivo.

|                               |                  | Producto        |                  |  |
|-------------------------------|------------------|-----------------|------------------|--|
| Cerrar<br>Datos Generales     | Composición Adi  | tivos Envases   |                  |  |
| ADITIVOS                      |                  |                 |                  |  |
| Agregar Aditivo               |                  |                 |                  |  |
| DESCRIPCIÓN                   | CANTIDAD (mg/kg) | DESCRIPCIÓN SIN | SUSTANCIA EDITAR |  |
| No hay informacion a mostrar. |                  |                 |                  |  |
|                               |                  |                 |                  |  |
|                               |                  |                 |                  |  |
|                               |                  |                 |                  |  |
|                               |                  |                 |                  |  |
|                               |                  |                 |                  |  |
|                               |                  |                 |                  |  |
|                               |                  |                 |                  |  |
|                               |                  |                 |                  |  |
|                               |                  |                 |                  |  |

Estando en la pantalla **Aditivo** se ingresarán los datos en los campos obligatorios y, el SIN o el Sustento de Sustancia GRAS (el que corresponda). Dar clic en Guardar Aditivo.

| Fecha de Actualización: 26/09/2011 11:30 | Versión: 1.1.0  | MU-DGS-03-FM |
|------------------------------------------|-----------------|--------------|
| Preparación: Control de Calidad/my.      | Página 23 de 66 | MINCETUR     |

Asunto: Ventanilla Única de Comercio Exterior

Ámbito: Público

|                                       |                                                                         | Producto         |     |
|---------------------------------------|-------------------------------------------------------------------------|------------------|-----|
| Cerrar<br>Datos Generales<br>ADITIVOS | Composición                                                             | Aditivos Envases | 2   |
| Agregar Aditivo                       | Guardar Aditivo Cerrar<br>Aditivos:                                     | SULFITO SODICO   | (*) |
| DESCRIPCIÓN                           | Cantidad (mg/kg):                                                       | 1MG/1LT. (*)     | TAR |
| No hay informacion a m                | SIN (Segun Codex Alimentarius):                                         | E223             |     |
|                                       | Sustento de Sustancia Gras<br>(generalmente reconocida como<br>segura): |                  |     |
|                                       |                                                                         |                  |     |
|                                       |                                                                         |                  |     |

# Después, dar clic en Cerrar .

|                        |                                                                         | Producto         | ×   |
|------------------------|-------------------------------------------------------------------------|------------------|-----|
| Cerrar                 |                                                                         |                  |     |
| Datos Generale         | s Composición<br>Aditivo                                                | Aditivos Envases |     |
| ADITIVOS               | Mensajes                                                                |                  |     |
| Agregar Aditivo        | La información ha sido grabada con é                                    | éxito.           |     |
| DESCRIPCIÓN            | Quardar Aditivo Eliminar Aditivo                                        | Cerror           | TAR |
| No hay informacion a m | Aditivos:                                                               | SULFITO SODICO   |     |
|                        | Cantidad (mg/kg):                                                       | 1MG/ILT. (*)     |     |
|                        | SIN (Segun Codex Alimentarius):                                         | E223             |     |
|                        | Sustento de Sustancia Gras<br>(generalmente reconocida como<br>segura): |                  |     |
|                        |                                                                         |                  |     |
|                        |                                                                         |                  |     |
|                        |                                                                         |                  |     |
|                        |                                                                         |                  |     |

Mostrando un registro con los datos registrados. Si se tienen otros Aditivos realizar el procedimiento descrito.

| Fecha de Actualización: 26/09/2011 11:30 | Versión: 1.1.0  | MU-DGS-03-FM |
|------------------------------------------|-----------------|--------------|
| Preparación: Control de Calidad/my.      | Página 24 de 66 | MINCETUR     |

| Producto: Manual de Usuario VUCE-DIGESA       |
|-----------------------------------------------|
| Asunto: Ventanilla Única de Comercio Exterior |
| Ámbito: Público                               |

|                 |                  | Producto            |                           |
|-----------------|------------------|---------------------|---------------------------|
| rar             |                  |                     |                           |
|                 |                  |                     |                           |
| Datos Generales | Composición Adi  | tivos Envases       |                           |
| ADITIVOS        |                  |                     |                           |
| regar Aditivo   |                  |                     |                           |
|                 |                  | Filas 1 - 1 de 1. P | ágina <u>1</u> de 1 🕅 🔌 🕨 |
| DESCRIPCIÓN     | CANTIDAD (mg/kg) | DESCRIPCIÓN SIN     | SUSTANCIA EDITAR          |
| SULFITO SODICO  | 1MG/ILT.         | E223                |                           |
|                 |                  |                     |                           |
|                 |                  |                     |                           |
|                 |                  |                     |                           |
|                 |                  |                     |                           |
|                 |                  |                     |                           |
|                 |                  |                     |                           |
|                 |                  |                     |                           |
|                 |                  |                     |                           |

#### III.3.1.4. Envases

Para Ingresar el(los) Envase(s) dar clic en Agregar Envase .

|                            |                           | Product | 0   |       |           |        |  |
|----------------------------|---------------------------|---------|-----|-------|-----------|--------|--|
| errar                      |                           |         |     |       |           |        |  |
|                            |                           |         |     |       |           |        |  |
| Datos Generales            | s Composición             | Envases |     |       |           |        |  |
|                            |                           |         |     |       |           |        |  |
| NVASE / PRESENTACION       |                           |         |     |       |           |        |  |
| regar Envase               |                           |         |     |       |           |        |  |
| TIPO                       |                           |         | MAT | ERIAL | CAPACIDAD | EDITAR |  |
| No hay informacion a mo    | strar.                    |         |     |       |           |        |  |
|                            |                           |         |     |       |           |        |  |
| grese los envases uno a un | o por cada tipo de envase |         |     |       |           |        |  |
|                            |                           |         |     |       |           |        |  |
|                            |                           |         |     |       |           |        |  |
|                            |                           |         |     |       |           |        |  |
|                            |                           |         |     |       |           |        |  |
|                            |                           |         |     |       |           |        |  |
|                            |                           |         |     |       |           |        |  |
|                            |                           |         |     |       |           |        |  |
|                            |                           |         |     |       |           |        |  |
|                            |                           |         |     |       |           |        |  |
|                            |                           |         |     |       |           |        |  |
|                            |                           |         |     |       |           |        |  |

Una vez consignados los datos que se muestran como obligatorios, dar clic en Guardar.

| Fecha de Actualización: 26/09/2011 11:30 | Versión: 1.1.0  | MU-DGS-03-FM |
|------------------------------------------|-----------------|--------------|
| Preparación: Control de Calidad/my.      | Página 25 de 66 | MINCETUR     |

## Producto: Manual de Usuario VUCE-DIGESA Asunto: Ventanilla Única de Comercio Exterior Ámbito: Público

|                           |                         | Producto           |            | ×   |
|---------------------------|-------------------------|--------------------|------------|-----|
| Cerrar<br>Datos Generales | Composición             | n Aditivos Envases |            |     |
| Agregar Envase            | nvase<br>Guardar Cerrar |                    | ×          | TAR |
| No hay informacion a m    | Material:<br>Capacidad: | VIDRIO<br>750 ML.  | (*)<br>(*) |     |
|                           |                         |                    |            |     |
|                           |                         |                    |            |     |
|                           |                         |                    |            | J   |
|                           |                         |                    |            |     |
|                           |                         |                    |            |     |

Al finalizar dar clic en Cerrar .

|                             |                             | Producto             | <b>X</b> |
|-----------------------------|-----------------------------|----------------------|----------|
| Cerrar<br>Datos General     | es Composición              | Aditivos Envases     |          |
| ENVASE / PRESENTACIÓ        | Envase                      |                      |          |
| Agregar Envase              |                             |                      |          |
| ТІРО                        | La información ha sido grat | abada con éxito. TAR |          |
| No hay informacion a m      | Guardar Eliminar Cerra      | rar                  |          |
| Ingrese los envases uno a u | Tipo:                       | BOTELLA (*)          |          |
|                             | Material:                   | VIDRIO (*)           |          |
|                             | Capacidad:                  | 750 ML. (*)          |          |
|                             |                             |                      |          |
|                             |                             |                      |          |
|                             |                             |                      |          |
|                             |                             |                      |          |
|                             |                             |                      |          |
|                             |                             |                      |          |
|                             |                             |                      |          |

Entonces, se muestra un registro con los datos del Envase. Realizar el mismo procedimiento en caso el producto otras presentaciones, siguiendo el procedimiento descrito.

| Fecha de Actualización: 26/09/2011 11:30 | Versión: 1.1.0  | MU-DGS-03-FM |
|------------------------------------------|-----------------|--------------|
| Preparación: Control de Calidad/my.      | Página 26 de 66 | MINCETUR     |

| Producto: Manual de Usuario VUCE-DIGESA       |
|-----------------------------------------------|
| Asunto: Ventanilla Única de Comercio Exterior |
| Ámbito: Público                               |

|                                                    | Producto       |             |           |        |
|----------------------------------------------------|----------------|-------------|-----------|--------|
| nrar<br>Datos Generales Composición Ad             | itivos Envases |             |           |        |
| NVASE / PRESENTACIÓN                               |                |             |           |        |
| regar Envase                                       | Filas 1 - 1 de | e 1. Página | 1 de 1 🕅  | 4 Þ H  |
| ΤΙΡΟ                                               |                | MATERIAL    | CAPACIDAD | EDITAR |
| BOTELLA                                            |                | VIDRIO      | 750 ML.   |        |
| rese los envases uno a uno por cada tipo de envase |                |             |           |        |
|                                                    |                |             |           |        |
|                                                    |                |             |           |        |
|                                                    |                |             |           |        |
|                                                    |                |             |           |        |
|                                                    |                |             |           |        |
|                                                    |                |             |           |        |

Si estando en la pantalla **Producto**, se da clic en **Cerrar** (extremo superior izquierdo) visualizaremos que en la pestaña **Productos** se tiene un registro con el resumen del producto.

| Ventanilla Única                                                                                                    |                                                                                                    |                                                                                                    |                                                                                                 | Un sólo pu                                        | nto de acceso para                                                         | JAVIER PRADO PEREZ (USUJA)                    | <u>(ERPROD)</u> Salira<br>rcio exterior |
|----------------------------------------------------------------------------------------------------|----------------------------------------------------------------------------------------------------|----------------------------------------------------------------------------------------------------|-------------------------------------------------------------------------------------------------|---------------------------------------------------|----------------------------------------------------------------------------|-----------------------------------------------|-----------------------------------------|
|                                                                                                    | Perú                                                                                                    | SUCE DOCUMENT                                                                                                    | OS RESOLUTIVOS BUZÓN                                                                            | ELECTRÓNICO CO                                    | NSULTA TÉCNICA SI                                                          | RVICIOS                                       |                                         |
| DGS005 - In<br>Mensajes<br>Advintar por lo me<br>DATOS DE LA SOL<br>Ikimero de Solicitus<br>Tranemdir<br>Datos de l | ISCRIPCIÓN EN E<br>nos la Documentación<br>ISCRUO<br>E 2011001208<br>ear Modificación De<br>Solicitante | Registro Sanitario de       Obligatoria       Fecha de Registro:       21/08/201       istir Trámite       Más Información       Establecimiento | e Alimentos y Bebidas<br>11 11:19:02 Fecha de Actualizació<br>Regresar<br>roductos Requisitos / | de Consumo Hu<br>x 2309/2011 11:38:07<br>kdjuntos | mano. (Extranjer                                                           | ə) (TUPA: 29)                                 |                                         |
| Nuevo Prode                                                                                                    | ucto Importar Produ                                                                                     | MARCA                                                                                                    | CONDICION CONSERVACION                                                                          | DEDIODO DE VIDA ÚTIL                              |                                                                            |                                               | EDITAR                                  |
| 1                                                                                                    | VALIANO DONNA DI<br>VALIANO TOSCANA<br>CHARDONNAY IGT                                                   | DONNA DI VALIANO<br>CHARDONNAY TOSCANA IGT                                                                                                    | TEMPERATURA ENTRE 15-18°C,<br>BOTELLA CON FILTRO<br>PROTECTORES CONTRA LOS<br>UV.               | APROX 3 AÑOS                                      | POR EJEMPLO L9003<br>SIGNIFICA UNA<br>PRODUCCION EN:<br>2009+EL TERCER DIA | SERVIZIO SANITARIO DELLA<br>TOSCANAIT230979/A |                                         |

Realizar el procedimiento descrito para el ingreso de otros productos.

| Fecha de Actualización: 26/09/2011 11:30 | Versión: 1.1.0  | MU-DGS-03-FM |
|------------------------------------------|-----------------|--------------|
| Preparación: Control de Calidad/my.      | Página 27 de 66 | MINCETUR     |

Asunto: Ventanilla Única de Comercio Exterior

Ámbito: Público

#### III.3.2. Ingreso de Productos desde un Archivo Excel

Para la carga de productos desde un Excel, ubicarse en la pestaña **Productos** dar clic en el botón Importar Productos .

|                                                                                                    | A 44 44                                                                                 |                                                                                       | Un sól                                                                      | o punto de acceso pa | ara tus operaciones d   | de comercio exte |
|----------------------------------------------------------------------------------------------------|-----------------------------------------------------------------------------------------|---------------------------------------------------------------------------------------|-----------------------------------------------------------------------------|----------------------|-------------------------|------------------|
| Perú                                                                                                    | SUCE DOCU                                                                               | MENTOS RESOLUTIVOS                                                                    | BUZÓN ELECTRÓNICO                                                           | CONSULTA TÉCNICA     | SERVICIOS               |                  |
|                                                                                                    |                                                                                         |                                                                                       |                                                                             |                      |                         |                  |
|                                                                                                    |                                                                                         |                                                                                       |                                                                             |                      |                         |                  |
| 3\$005 - Inscripción en e                                                                                                    | el Registro Sanita                                                                      | rio de Alimentos y Br                                                                 | ebidas de Consumo                                                           | Humano, (Extran      | iero) (TUPA: 29)        |                  |
| source - macriperon en e                                                                                                    | in Registro ounitai                                                                     | no de Annencos y bo                                                                   | condes de consente                                                          | Tumano. (Exclan      | Jero) (101 A. 23)       |                  |
|                                                                                                    |                                                                                         |                                                                                       |                                                                             |                      |                         |                  |
|                                                                                                    |                                                                                         |                                                                                       |                                                                             |                      |                         |                  |
| nsajes                                                                                                    |                                                                                         |                                                                                       |                                                                             |                      |                         |                  |
| vformación ha sido eliminada con éx                                                                                                    | ito.                                                                                    |                                                                                       |                                                                             |                      |                         |                  |
| esar al menos un Producto.                                                                                                    |                                                                                         |                                                                                       |                                                                             |                      |                         |                  |
| intar por lo menos la Documentación                                                                                                    | n Obligatoria                                                                           |                                                                                       |                                                                             |                      |                         |                  |
|                                                                                                    |                                                                                         |                                                                                       |                                                                             |                      |                         |                  |
| ATOS DE LA SOLICITUD                                                                                                    |                                                                                         |                                                                                       |                                                                             |                      |                         |                  |
| TOO DE EN OOLION OD                                                                                                    |                                                                                         |                                                                                       |                                                                             |                      |                         |                  |
|                                                                                                    |                                                                                         |                                                                                       |                                                                             |                      |                         |                  |
| -                                                                                                    | _                                                                                       |                                                                                       |                                                                             |                      |                         |                  |
| ero de Solicitud: 2011001208                                                                                                    | Fecha de Registro: 2                                                                    | 1/09/2011 11:19:02 Fecha de Ac                                                        | tualización: 23/09/2011 11:3                                                | 8:07                 |                         |                  |
| ero de Solicitud: 2011001208                                                                                                    | Fecha de Registro: 2                                                                    | 1/09/2011 11:19:02 Fecha de Ad                                                        | tualización: 23/09/2011 11:3                                                | 8:07                 |                         |                  |
| ero de Solicitud: 2011001208                                                                                                    | Fecha de Registro: 2                                                                    | 11/09/2011 11:19:02 Fecha de Ac                                                       | tualización: 23/09/2011 11:3                                                | 8:07                 |                         |                  |
| ero de Solicitud: 2011001208                                                                                                    | Fecha de Registro: 2<br>esistir Trámite Más Inforr                                      | 11/09/2011 11:19:02 Fecha de Ao<br>nación Regresar                                    | tualización: 23/09/2011 11:3                                                | 8:07                 |                         |                  |
| ero de Solicitud: 2011001208<br>Transmitir Crear Modificación De                                                                           | Fecha de Registro: 2                                                                    | 11/09/2011 11:19:02 Fecha de Ac                                                       | tualización: 23/09/2011 11:3                                                | 8:07                 |                         |                  |
| rero de Solicitud: 2011001208                                                                                                    | Fecha de Registro: 2<br>esistir Trâmite Más Inforr<br>Establecimiento                   | 11.09/2011 11:19:02 Fecha de Ac<br>nación Regresar<br>Productos Rec                   | tualización: 23/09/2011 11:3                                                | 8.07                 |                         |                  |
| rransmitir Crear Modificación Datos del Solicitante                                                                                        | Focha de Registro: 2<br>esistir Trámite Más Inforr<br>Establecimiento                   | 1/09/2011 11:19:02 Fecha de Ac<br>nación Regresar<br>Productos Rec                    | tualización: 23/09/2011 11:3                                                | 8:07                 |                         |                  |
| ero de Solicitud: 2011001208<br>Transmitr Crear Modificación Da<br>Datos del Solicitante                                                   | Fecha de Registro: 2<br>esistir Trámite Más Inforr<br>Establecimiento                   | 1.09/2011 11:19:02 Fecha de Ac<br>mación Regresar<br>Productos Rec                    | tualización: 23/09/2011 11:3                                                | 8.07                 |                         |                  |
| ero de Solicitud: 2011001208<br>Transmitir: Crear Modificación De<br>Datos del Solicitante                                                 | Fecha de Registro: 2<br>esistir Trámite Más Inform<br>Establecimiento                   | 11.09/2011 11:19:02 Fecha de Ac<br>nación Regresar<br>Productos Rec                   | tualización: 23/09/2011 11:31                                               | 8.07                 |                         |                  |
| ero de Solicitud: 2011001208<br>Fransmitr: Crear Modificación De<br>Datos del Solicitante<br>Nuevo Producto Importar Prod                  | Fecha de Registro: 2<br>esistir Trámite Más Inforr<br>Establecimiento                   | 1409/2011 11:19:02 Fecha de Ac<br>mación Regresar<br>Productos Rec                    | tualización: 23/09/2011 11:30                                               | 8.07                 |                         |                  |
| ero de Solicitud: 2011001208<br>Fransmitir Crear Modificación De<br>Datos del Solicitante<br>Nuevo Producto Importar Prod                  | Fecha de Registro: 2<br>esistir Trámite Más Inforr<br>Establecimiento                   | 1/09/2011 11:19:02 Fecha de Ac<br>mación Regresar<br>Productos Rec                    | tualización: 2309/2011 11:3                                                 | 8.07                 |                         |                  |
| ero de Solicitud: 2011001200<br>Fransmitir Crean Modificación De<br>Datos del Solicitante<br>Nuevo Producto Importar Prod<br># ITEM NOMBRE | Fecha de Registro: 2<br>esistir Trámite Más Inforr<br>Establecimiento<br>uctos<br>MARCA | 109/2011 11:19:02 Fecha de Ac<br>nación Regresar<br>Productos Rec<br>CONDICION CONSER | tualización: 2309/2011 11:31<br>juisitos Adjuntos<br>VACION PERÍODO DE VIDA | 8.07                 | DTE AUT. SANITARIA PAÍS | S ORIGEN EDITAR  |
| aro de Solicitud: 2011001208<br>ransmitir Crear Modificación De<br>Datos del Solicitante<br>Nuevo Producto Importar Prod<br>#TEM NOMBRE    | Fecha de Registro: 2<br>esistir Trámite Más Inforr<br>Establecimiento<br>uctos<br>MARCA | 1.092011 11:19.02 Fecha de Ac<br>mación Regresar<br>Productos Reg<br>CONDICION CONSER | tualización: 23/09/2011 11/3<br>ulsitos Adjuntos<br>VACION PERÍODO DE VIDA  | 8.07                 | DTE AUT. SANITARIA PAÍS | S ORIGEN EDITAR  |

Entonces, se mostrarán los botones Examinar... y Aceptar . Asimismo, presenta un link el cual genera una plantilla con los campos requeridos para la importación, por ello se da clic sobre ésta, Si no tiene la plantilla Excel haga click aquí para descargarla.

|                           |                                                                                                    |                                        | Un sóld                                       | o punto de acceso par  | ra tus operaciones de co     | mercio exteri |
|---------------------------|----------------------------------------------------------------------------------------------------|----------------------------------------|-----------------------------------------------|------------------------|------------------------------|---------------|
|                           | Perú SUCE                                                                                                    | DOCUMENTOS RESOLUTIVOS                 | BUZÓN ELECTRÓNICO                             | CONSULTA TÉCNICA       | SERVICIOS                    |               |
|                           | and the second second se |                                        |                                               |                        |                              |               |
|                           | - to an all Deviation                                                                                                    | Contrada da Allas antes a D            | -tites de Commune                             | the second second      | THEA. 001                    |               |
| GS005 - Inscrip           | ción en el Registro                                                                                                    | Sanitario de Alimentos y B             | ebidas de Consumo                             | Humano. (Extranje      | ero) (TUPA: 29)              |               |
|                           |                                                                                                    |                                        |                                               |                        |                              |               |
| Annains                   |                                                                                                    |                                        |                                               |                        |                              |               |
| información ha sido elin  | vinada con éxito.                                                                                                    |                                        |                                               |                        |                              |               |
| igresar al menos un Prod  | ucto.                                                                                                    |                                        |                                               |                        |                              |               |
| djuntar por lo menos la D | ocumentación Obligatoria                                                                                                    |                                        |                                               |                        |                              |               |
|                           |                                                                                                    |                                        |                                               |                        |                              |               |
| DATOS DE LA SOLICITOD     |                                                                                                    |                                        |                                               |                        |                              |               |
| úmero de Solicitud:       | 2011001208 Fecha de Reg                                                                                                    | jistro: 21/09/2011 11:19:02 Fecha de A | ctualización: 23/09/2011 11:38                | 107                    |                              |               |
| Transmitir Crear Moc      | lificación Desistir Trámite                                                                                                    | Más Información Regresar               |                                               |                        |                              |               |
| Datos del Solicita        | Establecimie                                                                                                    | ato Productos Pe                       | quisites Adjuntos                             |                        |                              |               |
| Datus-der-Somerta         | lite Stabletime                                                                                                    | Productos Re                           | quisitos Aujuntos                             |                        |                              |               |
|                           |                                                                                                    |                                        |                                               |                        |                              |               |
| Nuevo Producto            | mportar Productos                                                                                                    |                                        |                                               |                        |                              |               |
|                           |                                                                                                    |                                        | and the standing from the second state of the |                        |                              |               |
|                           |                                                                                                    | Examinar_ Adopter Sino te              | ne la plantila Excel naga click aqui p        | ara descargarla        |                              |               |
|                           | MARCA                                                                                                    | CONDICION CONSE                        | RVACION PERÍODO DE VIDA                       | ÚTIL IDENTIFICACION LO | TE AUT. SANITARIA PAÍS ORIGE | EN EDITAR     |
| # ITEM NOMBRE             |                                                                                                    |                                        |                                               |                        |                              |               |
| # ITEM NOMBRL             |                                                                                                    |                                        |                                               |                        |                              |               |

| Fecha de Actualización: 26/09/2011 11:30 | Versión: 1.1.0  | MU-DGS-03-FM |
|------------------------------------------|-----------------|--------------|
| Preparación: Control de Calidad/my.      | Página 28 de 66 | MINCETUR     |

Asunto: Ventanilla Única de Comercio Exterior

Ámbito: Público

En seguida, se muestra una pantalla en donde se selecciona lo que se desea hacer con el archivo Excel generado por el Sistema, seleccionar **Abrir con**. Dar clic en Aceptar.

| Ventanilla Única de Comercio Exterior                                                                                                    |                                                                                                    |                                                                    |                        | JAVER PRADO I        | PEREZ (USUJAVIERPROD) Salir » |
|----------------------------------------------------------------------------------------------------|----------------------------------------------------------------------------------------------------|--------------------------------------------------------------------|------------------------|----------------------|-------------------------------|
|                                                                                                    |                                                                                                    | Un sólo p                                                          | ounto de acceso pa     | ira tus operacione:  | s de comercio exterior        |
| Perú                                                                                                    | DOCUMENTOS RESOLUTIVOS BI                                                                                                    | UZÓN ELECTRÓNICO C                                                 | ONSULTA TÉCNICA        | SERVICIOS            |                               |
| DG\$005 - Inscripción en el Registro Monsojes La información ha sido eliminada con éxito. Ingresar a menos un Producto. Idduntar por lo menos la Documentación Obligatoria DATOS DE LA SOLICITUD Húmero de Solicitud: 2011001208 Fecha de Re | Sanitario de Alimentos y Beb<br>gistro: 22/ abriando DCS05, 11/8429 D                                                                                                    | idas de Consumo H                                                  | lumano. (Extranj       | ero) (TUPA: 29)      |                               |
| Transmitir Crear Medificación Desistir Trámite<br>Datos del Solicitante Establecimi<br>Nuevo Producto Importar Productos                                                                                                    | Más Inform Ha escogido abrir<br>Bato DG5005.TUPA29.DIGE5A<br>que es de tipo: archivo X.5<br>de: http://192.168.8.123/82<br>¿Qué deberis hacer Frefox con es<br>Qué deberis hacer Frefox con es | PRODUCTO5.xls<br>280<br>ste archivo?<br>ice Excel (predeterminada) |                        |                      |                               |
|                                                                                                    | O Gyardar archivo                                                                                                    |                                                                    |                        |                      |                               |
| # ITEM NOMBRE MARCA                                                                                                    | Hacer esto automáticamer                                                                                                    | nte para estos archivos a partir de a                              | ahora. INTIFICACION LC | DTE AUT. SANITARIA P | AIS ORIGEN EDITAR             |
| No hay informacion a mostrar.                                                                                                    |                                                                                                    |                                                                    |                        |                      |                               |
|                                                                                                    |                                                                                                    | Aceptar Cano                                                       | celar                  |                      |                               |

A continuación, se muestra la Plantilla del Archivo en Excel.

|         | Image: Second Second |                      |                                                                         |        |                                       |                             |  |  |  |
|---------|----------------------------------------------------------------------------------------------------|----------------------|-------------------------------------------------------------------------|--------|---------------------------------------|-----------------------------|--|--|--|
| 🤪 Adv   | ertencia                                                                                                    | de seguridad Las     | s macros se han deshabilitado. Opciones                                 |        |                                       | ×                           |  |  |  |
|         | A1                                                                                                    | <b>▼</b> (®          | fx Formato de Ayuda para Registro de Productos                          |        |                                       | *                           |  |  |  |
| A       | В                                                                                                    | С                    | D                                                                       | E      | F                                     | G                           |  |  |  |
| 1 Form  | ajo de Ay                                                                                                    | yuda para Registro ( | de Productos                                                            |        |                                       |                             |  |  |  |
| 2 DGS0  | 05 - Insc                                                                                                    | cripción en el Reg   | istro Sanitario de Alimentos y Bebidas de Consumo Humano. (Extranjero). |        | Generar                               | Archivo                     |  |  |  |
| 3 TUPA  | 29 • INSI                                                                                                    | cripcion en el keg   | listro Sanitario de Alimentos y Beoldas de Consumo Humano.              |        |                                       |                             |  |  |  |
| 5 # Sec |                                                                                                    |                      | Subpartida Nacional                                                     |        |                                       |                             |  |  |  |
| 6       | s                                                                                                    | Subpartida           | Descripcion                                                             | Nombre | Marca                                 | Condiciones de Conservacion |  |  |  |
| 7 1     | ω.                                                                                                    |                      |                                                                         |        |                                       |                             |  |  |  |
| 8 2     | (A)                                                                                                    |                      |                                                                         |        |                                       |                             |  |  |  |
| 9 3     | GQ                                                                                                    |                      |                                                                         |        |                                       |                             |  |  |  |
| 10 4    | (GA)                                                                                                    |                      |                                                                         |        |                                       |                             |  |  |  |
| 11 5    | <u> </u>                                                                                                    |                      |                                                                         |        |                                       |                             |  |  |  |
| 12 6    | 64                                                                                                    |                      |                                                                         |        |                                       |                             |  |  |  |
| 13 7    | 144                                                                                                    |                      |                                                                         |        |                                       |                             |  |  |  |
| 15 0    | 00                                                                                                    |                      |                                                                         |        |                                       |                             |  |  |  |
| 15 10   | 6                                                                                                    |                      |                                                                         |        |                                       |                             |  |  |  |
| 17 11   | - CA                                                                                                    |                      |                                                                         |        |                                       |                             |  |  |  |
| 18 12   | 60                                                                                                    |                      |                                                                         |        |                                       |                             |  |  |  |
| 19 13   | 60                                                                                                    |                      |                                                                         |        |                                       |                             |  |  |  |
| 20 14   | (iii)                                                                                                    |                      |                                                                         |        |                                       |                             |  |  |  |
| 21 15   | <u> </u>                                                                                                    |                      |                                                                         |        |                                       |                             |  |  |  |
| 22 16   | leed .                                                                                                    |                      |                                                                         |        |                                       |                             |  |  |  |
| 23 17   | 00                                                                                                    |                      |                                                                         |        |                                       |                             |  |  |  |
| 24 10   | 00                                                                                                    |                      |                                                                         |        |                                       |                             |  |  |  |
| 26 20   | 6                                                                                                    |                      |                                                                         |        |                                       |                             |  |  |  |
| 27 21   | (M)                                                                                                    |                      |                                                                         |        |                                       |                             |  |  |  |
| 28 22   |                                                                                                    |                      |                                                                         |        |                                       |                             |  |  |  |
| 29 23   |                                                                                                    |                      |                                                                         |        |                                       |                             |  |  |  |
| 30 24   | Ŵ                                                                                                    |                      |                                                                         |        |                                       |                             |  |  |  |
| 31 25   | MA I                                                                                                    |                      |                                                                         |        |                                       |                             |  |  |  |
| 32 26   |                                                                                                    |                      |                                                                         |        |                                       |                             |  |  |  |
| 24 29   | 1941<br>(C)                                                                                                    |                      |                                                                         |        |                                       |                             |  |  |  |
| 35 20   | 0                                                                                                    |                      |                                                                         |        |                                       |                             |  |  |  |
| 36 30   | (m)                                                                                                    |                      |                                                                         |        |                                       |                             |  |  |  |
|         | I Det                                                                                                    | talle del Formato    | DGS005 2                                                                | 14     |                                       |                             |  |  |  |
| Listo E | Blog May                                                                                                    | yús                  |                                                                         |        | · · · · · · · · · · · · · · · · · · · | 85% 🕤 🔍 🕂 🕂                 |  |  |  |
|         |                                                                                                    |                      |                                                                         |        |                                       |                             |  |  |  |

| Fecha de Actualización: 26/09/2011 11:30 | Versión: 1.1.0  | MU-DGS-03-FM |
|------------------------------------------|-----------------|--------------|
| Preparación: Control de Calidad/my.      | Página 29 de 66 | MINCETUR     |

Asunto: Ventanilla Única de Comercio Exterior

Ámbito: Público

Para ingresar datos en esta Plantilla, primero se tendrán que habilitar los macros, para esto ubicarse en el área **Advertencia de seguridad**, dar clic en Opciones...

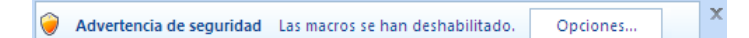

Se muestra la pantalla **Opciones de seguridad de Microsoft Office**, seleccionar **Habilitar este contenido** y dar clic en Aceptar .

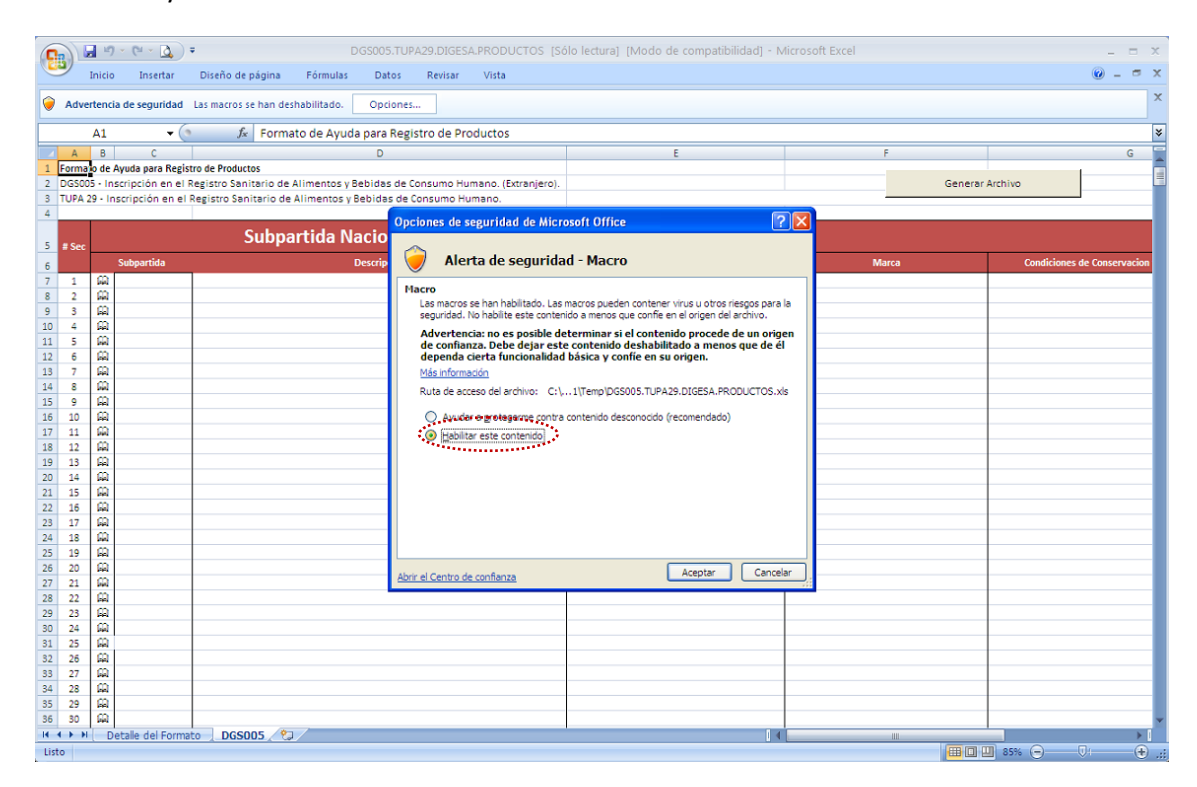

Habilitados los macros se podrá llenar esta Hoja Excel. Asimismo, guardar esta Plantilla Excel.

| Fecha de Actualización: 26/09/2011 11:30 | Versión: 1.1.0  | MU-DGS-03-FM |
|------------------------------------------|-----------------|--------------|
| Preparación: Control de Calidad/my.      | Página 30 de 66 | MINCETUR     |

Asunto: Ventanilla Única de Comercio Exterior

Ámbito: Público

|                          | n - (H - 🛕 )      | Ŧ                            | D               | GS005.TUP    | A29.DIGESA.  | PRODUCTOS [S      | ólo lectura] [N | /lodo de compatibil | lidad] - M | licrosoft Excel |         |            | -            | = x    |
|--------------------------|-------------------|------------------------------|-----------------|--------------|--------------|-------------------|-----------------|---------------------|------------|-----------------|---------|------------|--------------|--------|
| Inici                    | io Insertar       | Diseño de página             | Fórmulas        | Datos        | Revisar      | Vista             |                 |                     |            |                 |         |            | 0 -          | σx     |
| A1                       | · • (             | ● <i>f</i> <sub>*</sub> Form | ato de Ayuda    | a para Regis | stro de Prod | uctos             |                 |                     |            |                 |         |            |              | ×      |
| A B                      | С                 |                              |                 | D            |              |                   |                 | E                   |            | F               |         |            |              | G      |
| 2 DGS005 - I             | Inscripción en el | Registro Sanitario de        | Alimentos y B   | ebidas de C  | onsumo Hum   | ano. (Extranjero) |                 |                     |            |                 | Generar | Archivo    |              | -      |
| 3 TUPA 29 - 1            | Inscripción en el | I Registro Sanitario de      | e Alimentos y B | Sebidas de C | onsumo Hum   | ano.              |                 |                     |            |                 |         |            | _            |        |
| 5 # Sec                  |                   | Subp                         | artida Na       | acional      |              |                   |                 |                     |            |                 |         |            |              |        |
| 6                        | Subpartida        |                              | ſ               | Descripcion  |              |                   |                 | Nombre              |            | Marca           |         | Condicione | s de Conserv | vacion |
| 7 1 📖                    |                   |                              |                 |              |              |                   |                 |                     |            |                 |         |            |              |        |
| 8 2 Hel<br>9 3 Hel       | 1                 | -                            |                 |              |              |                   |                 |                     |            |                 |         |            |              |        |
| 10 4 📖                   | a l               |                              |                 |              |              |                   |                 |                     |            |                 |         |            |              |        |
| 11 5 Mail<br>12 6 Mail   | 1                 |                              |                 |              |              |                   |                 |                     |            |                 |         |            |              | _      |
| 13 7 📖                   | a                 |                              |                 |              |              |                   |                 |                     |            |                 |         |            |              |        |
| 14 8 Mai<br>15 9 Mai     | 4<br>2            |                              |                 |              |              |                   |                 |                     |            |                 |         |            |              |        |
| 16 10 📖                  | a                 |                              |                 |              |              |                   |                 |                     |            |                 |         |            |              |        |
| 17 11 Ma<br>18 12 Ma     | 4                 |                              |                 |              |              |                   |                 |                     |            |                 |         |            |              |        |
| 19 13 📖                  | a -               |                              |                 |              |              |                   |                 |                     |            |                 |         |            |              |        |
| 20 14 Mail<br>21 15 Mail | 4                 |                              |                 |              |              |                   |                 |                     |            |                 |         |            |              |        |
| 22 16 📖                  | 1                 |                              |                 |              |              |                   |                 |                     |            |                 |         |            |              |        |
| 23 17 Ma<br>24 18 Ma     | 3                 |                              |                 |              |              |                   |                 |                     |            |                 |         |            |              |        |
| 25 19 📖                  | a -               |                              |                 |              |              |                   |                 |                     |            |                 |         |            |              |        |
| 26 20 Lad<br>27 21 Lad   | 1                 |                              |                 |              |              |                   |                 |                     |            |                 |         |            |              |        |
| 28 22 🛱                  | 1                 |                              |                 |              |              |                   |                 |                     |            |                 |         |            |              |        |
| 29 23 GA<br>30 24 GA     | 4<br>2            |                              |                 |              |              |                   |                 |                     |            |                 |         |            |              | _      |
| 31 25 🛱                  | 1                 |                              |                 |              |              |                   |                 |                     |            |                 |         |            |              |        |
| 32 26 Ga<br>33 27 Ga     | 1                 |                              |                 |              |              |                   |                 |                     |            |                 |         |            |              |        |
| 34 28 69                 | a                 |                              |                 |              |              |                   |                 |                     |            |                 |         |            |              |        |
| 35 29 AA                 | 3                 |                              |                 |              |              |                   |                 |                     |            |                 |         |            |              | _      |
| 37 31 📖                  | 1                 |                              |                 |              |              |                   |                 |                     |            |                 |         |            |              |        |
| 38 32 AA                 | 2                 |                              |                 |              |              |                   |                 |                     |            |                 |         |            |              |        |
| 14 4 <b>&gt;</b> >1      | Detalle del Form  | ato DGS005 🤇 🕈               | ]               |              |              |                   |                 |                     |            |                 |         |            |              |        |

Para esto, ésta cuenta con tablas de ayuda y validaciones. Primero, para la Subpartida Nacional se cuenta con una ayuda, dando clic en 😄 se muestra la pantalla **Subpartida Arancelarias**, haciendo uso de la barra vertical ubicar la requerida.

| Fecha de Actualización: 26/09/2011 11:30 | Versión: 1.1.0  | MU-DGS-03-FM |
|------------------------------------------|-----------------|--------------|
| Preparación: Control de Calidad/my.      | Página 31 de 66 | MINCETUR     |

Asunto: Ventanilla Única de Comercio Exterior

Ámbito: Público

| DGS0                                                                                                    | 05.TUPA29.DIGESA.PRODUCTOS [Sólo                                     | ectura] [Modo de compatibilidad] - M | icrosoft Excel | - = X                                 |
|----------------------------------------------------------------------------------------------------|----------------------------------------------------------------------|--------------------------------------|----------------|---------------------------------------|
| Inicio Insertar Diseño de página Fórmulas I                                                                        | Datos Revisar Vista                                                  |                                      |                | 0 - ° ×                               |
| B7 ▼ (*f <sub>×</sub> &                                                                                            |                                                                      |                                      |                | *                                     |
| A B C                                                                                                    | D                                                                    | E                                    | F              | G                                     |
| Formato de Ayuda para Registro de Productos     DGS005 - Inscripción en el Registro Sanitario de Alimentos y Behic | las de Consumo Humano, (Extraniero)                                  |                                      | Genera         | r Archivo                             |
| 3 TUPA 29 - Inscripción en el Registro Sanitario de Alimentos y Bebio                                              | das de Consumo Humano.                                               |                                      |                |                                       |
| 4                                                                                                    |                                                                      |                                      |                |                                       |
| Subpartida Naci                                                                                                    | C mal                                                                |                                      |                |                                       |
| 5 # Sec                                                                                                    | SubPartidas Arancelarias                                             |                                      | Marca          | Condiciones de Consenuacion           |
| 6 Supartua Dest                                                                                                    |                                                                      |                                      | Walca          | condiciones de conservación           |
| 8 2 4                                                                                                    | 0101101000 Caballos                                                  |                                      | <u> </u>       |                                       |
| 9 3 GA                                                                                                    | 0101102000 Asnos                                                     |                                      |                |                                       |
| 10 4 📖                                                                                                    | 0101901900 Los demás                                                 |                                      |                |                                       |
|                                                                                                    | 0101909000 Los demás<br>0102100000 - Reproductores de raz            | a pura                               |                |                                       |
| 12 0 M                                                                                                    | 0102901000 Para lidia                                                |                                      |                |                                       |
| 14 8 📖                                                                                                    | 0102909000 Los demas<br>0103100000 - Reproductores de raz            | apura                                |                |                                       |
| 15 9 GA                                                                                                    | 0103910000 De peso inferior a 50<br>0103920000 De peso superior a jo | 0 kg<br>gual a 50 kg                 |                |                                       |
| 16 10 LA                                                                                                    | 0104101000 Reproductores de ra                                       | aza pura                             |                |                                       |
| 17 11 ind<br>18 12 CO                                                                                              | 0104109000 Los demás<br>0104201000 Reproductores de ra               | aza pura                             |                |                                       |
| 19 13 M                                                                                                    | 0104209000 Los demás                                                 |                                      |                |                                       |
| 20 14 💭                                                                                                    | 0105120000 Gailos y gailhas<br>0105120000 Pavos (galipavos)          |                                      |                |                                       |
| 21 15 🛱                                                                                                    | 0105190000 Los demás<br>0105940000 Gallos y gallipas                 |                                      |                |                                       |
| 22 16 Mil                                                                                                    | 0105990000 Los demás                                                 |                                      | -1             |                                       |
| 24 18 🔛                                                                                                    | 0106110000 Primates                                                  |                                      | -              |                                       |
| 25 19 GA                                                                                                    | 0 center                                                             | Capcalar                             |                |                                       |
| 26 20 📖                                                                                                    | Aceptar                                                              | Carcela                              |                |                                       |
| 27 21 W                                                                                                    |                                                                      |                                      |                |                                       |
| 29 23 AA                                                                                                    |                                                                      |                                      |                |                                       |
| 30 24 📖                                                                                                    |                                                                      |                                      |                |                                       |
| 31 25 🛱                                                                                                    |                                                                      |                                      |                |                                       |
| 32 26 Mil                                                                                                    |                                                                      |                                      |                |                                       |
| 34 28 G                                                                                                    |                                                                      |                                      |                |                                       |
| 35 29 🛱                                                                                                    |                                                                      |                                      |                |                                       |
| 36 30 📖                                                                                                    |                                                                      |                                      |                | · · · · · · · · · · · · · · · · · · · |
| licto                                                                                                    |                                                                      | 4                                    |                |                                       |

Con el cursor ubicado sobre la Subpartida dar clic en <u>Aceptar</u>. Mostrándose el Código de la **Subpartida** y la **Descripción**.

|        | <b>1</b> 9                              | • (* • 🛕 )                                                                                                    | ÷                     |                  | 6S005.TU | JPA29.DIGES           | A.PRODUCTOS [Số                                               | lo lectura] [Modo de co         | mpatibilidad] - N     | licrosoft E | Excel |               |                | -      | -                 | ×   |
|--------|-----------------------------------------|----------------------------------------------------------------------------------------------------|-----------------------|------------------|----------|-----------------------|---------------------------------------------------------------|---------------------------------|-----------------------|-------------|-------|---------------|----------------|--------|-------------------|-----|
|        | Inicio                                  | Insertar                                                                                                    | Diseño de página      | Fórmulas         | Datos    | Revisar               | Vista                                                         |                                 |                       |             |       |               |                | 0 -    | •                 | ×   |
|        | 🔏 Cort                                  | tar 🔻 🤇                                                                                                    | <i>f</i> x &          |                  |          |                       |                                                               |                                 |                       |             |       |               |                |        |                   | ≯   |
| AA     | В                                       | С                                                                                                    |                       |                  | D        |                       |                                                               | E                               |                       |             | F     |               |                |        | G                 |     |
| 1 Form | nato de A                               | yuda para Regi                                                                                                  | stro de Productos     | Alimentary Re    | hidhe de | Concurso Hi           | mana (Extraciona)                                             |                                 |                       |             |       | Capacity Arch | ine            |        |                   | -   |
| 3 TUP/ | 4 29 - Ins                              | cripción en el                                                                                                  | Registro Sanitario de | e Alimentos y Be | bidas de | e Consumo H           | umano. (extranjero).                                          |                                 |                       |             |       | General Arch  | 140            |        |                   |     |
| 4      |                                         |                                                                                                    |                       |                  |          |                       |                                                               |                                 |                       |             |       |               |                | _      | _                 |     |
|        |                                         |                                                                                                    | Subp                  | artida Na        | cicas    |                       |                                                               |                                 |                       |             |       |               |                |        |                   |     |
| 5 # 50 | *C                                      | Subnartida                                                                                                    |                       | n                | Sub      | Partidas Ar           | ancelarias                                                    |                                 |                       | <u> </u>    | Marca |               | Condiciones de | Conser | vacior            |     |
| 7 1    |                                         | , and has the second second second second second second second second second second second second second second |                       |                  |          | Cub Dautida           | Description                                                   |                                 |                       | _           |       |               | conditioned ac |        |                   | 1   |
| 8 2    | <b>A</b>                                |                                                                                                    |                       |                  |          | 2106909000            | Las demás                                                     |                                 |                       | - <u> </u>  |       |               |                |        |                   |     |
| 9 3    | <pre>GQ</pre>                           |                                                                                                    |                       |                  |          | 2201100011            | Natural, incluso                                              | gaseada<br>gaseada              |                       |             |       |               |                |        |                   |     |
| 10 4   | <u></u>                                 |                                                                                                    |                       |                  |          | 2201100030            | Agua gaseada                                                  | gascada                         |                       |             |       |               |                |        |                   |     |
| 11 5   |                                         |                                                                                                    |                       |                  |          | 2201900010            | Agua sin gasear                                               |                                 |                       |             |       |               |                |        |                   | -   |
| 12 6   | 64                                      |                                                                                                    |                       |                  |          | 2201900090            | Las demás                                                     |                                 |                       |             |       |               |                |        |                   |     |
| 14 8   |                                         |                                                                                                    |                       |                  |          | 2202100000            | <ul> <li>Agua, incluidas el a<br/>- Las demás</li> </ul>      | gua mineral y la gaseada, con   | adición de azúcar u o | t –         |       |               |                |        |                   |     |
| 15 9   | 60                                      |                                                                                                    |                       |                  |          | 2203000000            | Cerveza de malta                                              |                                 |                       |             |       |               |                |        |                   |     |
| 16 10  | Ŵ                                       |                                                                                                    |                       |                  |          | 2204100000            | <ul> <li>Vino espumoso</li> <li>En recipientes con</li> </ul> | capacidad inferior o inual a 2  |                       |             |       |               |                |        |                   |     |
| 17 11  | (A)                                     |                                                                                                    |                       |                  |          | 2204291000            | Mosto de uva er                                               | el que la fermentación se ha i  | mpedido o cortado af  | ia 👘        |       |               |                |        |                   |     |
| 18 12  | <u></u>                                 |                                                                                                    |                       |                  |          | 2204299000 2204300000 | <ul> <li> Los demás</li> <li>- Los demás mostos :</li> </ul>  | le uva                          |                       |             |       |               |                |        |                   |     |
| 19 13  | 0                                       |                                                                                                    |                       |                  |          | 2205100000            | - En recipientes con                                          | apacidad inferior o igual a 2 l |                       |             |       |               |                |        |                   |     |
| 20 14  | 0                                       |                                                                                                    |                       |                  |          | 2205900000            | <ul> <li>Los demás<br/>Las demás hebidas fi</li> </ul>        | ermentadas (nor eiemplo: sidra  | perada, aquamiel):    | . –         |       |               |                |        |                   |     |
| 22 16  | E C C C C C C C C C C C C C C C C C C C |                                                                                                    |                       |                  |          | 2207100000            | - Alcohol etílico sin de                                      | esnaturalizar con grado alcohól | co volumétrico super  | ic 👘        |       |               |                |        |                   |     |
| 23 17  | <b>6</b> 0                              |                                                                                                    |                       |                  |          | 2207200000 2208202100 | - Alcohol etilico y agu<br>Pisco                              | ardiente desnaturalizados, de   | cualquier graduación  | -           |       |               |                |        |                   | 1   |
| 24 18  | (A)                                     |                                                                                                    |                       |                  | - 1      |                       |                                                               |                                 |                       | _           |       |               |                |        |                   |     |
| 25 19  | <u></u>                                 |                                                                                                    |                       |                  | _        |                       | Aceptar                                                       | Cancelar                        |                       |             |       |               |                |        |                   |     |
| 26 20  |                                         |                                                                                                    |                       |                  | _        |                       |                                                               |                                 | 1                     |             |       |               |                |        |                   |     |
| 28 22  | 60                                      |                                                                                                    |                       |                  |          |                       |                                                               |                                 |                       | _           |       |               |                |        |                   |     |
| 29 23  | â                                       |                                                                                                    |                       |                  |          |                       |                                                               |                                 |                       |             |       |               |                |        |                   |     |
| 30 24  | (A)                                     |                                                                                                    |                       |                  |          |                       |                                                               |                                 |                       |             |       |               |                |        |                   |     |
| 31 25  | (A)                                     |                                                                                                    |                       |                  |          |                       |                                                               |                                 |                       |             |       |               |                |        |                   |     |
| 32 26  | <u></u>                                 |                                                                                                    |                       |                  |          |                       |                                                               |                                 |                       |             |       |               |                |        |                   | -   |
| 34 28  | 00                                      |                                                                                                    |                       |                  |          |                       |                                                               |                                 |                       |             |       |               |                |        |                   |     |
| 35 29  | (A)                                     |                                                                                                    |                       |                  |          |                       |                                                               |                                 |                       |             |       |               |                |        |                   | 1   |
| 36 30  | Ŵ                                       |                                                                                                    |                       |                  |          |                       |                                                               |                                 |                       |             |       |               |                |        |                   | -   |
| H 4 >  | H De                                    | talle del Form                                                                                                  | ato DGS005            |                  |          |                       |                                                               |                                 | 14                    | 1           | Ш     |               |                |        | •                 | 1   |
| Listo  |                                         |                                                                                                    |                       |                  |          |                       |                                                               |                                 |                       |             |       |               | 15% 😑 💛        |        | -( <del>+</del> ) | .:: |

| Fecha de Actualización: 26/09/2011 11:30 | Versión: 1.1.0  | MU-DGS-03-FM |
|------------------------------------------|-----------------|--------------|
| Preparación: Control de Calidad/my.      | Página 32 de 66 | MINCETUR     |

Asunto: Ventanilla Única de Comercio Exterior

Ámbito: Público

También se podría consignar el Código de la **Subpartida** (a 10 dígitos), mostrando el Sistema su **Descripción**.

|       |       | 1)            | • (24 • 🙆 )                       | Ŧ                                          | C             | GS005.TUP    | A29.DIGESA.I | PRODUCTOS [S     | ólo lectura] [Modo de compatibilidad] | - Microsoft Excel |         |             |                | x   |
|-------|-------|---------------|-----------------------------------|--------------------------------------------|---------------|--------------|--------------|------------------|---------------------------------------|-------------------|---------|-------------|----------------|-----|
| C     | 2     | Inicio        | Insertar                          | Diseño de página                           | Fórmulas      | Datos        | Revisar      | Vista            |                                       |                   |         |             | 0 - =          | ×   |
|       |       | E7            | - (                               | f <sub>x</sub>                             |               |              |              |                  |                                       |                   |         |             |                | ×   |
|       | Α     | В             | С                                 |                                            |               | D            |              |                  | E                                     |                   | F       |             | G              |     |
| 1 F   | ormat | to de A       | yuda para Regis<br>crinción en el | stro de Productos<br>Pesistro Sanitario de | Alimentos y B | Sebidas de C | onsumo Hum   | ano (Extraniero) |                                       |                   | Generar | Archivo     | <u> </u>       | - 6 |
| 3 T   | UPA 2 | 29 - Ins      | cripción en el                    | Registro Sanitario de                      | Alimentos y E | Bebidas de C | onsumo Hum   | ano.             |                                       |                   | General | Archivo     |                |     |
| 4     | _     |               |                                   |                                            |               |              |              |                  |                                       |                   |         |             |                |     |
| 5     | Sec   |               |                                   | Subpa                                      | artida Na     | acional      |              |                  |                                       |                   |         |             |                |     |
| 6     |       |               | Subpartida                        |                                            |               | Descripcion  |              |                  | Nombre                                | Ma                | arca    | Condiciones | de Conservacio | n   |
| 7     | 1     |               | 2204100000                        | - Vino espumoso                            |               |              |              |                  |                                       | _                 |         |             |                |     |
| 8     | 2     | 64            |                                   |                                            |               |              |              |                  |                                       |                   |         |             |                | -1  |
| 10    | 4     | ŝ             |                                   |                                            |               |              |              |                  |                                       |                   |         |             |                |     |
| 11    | 5     |               |                                   |                                            |               |              |              |                  |                                       |                   |         |             |                |     |
| 12    | 6     |               |                                   |                                            |               |              |              |                  |                                       | _                 |         |             |                | -1  |
| 14    | 8     | (A)           |                                   |                                            |               |              |              |                  |                                       | _                 |         |             |                | -   |
| 15    | 9     |               |                                   |                                            |               |              |              |                  |                                       |                   |         |             |                |     |
| 16    | 10    |               |                                   |                                            |               |              |              |                  |                                       |                   |         |             |                | -   |
| 1/    | 11    | 144<br>CO     |                                   |                                            |               |              |              |                  |                                       | _                 |         |             |                | -1  |
| 19    | 13    | (init)        |                                   |                                            |               |              |              |                  |                                       |                   |         |             |                |     |
| 20    | 14    | Ŵ             |                                   |                                            |               |              |              |                  |                                       |                   |         |             |                |     |
| 21    | 15    |               |                                   |                                            |               |              |              |                  |                                       | _                 |         |             |                | -1  |
| 23    | 17    | <pre>ma</pre> |                                   |                                            |               |              |              |                  |                                       |                   |         |             |                |     |
| 24    | 18    |               |                                   |                                            |               |              |              |                  |                                       |                   |         |             |                |     |
| 25    | 19    |               |                                   |                                            |               |              |              |                  |                                       |                   |         |             |                | -1  |
| 20    | 20    | 144<br>60     |                                   |                                            |               |              |              |                  |                                       |                   |         |             |                | -   |
| 28    | 22    | <b>G</b>      |                                   |                                            |               |              |              |                  |                                       |                   |         |             |                |     |
| 29    | 23    |               |                                   |                                            |               |              |              |                  |                                       |                   |         |             |                |     |
| 30    | 24    | 144<br>CO     |                                   |                                            |               |              |              |                  |                                       | _                 |         |             |                | -1  |
| 32    | 26    | (ind)         |                                   |                                            |               |              |              |                  |                                       |                   |         |             |                |     |
| 33    | 27    | ŵ             |                                   |                                            |               |              |              |                  |                                       |                   |         |             |                |     |
| 34    | 28    |               |                                   |                                            |               |              |              |                  |                                       |                   |         |             |                | -1  |
| 36    | 30    |               |                                   |                                            |               |              |              |                  |                                       |                   |         |             |                | -   |
| 14 4  | ► H   | De            | talle del Forma                   | nto DGS005 🥂                               | 1             |              |              |                  |                                       | 4                 |         |             | Þ              | 1   |
| Listo |       |               |                                   |                                            |               |              |              |                  |                                       |                   | 🖽 🔲     | <u> </u>    | 0              | Ð.; |

Continuar con el registro de las demás columnas, si se tiene esta información en otro archivo se pueden utilizar las funciones de Copiar (CTRL+C) y Pegar (CTRL+V).

Para el campo **Tiene Aditivo?**, se cuenta con una tabla de ayuda, dando clic en  $\square$  se muestra dos indicadores S – Sí y N – No. En caso se dejara en blanco este campo, el Sistema lo toma como si el indicador fuera N – No.

| Fecha de Actualización: 26/09/2011 11:30 | Versión: 1.1.0  | MU-DGS-03-FM |
|------------------------------------------|-----------------|--------------|
| Preparación: Control de Calidad/my.      | Página 33 de 66 | MINCETUR     |

Asunto: Ventanilla Única de Comercio Exterior

Ámbito: Público

|                                                | DGS005.TUPA29.DIGESA.PRODUCT | OS ISólo lectura] IModo de compatibilida | dl - Microsoft Excel |                | X        |
|------------------------------------------------|------------------------------|------------------------------------------|----------------------|----------------|----------|
| Inicio Insertar Diseño de página               | Fórmulas Datos Revisar Vista |                                          |                      |                | ()_ = ×  |
| 07 • ( <i>f<sub>x</sub></i>                    |                              |                                          |                      |                | ×        |
| K                                              | L                            | М                                        | N                    | 0              |          |
| 1                                              |                              |                                          |                      |                |          |
| 2                                              |                              |                                          |                      |                |          |
| 3                                              |                              |                                          |                      |                |          |
| 4                                              |                              |                                          |                      |                |          |
| 5 Composición                                  |                              | Envase                                   |                      |                |          |
| 6 Descripción                                  | Тіро                         | Material                                 | Capacidad            | Tiene Aditivo? | Desc     |
| 7 CHARDONAY 100%, AZUCAR0%, TANINO, ANTIOXIDAN | BOTELLA                      | VIDRIO                                   | 750ML                |                | <b>v</b> |
| 8                                              |                              |                                          |                      | S              |          |
| 9                                              |                              |                                          |                      |                |          |
| 10                                             |                              |                                          |                      |                |          |
| 12                                             |                              |                                          |                      | -              |          |
| 13                                             |                              |                                          |                      |                |          |
| 14                                             |                              |                                          |                      | 1              |          |
| 15                                             |                              |                                          |                      |                |          |
| 16                                             |                              |                                          |                      |                |          |
| 17                                             |                              |                                          |                      |                |          |
| 18                                             |                              |                                          |                      |                |          |
| 19                                             |                              |                                          |                      |                |          |
| 21                                             |                              |                                          |                      | -              |          |
| 22                                             |                              |                                          |                      |                |          |
| 23                                             |                              |                                          |                      |                |          |
| 24                                             |                              |                                          |                      |                |          |
| 25                                             |                              |                                          |                      |                |          |
| 26                                             |                              |                                          |                      |                |          |
| 27                                             |                              |                                          |                      |                |          |
| 20                                             |                              |                                          |                      |                |          |
| 30                                             |                              |                                          |                      |                |          |
| H + H Detalle del Formato DGS005 🖓             | 7                            |                                          |                      | ill            |          |
| Listo                                          |                              |                                          | 1                    | 85% 😑          |          |

Para el campo **Clasificación** también se cuenta con una tabla de ayuda, dando clic en 🖴 se muestra la pantalla **Grupo de Producto**.

| 🕞 🖬 🤊 - 🔍 = 🛛 DGS00                              | .TUPA29.DIGESA.PRODUCTOS [Sólo lectura] [Modo de compatibilidad] - Microsoft Excel  | _ = X                                 |
|--------------------------------------------------|-------------------------------------------------------------------------------------|---------------------------------------|
| Inicio Insertar Diseño de página Fórmulas Da     | os Revisar Vista                                                                    | @ _ = ×                               |
| T7 🕶 💽 🏂 &                                       |                                                                                     | *                                     |
| R                                                | S T U V                                                                             | W                                     |
| 1                                                |                                                                                     |                                       |
| 2                                                | Estado general para la exportación del arc                                          | hivo :                                |
| 4                                                | Grupo de Producto                                                                   |                                       |
| s ivos                                           | Grupo Descripcion EsGrupo il cacion                                                 |                                       |
| 6 SIN (Según Codex Alimentarius) Sustento de Sus | A00-A37 LECHE N Nombre del G                                                        | rupo                                  |
| 7 E223                                           | A00000 Fluida Pasteurizada Entera S<br>A00000 Elvida Pasteurizada Servideoremada S  |                                       |
| 8                                                | A07000 Fluida Pasteurizada Descremada S                                             |                                       |
| 9                                                | A08000 Fluida Pasteurizada Sin lactosa S<br>A09000 Fluida Pasteurizada Saborizada S |                                       |
| 11                                               | A10000 Fluida Pasteurizada Enriquecida S                                            |                                       |
| 12                                               | A10500 FLOIDA PASTEURIZADA HOMOGENIZADA S<br>A11-A20 LECHE FLUIDA UHT N             |                                       |
| 13                                               | A11000 Fluida UHT entera S<br>A11500 LECHE UNT ENTERA STALLACTORA S                 |                                       |
| 14                                               | A12000 LECHE UNT EVAPORADA S                                                        |                                       |
| 15                                               | A15000 Fluida UHT Semidescremada S<br>A17000 Fluida UHT Descremada S                |                                       |
| 17                                               | A17500 LECHE FLUIDA UHT DESCREMADA SIN LACTOSA S                                    |                                       |
| 18                                               | A19000 Fluida UHI Sin lactosa S<br>A19000 Fluida UHI Saborizada S                   |                                       |
| 19                                               | A20000 Fluida UHT Enriquecida S                                                     |                                       |
| 20                                               |                                                                                     |                                       |
| 22                                               | Solo se puede seleccionar los registros marcados con Esarupo = -5                   |                                       |
| 23                                               | Acentar Cancelar                                                                    |                                       |
| 24                                               |                                                                                     |                                       |
| 25                                               | 84                                                                                  |                                       |
| 26                                               |                                                                                     |                                       |
| 28                                               |                                                                                     |                                       |
| 29                                               | (A)                                                                                 |                                       |
| 30                                               | @                                                                                   | · · · · · · · · · · · · · · · · · · · |
| H ← H Detalle del Formato DGS005 C               | 1                                                                                   |                                       |
| Listo                                            |                                                                                     |                                       |

Para seleccionarlo, ubicar el cursor sobre el Grupo y dar clic en Aceptar

| Fecha de Actualización: 26/09/2011 11:30 | Versión: 1.1.0  | MU-DGS-03-FM |
|------------------------------------------|-----------------|--------------|
| Preparación: Control de Calidad/my.      | Página 34 de 66 | MINCETUR     |

Asunto: Ventanilla Única de Comercio Exterior

Ámbito: Público

| DGS00:<br>Inicio Insertar Diseño de página Fórmulas Da                                                                                                    | .TUPA29.DIGESA.PRODUCTOS [Sólo lectura] [M<br>os Revisar Vista                                                                                                    | lodo de compatibilidad] - Micros                                          | oft Excel                    | e | _ = × |
|----------------------------------------------------------------------------------------------------|----------------------------------------------------------------------------------------------------|---------------------------------------------------------------------------|------------------------------|---|-------|
| 🚔 🔏 Cortar 🔻 🔦                                                                                                    |                                                                                                    |                                                                           |                              |   | ×     |
| R                                                                                                    | S T                                                                                                    | U                                                                         | V                            | W | -     |
| 1                                                                                                    |                                                                                                    |                                                                           |                              |   |       |
| 2                                                                                                    |                                                                                                    | Estado general para                                                       | la exportación del archivo : |   |       |
| 4                                                                                                    | Grupo de Producto                                                                                                    |                                                                           |                              |   |       |
| Item         Item           5         SHI (Segin Codex Alimentarius)         Sustento de Sus           8         -         -           9         -         -           10         -         -           11         -         -           12         -         -           13         -         -           14         -         -           15         -         -           16         -         -           17         -         -           18         -         -           19         -         -           21         -         -           23         -         -           24         -         -           25         -         -           26         -         -           27         -         -           28         -         - | Grupo         Description           P25000         BASES PARA PREPARAR COCKTAILES           P25000         BASES PARA PREPARAR COCKTAILES           P25000         BASES PARA PREPARAR CEDITAILES           P30-P49         VINO           P30-P500         BASES PARA PREPARAR CEDITAILES           P30-P49         VINO           P30000         Secons           P30000         Secons           P30000         Secons           P40000         Duke           P30000         Secons           P40000         Duke           P40000         Duke           P40000         Duke           P40000         Duke           P40000         Duke           P40000         Duke           P40000         Duke           P40000         Duke           P4000         Secons           P4000         Vino espunsos natural           P4000         Charusagare           Stols se punde selectorar los registros marco           Aceptar         Stol | Estitudo<br>5<br>5<br>5<br>5<br>5<br>5<br>5<br>5<br>5<br>5<br>5<br>5<br>5 | icacion<br>Nombre del Grupo  |   |       |
| 29                                                                                                    |                                                                                                    |                                                                           |                              |   |       |
| 30                                                                                                    | 500 I                                                                                                    | I 4                                                                       |                              |   | Y     |
| Listo                                                                                                    |                                                                                                    |                                                                           |                              | 0 | ÷     |

Mostrando entonces el **Grupo** y su **Nombre**. Otra manera de seleccionar el **Grupo** es consignando el código presentando el Sistema el **Nombre del Grupo**.

| 9   |                                                                                           | (≃ - 🗋 ) =                   |               | DGS005.TUPA29           | DIGESA.PRODUCTO       | S [Sólo lectur | a] (I         | Modo de compa | tibilidad      | l] - Microsoft Excel                  |       |   | - 0   | x          |
|-----|-------------------------------------------------------------------------------------------|------------------------------|---------------|-------------------------|-----------------------|----------------|---------------|---------------|----------------|---------------------------------------|-------|---|-------|------------|
|     | Inicio                                                                                    | Insertar Diseño de p         | página Fórmul | las Datos R             | evisar Vista          |                |               |               |                |                                       |       |   | • – • | = X        |
|     | T7                                                                                        | $\bullet$ (*) $f_x$          | &             |                         |                       |                |               |               |                |                                       |       |   |       | *          |
|     |                                                                                           | R                            |               |                         | S                     |                | Т             | U             |                | v                                     |       | W |       | -          |
| 1   |                                                                                           |                              |               |                         |                       |                |               |               |                |                                       |       |   |       |            |
| 2   |                                                                                           |                              |               |                         |                       |                |               |               | Estado g       | reneral para la exportación del archi | ivo : |   |       |            |
| 3   |                                                                                           |                              |               |                         |                       |                |               |               |                |                                       |       |   |       | - 1        |
| 4   | ivos                                                                                      |                              |               |                         |                       |                | Clasificacion |               |                |                                       |       |   |       |            |
| 5   | SIN (Según Codex Alimentarius) Sustento de Sustancia Gras (generalmente reconocida como s |                              |               |                         | ida como segur        |                | Grupo         |               | Nombre del Gru | <b>PO</b>                             |       |   |       |            |
| 5   | 5222                                                                                      | in Joegan couck Paintentanas | y ouse        | ento de oustancia cita. | (Benerginence reconoc | ad como segui  | ωl            | 022000        | Seco           | Nombre der dia                        | ho    |   |       | -          |
| 8   | 1225                                                                                      |                              |               |                         |                       |                | <u>a</u>      |               | Jeco           |                                       |       |   |       | - 1        |
| 9   |                                                                                           |                              |               |                         |                       |                | Ω.            |               |                |                                       |       |   |       |            |
| 10  |                                                                                           |                              |               |                         |                       |                | â             |               |                |                                       |       |   |       |            |
| 11  |                                                                                           |                              |               |                         |                       |                | Ш.            |               |                |                                       |       |   |       |            |
| 12  |                                                                                           |                              |               |                         |                       |                | A             |               |                |                                       |       |   |       |            |
| 13  |                                                                                           |                              |               |                         |                       |                | ۵Q            |               |                |                                       |       |   |       | - 1        |
| 14  |                                                                                           |                              |               |                         |                       |                |               |               |                |                                       |       |   |       | - 1        |
| 15  |                                                                                           |                              |               |                         |                       |                |               |               |                |                                       |       |   |       | - 1        |
| 10  |                                                                                           |                              |               |                         |                       |                | 00            |               |                |                                       |       |   |       | _          |
| 18  |                                                                                           |                              |               |                         |                       |                | 0             |               |                |                                       |       |   |       |            |
| 19  |                                                                                           |                              |               |                         |                       |                | m l           |               |                |                                       |       |   |       |            |
| 20  |                                                                                           |                              |               |                         |                       |                | Ŵ             |               |                |                                       |       |   |       |            |
| 21  |                                                                                           |                              |               |                         |                       |                | <u>۾</u>      |               |                |                                       |       |   |       |            |
| 22  |                                                                                           |                              |               |                         |                       |                | ΩQ.           |               |                |                                       |       |   |       |            |
| 23  |                                                                                           |                              |               |                         |                       |                | Ŵ             |               |                |                                       |       |   |       | _          |
| 24  |                                                                                           |                              |               |                         |                       |                | Ω.            |               |                |                                       |       |   |       | - 8        |
| 25  |                                                                                           |                              |               |                         |                       |                |               |               |                |                                       |       |   |       |            |
| 26  |                                                                                           |                              |               |                         |                       |                | 100           |               |                |                                       |       |   |       | - 1        |
| 27  |                                                                                           |                              |               |                         |                       |                | m             |               |                |                                       |       |   |       | -1         |
| 28  |                                                                                           |                              |               |                         |                       |                | 00 I          |               |                |                                       |       |   |       |            |
| 30  |                                                                                           |                              |               |                         |                       |                |               |               |                |                                       |       |   |       | -          |
| 14  | < → → Det                                                                                 | alle del Formato DGSO        | 05 / 🞾        |                         |                       |                |               |               | 1              |                                       | ш     |   |       | <b>F</b> 1 |
| Lie | 10                                                                                        |                              |               |                         |                       |                | _             |               |                |                                       |       |   | (     | <b>A</b>   |

El Sistema presentará mensajes en caso la longitud de los datos no corresponda a la columna de acuerdo a los requerimientos alcanzados por la Entidad.

| Fecha de Actualización: 26/09/2011 11:30 | Versión: 1.1.0  | MU-DGS-03-FM |
|------------------------------------------|-----------------|--------------|
| Preparación: Control de Calidad/my.      | Página 35 de 66 | MINCETUR     |

Producto: Manual de Usuario VUCE-DIGESA Asunto: Ventanilla Única de Comercio Exterior Ámbito: Público

En este caso, para la columna **SIN (Según Codex Alimentarius)** los datos deberían tener una longitud máxima de 20 caracteres, al ser mayor muestra un mensaje.

|       | DGS005.TUPA29.DIGESA.PRODUCTOS (56/o lectura) [Modo de compatibilidad) - Microsoft Excel |                        |                                                                |                                                               |                                                                                                    |        |          |  |  |
|-------|------------------------------------------------------------------------------------------|------------------------|----------------------------------------------------------------|---------------------------------------------------------------|----------------------------------------------------------------------------------------------------|--------|----------|--|--|
|       | Inicio Insertar Diseño de página                                                         | Fórmulas Datos Revisar | Vista                                                          |                                                               |                                                                                                    | - 10   | σx       |  |  |
|       | • (*                                                                                     | :34567890 B1234567890  |                                                                |                                                               |                                                                                                    |        | *        |  |  |
| -     | Ρ                                                                                        | Q                      | R                                                              | S                                                             | Т                                                                                                    |        | U        |  |  |
| 1     |                                                                                          |                        |                                                                |                                                               |                                                                                                    |        |          |  |  |
| 2     |                                                                                          |                        |                                                                |                                                               |                                                                                                    |        |          |  |  |
| 4     |                                                                                          |                        |                                                                |                                                               |                                                                                                    |        |          |  |  |
| 5     | Aditivos                                                                                 |                        |                                                                |                                                               |                                                                                                    |        |          |  |  |
| 6     | Descripción                                                                              | Cantidad (Mg/Kg)       | SIN (Según Codex Alimentarius)                                 | Sustento de Sustancia Gras (generalmente reconocida como segu |                                                                                                    | Gn     | upo      |  |  |
| 7 9   | ULFITO SODICO                                                                            | 1MG/1LT.               | A1234567890 B1234567890                                        |                                                               | ŵ                                                                                                    | P38000 |          |  |  |
| 8     |                                                                                          |                        |                                                                |                                                               | 60                                                                                                    |        | _        |  |  |
| 9     |                                                                                          |                        |                                                                |                                                               |                                                                                                    |        |          |  |  |
| 10    |                                                                                          | -                      |                                                                |                                                               | 0                                                                                                    |        |          |  |  |
| 12    |                                                                                          |                        |                                                                |                                                               | <u> </u>                                                                                                    |        |          |  |  |
| 13    |                                                                                          |                        |                                                                |                                                               | ŝ                                                                                                    |        |          |  |  |
| 14    |                                                                                          |                        | Wicrosoft Office Excel                                         | X                                                             | μ.                                                                                                    |        |          |  |  |
| 15    |                                                                                          | F                      |                                                                |                                                               | <b>m</b>                                                                                                    |        |          |  |  |
| 16    |                                                                                          |                        | Valor no válido.                                               |                                                               | <u> </u>                                                                                                    |        |          |  |  |
| 12    |                                                                                          |                        | El usuario sólo puede introducir ciertos valores en esta celda |                                                               | 00                                                                                                    |        |          |  |  |
| 19    |                                                                                          |                        |                                                                |                                                               | a l                                                                                                    |        |          |  |  |
| 20    |                                                                                          |                        | Reintentar Cancelar Ayuda                                      |                                                               | ŵ                                                                                                    |        |          |  |  |
| 21    |                                                                                          |                        |                                                                |                                                               | 60                                                                                                    |        |          |  |  |
| 22    |                                                                                          |                        |                                                                |                                                               | <u></u>                                                                                                    |        | _        |  |  |
| 23    |                                                                                          | -                      |                                                                |                                                               | - Mail<br>- Mail<br>- |        |          |  |  |
| 24    |                                                                                          |                        |                                                                |                                                               | 0                                                                                                    |        |          |  |  |
| 26    |                                                                                          |                        |                                                                |                                                               | <u>m</u>                                                                                                    |        |          |  |  |
| 27    |                                                                                          |                        |                                                                |                                                               | â                                                                                                    |        |          |  |  |
| 28    |                                                                                          |                        |                                                                |                                                               |                                                                                                    |        |          |  |  |
| 29    |                                                                                          |                        |                                                                |                                                               | (m)                                                                                                    |        |          |  |  |
| 30    | N Dotale del Formate DGE005                                                              | <b>•</b>               |                                                                | 4                                                             | W                                                                                                    |        | × 1      |  |  |
| Liste | Decale del Polifiaco 1 DOSOOS                                                            |                        |                                                                |                                                               | - 1                                                                                                    |        | <b>(</b> |  |  |

También se valida que aquéllas columna obligatorias tengan datos, caso contrario se muestra en la columna **Validación**.

|                                                                 | Excel _ =                             | ×                                                |   |                            |      |
|-----------------------------------------------------------------|---------------------------------------|--------------------------------------------------|---|----------------------------|------|
| Inicio Insertar Diseño de página Fórmula:                       | s Datos Revisar                       | Vista                                            |   | @ _ =                      | ×    |
| Y32 - 5x                                                        |                                       |                                                  |   |                            | ≯    |
| S                                                               | T U                                   | V                                                | W | X                          |      |
| 1                                                               |                                       | Estado accordante la constantión del costitue e  |   | 50000                      | - 11 |
| 2                                                               |                                       | Estado general para la exportación del arcnivo : |   | ERROR                      | -    |
| 4                                                               |                                       |                                                  |   |                            |      |
| 5                                                               |                                       | Clasificacion                                    |   | Validación                 | I    |
| 6 Sustento de Sustancia Gras (generalmente reconocida como segu | r Grupo                               | Nombre del Grupo                                 |   |                            |      |
| 7                                                               | 🛍 P38000                              | Seco                                             |   | Falta SIN o Sustancia Gras |      |
| 8                                                               | <u>m</u>                              |                                                  | _ |                            |      |
| 9                                                               | 144<br>CO                             |                                                  | _ |                            |      |
| 11                                                              |                                       |                                                  | _ |                            | 1    |
| 12                                                              | (A)                                   |                                                  |   |                            |      |
| 13                                                              | <u>ណ</u>                              |                                                  |   |                            |      |
| 14                                                              | <u>m</u>                              |                                                  | _ |                            | -    |
| 15                                                              | 144<br>CD                             |                                                  | _ |                            |      |
| 17                                                              | i i i i i i i i i i i i i i i i i i i |                                                  |   |                            |      |
| 18                                                              | (A)                                   |                                                  |   |                            |      |
| 19                                                              | μ.                                    |                                                  |   |                            |      |
| 20                                                              |                                       |                                                  | _ |                            | -    |
| 21                                                              | 00                                    |                                                  | _ |                            |      |
| 23                                                              | i i i i i i i i i i i i i i i i i i i |                                                  |   |                            |      |
| 24                                                              | (A)                                   |                                                  |   |                            |      |
| 25                                                              | (A)                                   |                                                  |   |                            |      |
| 26                                                              | <u>m</u>                              |                                                  | _ |                            | -    |
| 27                                                              | 144<br>100                            |                                                  | _ |                            |      |
| 29                                                              | i i i i i i i i i i i i i i i i i i i |                                                  |   |                            |      |
| 30                                                              | (M)                                   |                                                  |   |                            | -    |
| H + H Detalle del Formato DGS005                                |                                       | 0                                                | 4 |                            | 1    |
| Listo                                                           |                                       |                                                  |   | 🔠 🛄 🛄 85% (e) — 🗸 (+)      | 1    |

| Fecha de Actualización: 26/09/2011 11:30 | Versión: 1.1.0  | MU-DGS-03-FM |
|------------------------------------------|-----------------|--------------|
| Preparación: Control de Calidad/my.      | Página 36 de 66 | MINCETUR     |

| Producto: Manual de Usuario VUCE-DIGESA       |
|-----------------------------------------------|
| Asunto: Ventanilla Única de Comercio Exterior |
| Ámbito: Público                               |

Para poder Generar el Archivo para la carga de productos, todos deben mostrar el indicador de **OK** en la columna **Validación**.

|                                                                 | DGS           | 005.TUPA29.DIGE | SA.PRODUCTOS        | [Sólo lectura] [Modo de compa | atibilidad] - Microsoft B | Excel                                    |            | -   |               | x   |
|-----------------------------------------------------------------|---------------|-----------------|---------------------|-------------------------------|---------------------------|------------------------------------------|------------|-----|---------------|-----|
| Inicio Insertar Diseño de página Fórmulas                       | s             | Datos Revisar   | Vista               |                               |                           |                                          |            | 🥹 – |               | ×   |
| BA1 • J <sub>x</sub>                                            |               |                 |                     |                               |                           |                                          |            |     |               | ×   |
| S                                                               | T             | U               |                     | V                             | W                         |                                          | Х          |     |               |     |
| 1                                                               |               |                 |                     |                               |                           |                                          |            |     |               |     |
| 2                                                               |               |                 | Estado general para | la exportación del archivo :  |                           |                                          | OK         |     |               |     |
| 3                                                               |               |                 |                     |                               |                           |                                          |            |     | - A.          |     |
| 4                                                               |               |                 |                     |                               |                           |                                          |            |     | - N           |     |
| 5                                                               |               |                 | Clas                | ificacion                     |                           |                                          | Validación |     |               | )   |
| 6 Sustento de Sustancia Gras (generalmente reconocida como segu | r             | Grupo           |                     | Nombre del Grupo              |                           | •                                        |            |     | 1             | ÷.  |
| 7                                                               | (m)           | P38000          | Seco                |                               |                           | 1. 1. 1. 1. 1. 1. 1. 1. 1. 1. 1. 1. 1. 1 | OK         |     |               |     |
| 8                                                               | 60            |                 |                     |                               |                           |                                          |            |     |               |     |
| 9                                                               | <b>A</b>      |                 |                     |                               |                           |                                          |            |     |               |     |
| 10                                                              | <pre>GQ</pre> |                 |                     |                               |                           |                                          |            |     |               |     |
| 11                                                              |               |                 |                     |                               |                           |                                          |            |     |               |     |
| 12                                                              |               |                 |                     |                               |                           |                                          |            |     |               |     |
| 13                                                              | <b>m</b>      |                 |                     |                               |                           |                                          |            |     |               |     |
| 14                                                              | (m)           |                 |                     |                               |                           |                                          |            |     |               |     |
| 15                                                              |               |                 |                     |                               |                           |                                          |            |     |               |     |
| 16                                                              |               |                 |                     |                               |                           |                                          |            |     |               | - 1 |
| 17                                                              | <b>m</b>      |                 |                     |                               |                           |                                          |            |     |               |     |
| 18                                                              | 6             |                 |                     |                               |                           |                                          |            |     | _             | - 1 |
| 19                                                              | I 📖           |                 |                     |                               |                           |                                          |            |     |               | - 1 |
| 20                                                              | <b>m</b>      |                 |                     |                               |                           |                                          |            |     | _             | -1  |
| 21                                                              | 6             |                 |                     |                               |                           |                                          |            |     | $\rightarrow$ | - 1 |
| 22                                                              | <u></u>       |                 |                     |                               |                           |                                          |            |     | $\rightarrow$ | -8  |
| 23                                                              | Luid .        |                 |                     |                               |                           |                                          |            |     | $\rightarrow$ | -8  |
| 24                                                              |               |                 |                     |                               |                           |                                          |            |     | $\rightarrow$ | -8  |
| 25                                                              | 64            |                 |                     |                               |                           |                                          |            |     | $\rightarrow$ | -1  |
| 26                                                              | 1 Mil         |                 |                     |                               |                           |                                          |            |     | -             | -8  |
| 2/                                                              | 100           |                 |                     |                               |                           |                                          |            |     | $\rightarrow$ | -1  |
| 28                                                              |               |                 |                     |                               |                           |                                          |            |     | $\rightarrow$ | -1  |
| 29                                                              | 100           |                 |                     |                               |                           |                                          |            |     | -             | -1  |
| SU Detaile del Formato DGS005                                   | 1 200         |                 | 1                   |                               | 14                        |                                          |            |     |               |     |
|                                                                 |               |                 |                     |                               |                           |                                          |            |     | G             | 5   |

Al culminar el llenado de datos en la Plantilla Excel, cada Fila debe tener el indicador de **Validación** en **OK** así como el **Estado general para la exportación del archivo:** que también debe tener el indicador de **OK**.

|                       | <b>⊒ ™ - (</b> * - <b>()</b> - <b>(</b> *                | GS       | 005.TUPA29.DIGES | A.PRODUCTOS-1       | [Sólo lectura] [Modo de compa | tibilidad] - N | /icrosoft | Excel _ = ×                                                                                                    |
|-----------------------|----------------------------------------------------------|----------|------------------|---------------------|-------------------------------|----------------|-----------|----------------------------------------------------------------------------------------------------|
|                       | Inicio Insertar Diseño de página Fórmulas                |          | Datos Revisar    | Vista               |                               |                |           | () _ = ×                                                                                                    |
|                       | Y32 • (* <i>f</i> <sub>x</sub>                           |          |                  |                     |                               |                |           | ×                                                                                                    |
|                       | S                                                        | Т        | U                |                     | v                             |                | W         | X                                                                                                    |
| 1                     |                                                          |          |                  |                     |                               |                |           | and the second second se |
| 2                     |                                                          |          |                  | Estado general para | la exportación del archivo :  |                |           | ОК                                                                                                    |
| 3                     |                                                          |          |                  |                     |                               |                |           |                                                                                                    |
| -                     |                                                          |          |                  | Clas                | ificacion                     |                |           | Notestie                                                                                                    |
| 6 Susten              | to de Sustancia Gras (generalmente reconocida como segur |          | Grupo            |                     | Nombre del Grupo              |                | ġ         | Validación                                                                                                    |
| 7                     |                                                          | ŵ        | P38000           | Seco                |                               |                |           | OK                                                                                                    |
| 8                     |                                                          | ŵ        | P35000           | Seco                |                               |                | 1         | OK                                                                                                    |
| 9                     |                                                          | A        | P38000           | Seco                |                               |                |           | ОК                                                                                                    |
| 10                    |                                                          | Ŵ        | P35000           | Seco                |                               |                |           | OK                                                                                                    |
| 11                    |                                                          | Ŵ        | P35000           | Seco                |                               |                | - 1       | OK                                                                                                    |
| 12                    |                                                          | <u></u>  | P35000           | Seco                |                               |                |           | ОК                                                                                                    |
| 13                    |                                                          | Ш.<br>СО | P35000           | Seco                |                               |                |           | OK A                                                                                                    |
| 14                    |                                                          | 84       | P35000           | Seco                |                               |                |           | OK A                                                                                                    |
| 15                    |                                                          | 00       | P35000           | Seco                |                               |                |           |                                                                                                    |
| 17                    |                                                          | 0        | 10000            | Seco                |                               |                |           |                                                                                                    |
| 18                    |                                                          | â        |                  |                     |                               |                |           | Contraction of the second second second second second second second second second second second second second s                                                                                                    |
| 19                    |                                                          | (A)      |                  |                     |                               |                |           |                                                                                                    |
| 20                    |                                                          | ŵ        |                  |                     |                               |                |           |                                                                                                    |
| 21                    |                                                          | 品        |                  |                     |                               |                |           |                                                                                                    |
| 22                    |                                                          | A        |                  |                     |                               |                |           |                                                                                                    |
| 23                    |                                                          | m        |                  |                     |                               |                |           |                                                                                                    |
| 24                    |                                                          | <b>m</b> |                  |                     |                               |                |           |                                                                                                    |
| 25                    |                                                          | E H      |                  |                     |                               |                |           |                                                                                                    |
| 26                    |                                                          | 100      |                  |                     |                               |                |           | I                                                                                                    |
| 27                    |                                                          | 00       |                  |                     |                               |                |           |                                                                                                    |
| 29                    |                                                          | 0        |                  |                     |                               |                |           |                                                                                                    |
| 30                    |                                                          | â        |                  |                     |                               |                |           |                                                                                                    |
| $H \leftrightarrow H$ | Detalle del Formato DGS005                               |          | '                |                     |                               | •              |           |                                                                                                    |
| Listo                 |                                                          |          |                  |                     |                               |                |           |                                                                                                    |

| Fecha de Actualización: 26/09/2011 11:30 | Versión: 1.1.0  | MU-DGS-03-FM |
|------------------------------------------|-----------------|--------------|
| Preparación: Control de Calidad/my.      | Página 37 de 66 | MINCETUR     |

Asunto: Ventanilla Única de Comercio Exterior Ámbito: Público

Entonces, dar clic en el botón <u>Generar Archivo</u>. En seguida, el Sistema presenta un mensaje indicando la ruta en donde se ha guardado el archivo, que en este caso contiene 10 Productos.

| Cn    |                                                                                                    | 17         | • (°I • 🙆 ) =    | ÷                                 |              | Copia de l | DGS005.TU   | PA29.DIGESA.PRO         | DUCTOS [Modo de compatibilidad] - Mic    | rosoft Excel                         | -                           | = x     |
|-------|----------------------------------------------------------------------------------------------------|------------|------------------|-----------------------------------|--------------|------------|-------------|-------------------------|------------------------------------------|--------------------------------------|-----------------------------|---------|
|       | 1                                                                                                    | nicio      | Insertar         | Diseño de página                  | Fórmulas     | Datos      | Revisar     | Vista                   |                                          |                                      | 0 -                         | σx      |
|       |                                                                                                    | A1         | - (9             | ∫x Forma                          | ato de Ayuda | para Regi  | stro de Pro | ductos                  |                                          |                                      |                             | ×       |
|       | Α                                                                                                    | В          | С                |                                   |              | D          |             |                         | E                                        | F                                    |                             | G       |
| 1 F   | orma                                                                                                    | o de A     | yuda para Regist | tro de Productos                  |              |            |             |                         |                                          |                                      |                             |         |
| 2 D   | 2 DGS005 - Inscripción en el Registro Sanitario de Alimentos y Bebidas de Consumo Humano. (Extranjero). |            |                  |                                   |              |            |             | nano. (Extranjero).     |                                          | Gener                                | ir Archivo                  |         |
| 3 T   | 3 TUPA 29 - Inscripción en el Registro Sanitario de Alimentos y Bebidas de Consumo Humano.              |            |                  |                                   |              |            |             |                         |                                          |                                      |                             |         |
| 4     |                                                                                                    |            |                  |                                   |              |            |             |                         |                                          |                                      |                             |         |
| 5 4   | Sec                                                                                                    |            |                  | Subpa                             | artida Na    | icional    |             |                         |                                          |                                      |                             |         |
| 6     |                                                                                                    | 5          | Subpartida       |                                   | ٥            | escripcion |             |                         | Nombre                                   | Marca                                | Condiciones de Conserv      | vacion  |
| 7     | 1                                                                                                    | Ŵ          | 2204100000       | <ul> <li>Vino espumoso</li> </ul> |              |            |             |                         | VALIANO DONNA DI VALIANO TOSCANA CHARD   | DONNA DI VALIANO CHARDONNAY TOSCA    | N TEMPERATURA ENTRE 15-18%C | ., BOTI |
| 8     | 2                                                                                                    |            | 2204100000       | - Vino espumoso                   |              |            |             |                         | VALIANO CHIANTI CLASSICO RISERVA DOCG    | VALIANO CHIANTI CLASSICO RISERVA DOC | G TEMPERATURA ENTRE 15-18°C | ., BOTI |
| 9     | 3                                                                                                    | <u>100</u> | 2204100000       | - Vino espumoso                   |              |            |             |                         | PICCINI BIANCOTOSCANA IGT                | PICCINI BIANCOTOSCANA IGT            | TEMPERATURA ENTRE 15-18°C   | ., BOTI |
| 10    | 4                                                                                                    | 0          | 2204100000       | - Vino espumoso                   |              |            |             |                         | PICCINI ROSSO TOSCANA IGT                | PICCINI ROSSO TOSCANA IGT            | TEMPERATURA ENTRE 15-18%C,  | ., воп  |
| 12    | 5                                                                                                    | 0          | 2204100000       | - Vino espumoso                   |              |            |             |                         | PICCINE CHIANTE DOCCIO E POSSO TOSCANA I | ISASSO AL ROCCIO ROSSO TOSCANO ICT.  | TEMPERATURA ENTRE 15-18°C   | ., BOTI |
| 12    | 7                                                                                                    | 0          | 2204100000       | Vino espumoso                     |              |            |             |                         | RICCINI BRUNELO DI MONTALCINO DOCO       | LARGER DI MONTALCINO DOCG "VILL      | ATEMPERATURA ENTRE 15-18-C  | BOTI    |
| 14    | 8                                                                                                    | m l        | 2204100000       | - Vino espumoso                   |              |            |             |                         | PICCINI BRUNELLO DI MONTALCINO DOCO RISE | BRUNELLO DI MONTALCINO, RISERVA DO   | G TEMPERATURA ENTRE 15-1890 | BOTI    |
| 15    | 9                                                                                                    | <u>m</u>   | 2204100000       | - Vino espumoso                   |              |            |             |                         | PICCINI MEMORO ROSSO D'ITALIA            | PICCINI MEMORO ROSSO D'ITALIA        | TEMPERATURA ENTRE 15-18°C   | BOTI    |
| 16    | 10                                                                                                    | (A)        | 2204100000       | - Vino espumoso                   |              |            |             |                         | TENUTA MORAIA BOLGHERI DOC "PIETRACUPA"  | BOLGHERI DOC "PIETRACUPA"            | TEMPERATURA ENTRE 15-18°C   | , BOTI  |
| 17    | 11                                                                                                    | ΩQ.        |                  |                                   |              |            |             |                         |                                          |                                      |                             |         |
| 18    | 12                                                                                                    |            |                  |                                   |              |            |             |                         |                                          |                                      |                             |         |
| 19    | 13                                                                                                    | Ω.         |                  |                                   |              |            |             |                         |                                          |                                      |                             |         |
| 20    | 14                                                                                                    | <u> </u>   |                  |                                   |              |            |             |                         |                                          |                                      |                             | _       |
| 21    | 15                                                                                                    |            |                  |                                   |              |            | -           |                         |                                          |                                      |                             |         |
| 22    | 10                                                                                                    | -          |                  |                                   |              |            | /           | ldvertencia             |                                          |                                      |                             |         |
| 2.5   | 18                                                                                                    | 0          |                  |                                   |              |            |             | · · · ·                 |                                          |                                      | -                           |         |
| 25    | 19                                                                                                    | 8          |                  |                                   |              |            |             | Se ha crea<br>Carpeta : | ado el archivo:20110923153029.DG5005     |                                      | -                           |         |
| 26    | 20                                                                                                    | (m)        |                  |                                   |              |            |             | 4 Carpeta .             | artistic and anota                       |                                      |                             |         |
| 27    | 21                                                                                                    | μ.         |                  |                                   |              |            |             |                         | Aceptar                                  |                                      |                             |         |
| 28    | 22                                                                                                    | £9         |                  |                                   |              |            |             |                         |                                          |                                      |                             |         |
| 29    | 23                                                                                                    | Ω.         |                  |                                   |              |            |             |                         |                                          |                                      |                             |         |
| 30    | 24                                                                                                    |            |                  |                                   |              |            |             |                         |                                          |                                      |                             | _       |
| 31    | 25                                                                                                    |            |                  |                                   |              |            |             |                         |                                          |                                      |                             |         |
| 32    | 26                                                                                                    |            |                  |                                   |              |            |             |                         |                                          |                                      |                             |         |
| 2.4   | 27                                                                                                    | 00         |                  |                                   |              |            |             |                         |                                          |                                      |                             |         |
| 35    | 29                                                                                                    | 0          |                  |                                   |              |            |             |                         |                                          |                                      |                             |         |
| 36    | 30                                                                                                    | <u>m</u>   |                  |                                   |              |            |             |                         |                                          |                                      |                             |         |
| H 4   | F H                                                                                                    | De         | talle del Forma  | to DGS005 🥂 🐮                     | 1/           |            |             |                         |                                          |                                      | <u> </u>                    |         |
| Listo |                                                                                                    |            |                  |                                   |              |            |             |                         |                                          |                                      | 🛄 85% 🕞 — 🖓                 | - 🕂 .;  |

Para proceder a la importación, estando en la pestaña Productos dar clic en Importar Productos y luego en Examinar... . Ubicar el Archivo y con el cursor ubicado sobre éste dar clic en Abir

| Fecha de Actualización: 26/09/2011 11:30 | Versión: 1.1.0  | MU-DGS-03-FM |
|------------------------------------------|-----------------|--------------|
| Preparación: Control de Calidad/my.      | Página 38 de 66 | MINCETUR     |

Asunto: Ventanilla Única de Comercio Exterior

Ámbito: Público

| Carga de archi                                         | ivos                                                             |                                                                                          |                                                           |                                         | ? 🔀                                      |                                                        |                                                                  |                                            |                                               |            |                            |                                        |                                                                                                    | . @ X       |
|--------------------------------------------------------|------------------------------------------------------------------|------------------------------------------------------------------------------------------|-----------------------------------------------------------|-----------------------------------------|------------------------------------------|--------------------------------------------------------|------------------------------------------------------------------|--------------------------------------------|-----------------------------------------------|------------|----------------------------|----------------------------------------|----------------------------------------------------------------------------------------------------|-------------|
| Buscar en:                                             | C DGS00                                                          | 15<br>33153029.DG5005                                                                    | <u> </u>                                                  | <b>) (</b>                              |                                          | onOrden&orden=-<br>uct Info - 🕜 Up<br>OS BUZÓN         | H198mto=18opcion<br>grade<br>Tell a frie<br>Un so<br>ELECTRÓNICO | =O#<br>end ② Track<br>ólo punto<br>) CONSI | er News - 📄 Wr<br>de acceso J<br>JLTA TÉCNICA | cather - 1 | Arver PRADe operacion CIOS | sk.com<br>D PEREZ (USWA)<br>es de come | C. Selection C. Selection C. Se | , Options • |
| Mis sitos de red<br>Adjuntar y<br>DATOS I<br>Húmero de | Nombre:<br>Tipo:<br>Der lo meno:<br>DE LA SOLICI<br>e Solicitud: | 20110923153029.0<br>Todos los archivos<br>s. <i>la Documentació</i><br>TUD<br>2011001208 | )GS005<br>n Obligatoria<br>Fecha de Registra              | × (1/09/2011 11:11                      | Abrir<br>Cancelar                        | <b>y Bebidas</b><br>a de Actualizació                  | de Consum                                                        | 10 Huma                                    | ano. (Extra                                   | njero) (T  | UPA: 29                    | )                                      |                                                                                                    |             |
| Transe<br>Da<br>Nu                                     | mitir Crean<br>atos del So<br>evo Producto<br>ITEM NO            | r Modificación D<br>licitante<br>o Importar Prod<br>MBRE                                 | esistir Trámite Már<br>Establecimiento<br>uuctos<br>MARCA | s Información Re<br>Product<br>Examinar | gresar<br>tos<br>Aceptar S<br>DNDICION C | Requisitos d<br>Si no tiene la plantila<br>ONSERVACION | Adjuntos<br>Excelhaga click aqu<br>PERÍODO DE VI                 | uí para descar<br>IDA ÚTIL                 | garla<br>IDENTIFICACION                       | LOTE AU    | IT. SANITARIA              | PAÍS ORIGEN                            | EDITAR                                                                                                    |             |
| No                                                     | o hay informac                                                   | ion a mostrar.                                                                           |                                                           |                                         |                                          |                                                        |                                                                  |                                            |                                               |            |                            |                                        |                                                                                                    |             |

Habiendo seleccionado el archivo dar clic en Aceptar .

| Ventanilla Única de Cor                             | nercio Exterior                                        |                                                                    |                                          |                        | JAVIER PRADO       | PEREZ (USUJAVERPROD) Salir |
|-----------------------------------------------------|--------------------------------------------------------|--------------------------------------------------------------------|------------------------------------------|------------------------|--------------------|----------------------------|
|                                                     |                                                        |                                                                    | Un sóla                                  | punto de acceso pa     | ara tus operacion  | es de comercio exterio     |
|                                                     | Perú suci                                              | DOCUMENTOS RESOLUTIVOS                                             | BUZÓN ELECTRÓNICO                        | CONSULTA TÉCNICA       | SERVICIOS          |                            |
| DGS005 - Inscri                                     | pción en el Registro                                   | Sanitario de Alimentos y B                                         | ebidas de Consumo                        | Humano. (Extranj       | ero) (TUPA: 29)    | 1                          |
| Mensajes                                            |                                                        |                                                                    |                                          |                        |                    |                            |
| ngresar al menos un Pro<br>Adjuntar por lo menos la | ducto.<br>Documentación Obligatoria                    |                                                                    |                                          |                        |                    |                            |
| BATOS DE LA SOLICITUR                               |                                                        |                                                                    |                                          |                        |                    |                            |
| lúmero de Solicitud:                                | 2011001208 Fecha de Re<br>odificación Desistir Trámite | jistro: 21/09/2011 11:19:02 Fecha de A<br>Más Información Regresar | etualización: 23/09/2011 11:47;          | 27                     |                    |                            |
| Datos del Solici                                    | tante Establecimie<br>Importar Productes               | nto Productos Re                                                   | quisitos Adjuntos                        |                        |                    |                            |
| C:\ALIMENTOS\D                                      | GS005\20110923153029.DGS/                              | 105.xls Examinar. Aceptar Sinotie                                  | ne la plantilla Excel haga click aquí pr | ara descargarla        |                    |                            |
|                                                     | RE MARCA                                               | CONDICION CONSE                                                    | RVACION PERÍODO DE VIDA                  | ÚTIL IDENTIFICACION LC | DTE AUT. SANITARIA | PAÍS ORIGEN EDITAR         |
| # ITEM NOMB                                         |                                                        |                                                                    |                                          |                        |                    |                            |
| # ITEM NOMB                                         | ) mostrar                                              |                                                                    |                                          |                        |                    |                            |

| Fecha de Actualización: 26/09/2011 11:30 | Versión: 1.1.0  | MU-DGS-03-FM |
|------------------------------------------|-----------------|--------------|
| Preparación: Control de Calidad/my.      | Página 39 de 66 | MINCETUR     |

Asunto: Ventanilla Única de Comercio Exterior

Ámbito: Público

Mostrándose así en la pestaña **Productos**. Al dar clic en 🗹 (columna **EDITAR**) se podría visualizar o modificar el detalle del producto.

| Venta             | anilla Ünio<br>A                                                                              | ca de Comercio Exterior<br>Perú<br>Inscripción en e                                  | SUCE DOCUMEN                                                                     | tos resolutivos buzó                                                              | Un sólo pun<br>ón electrónico co<br><b>ns de Consumo H</b> i | to de acceso para t<br>DNSULTA TÉCNICA<br>J <b>IMANO. (Extranje</b>                   | JAVIER PRADO PEREZ (USUJAV<br>sus operaciones de come<br>SERVICIOS<br>ro) (TUPA: 29) | ERPROD) Salır |  |  |
|-------------------|-----------------------------------------------------------------------------------------------|--------------------------------------------------------------------------------------|----------------------------------------------------------------------------------|-----------------------------------------------------------------------------------|--------------------------------------------------------------|---------------------------------------------------------------------------------------|--------------------------------------------------------------------------------------|---------------|--|--|
| Mensaj<br>Importa | ansajos<br>partación realizada con éxito.<br>Jurtar por lo menos la Documentación Obligatoria |                                                                                      |                                                                                  |                                                                                   |                                                              |                                                                                       |                                                                                      |               |  |  |
| DATOS             | intar por lo menos la Upoumentacion. Obligatoria                                              |                                                                                      |                                                                                  |                                                                                   |                                                              |                                                                                       |                                                                                      |               |  |  |
| Número<br>Tran    | de Solici<br>Insmitir<br>Datos d                                                              | tud: 2011001208<br>Crear Modificación Dec<br>el Solicitante<br>oducto Importar Produ | Fecha de Registro: 21/09/2<br>sistir Trámite Más Informació<br>Establecimiento P | 011 11:19:02 Fecha de Actualizad<br>n Regresar<br>rroductos Requisito             | ión: 2309/2011 11:47:27                                      | ]                                                                                     |                                                                                      |               |  |  |
|                   | # ITEM                                                                                        | NOMBRE                                                                               | MARCA                                                                            | CONDICION CONSERVACION                                                            | PERÍODO DE VIDA ÚTIL                                         | IDENTIFICACION LOTE                                                                   | AUT. SANITARIA PAÍS ORIGEN                                                           | EDITAR        |  |  |
|                   | 1                                                                                             | VALIANO DONNA DI<br>VALIANO TOSCANA<br>CHARDONNA Y IGT                               | DONNA DI VALIANO<br>CHARDONNAY TOSCANA IGT                                       | TEMPERATURA ENTRE 15-18°C,<br>BOTELLA CON FILTRO<br>PROTECTORES CONTRA LOS<br>UV. | APROX 3 AÑOS                                                 | POR EJEMPLO L9003<br>SIGNIFICA UNA<br>PRODUCCION EN:<br>2009+EL TERCER DIA<br>DEL AÑO | SERVIZIO SANITARIO DELLA<br>TOSCANA                                                  |               |  |  |
|                   | 2                                                                                             | VALIANO CHIANTI<br>CLASSICO RISERVA<br>DOCG                                          | VALIANO CHIANTI CLASSICO<br>RISERVA DOCG                                         | TEMPERATURA ENTRE 15-18°C,<br>BOTELLA CON FILTRO<br>PROTECTORES CONTRA LOS<br>UV. | APROX 5 AÑOS                                                 | POR EJEMPLO<br>L01/01/2010 SIGNIFICA<br>LA FECHA EXACTA                               | SERVIZIO SANITARIO DELLA<br>TOSCANA                                                  | Ø             |  |  |
|                   | 3                                                                                             | PICCINI<br>BIANCOTOSCANA IGT                                                         | PICCINI BIANCOTOSCANA IGT                                                        | TEMPERATURA ENTRE 15-18°C,<br>BOTELLA CON FILTRO<br>PROTECTORES CONTRA LOS<br>UV. | APROX 2 AÑOS                                                 | POR EJEMPLO L9003<br>SIGNIFICA UNA<br>PRODUCCION EN:<br>2009+EL TERCER DIA<br>DEL AÑO | SERVIZIO SANITARIO DELLA<br>TOSCANA                                                  | Ø             |  |  |
|                   | 4                                                                                             | PICCINI ROSSO<br>TOSCANA IGT                                                         | PICCINI ROSSO TOSCANA IGT                                                        | TEMPERATURA ENTRE 15-18°C,<br>BOTELLA CON FILTRO<br>PROTECTORES CONTRA LOS<br>UV. | APROX 3 AÑOS                                                 | POR EJEMPLO L9003<br>SIGNIFICA UNA<br>PRODUCCION EN:<br>2009+EL TERCER DIA<br>DEL AÑO | SERVIZIO SANITARIO DELLA<br>TOSCANA                                                  | <b>₫</b>      |  |  |
|                   | 5                                                                                             | PICCINI CHIANTI DOCG                                                                 | PICCINI CHIANTI DOCG                                                             | TEMPERATURA ENTRE 15-18°C,<br>BOTELLA CON FILTRO<br>PROTECTORES CONTRA LOS<br>UV. | APROX 3 AÑOS                                                 | POR EJEMPLO L9003<br>SIONFICA UNA<br>PRODUCCION EN:<br>2009+EL TERCER DIA<br>DEL AÑO  | SERVIZIO SANITARIO DELLA<br>TOSCANA                                                  | Ø             |  |  |
|                   | 6                                                                                             | PICCINI "SASSO AL<br>POGGIO " ROSSO<br>TOSCANA IGT                                   | 'SASSO AL POGGIO ROSSO'<br>TOSCANO IGT                                           | TEMPERATURA ENTRE 15-18°C,<br>BOTELLA CON FILTRO<br>PROTECTORES CONTRA LOS<br>UV. | APROX 10 AÑOS                                                | POR EJEMPLO L9003<br>SIGNIFICA UNA<br>PRODUCCION EN:<br>2009+EL TERCER DIA<br>DEL AÑO | SERVIZIO SANITARIO DELLA<br>TOSCANA                                                  |               |  |  |
|                   | 7                                                                                             | PICCINI BRUNELLO DI<br>MONTALCINO DOCG                                               | I BRUNELLO DI MONTALCINO<br>DOCG "VILLA AL CORTILE"                              | TEMPERATURA ENTRE 15-18°C,<br>BOTELLA CON FILTRO<br>PROTECTORES CONTRA LOS<br>UV. | APROX 10 AÑOS                                                | POR EJEMPLO L9003<br>SIGNIFICA UNA<br>PRODUCCION EN:<br>2009+EL TERCER DIA<br>DEL AÑO | SERVIZIO SANITARIO DELLA<br>TOSCANA                                                  | Ø             |  |  |
|                   | 8                                                                                             | PICCINI BRUNELLO DI<br>MONTALCINO DOCG<br>RISERVA                                    | BRUNELLO DI MONTALCINO<br>RISERVA DOCG " VILLA AL<br>CORTILE"                    | TEMPERATURA ENTRE 15-18°C,<br>BOTELLA CON FILTRO<br>PROTECTORES CONTRA LOS<br>UV. | APROX 10 AÑOS                                                | POR EJEMPLO L9003<br>SIGNFICA UNA<br>PRODUCCION EN:<br>2009+EL TERCER DIA<br>DEL AÑO  | SERVIZIO SANITARIO DELLA<br>TOSCANA                                                  |               |  |  |
|                   | 9                                                                                             | PICCINI MEMORO ROSSO<br>D'ITALIA                                                     | PICCINI MEMORO ROSSO<br>D'ITALIA                                                 | TEMPERATURA ENTRE 15-18°C,<br>BOTELLA CON FILTRO<br>PROTECTORES CONTRA LOS<br>UV. | APROX 3 AÑOS                                                 | POR EJEMPLO L9003<br>SIGNIFICA UNA<br>PRODUCCION EN:<br>2009+EL TERCER DIA<br>DEL AÑO | SERVIZIO SANITARIO DELLA<br>TOSCANA                                                  | Ø             |  |  |
|                   | 10                                                                                            | TENUTA MORAIA<br>BOLGHERI DOC<br>"PIETRACUPA"                                        | BOLGHERI DOC "PIETRACUPA"                                                        | TEMPERATURA ENTRE 15-18°C,<br>BOTELLA CON FILTRO<br>PROTECTORES CONTRA LOS<br>UV. | APROX 5 AÑOS                                                 | POR EJEMPLO L9003<br>SIGNFICA UNA<br>PRODUCCION EN:<br>2009+EL TERCER DIA<br>DEL AÑO  | SERVIZIO SANITARIO DELLA<br>TOSCANA                                                  |               |  |  |

| Fecha de Actualización: 26/09/2011 11:30 | Versión: 1.1.0  | MU-DGS-03-FM |  |  |
|------------------------------------------|-----------------|--------------|--|--|
| Preparación: Control de Calidad/my.      | Página 40 de 66 | MINCETUR     |  |  |

Asunto: Ventanilla Única de Comercio Exterior

Ámbito: Público

#### IV.3. REQUISITOS ADJUNTOS

Se deberá adjuntar los siguientes Documentos cuyo indicador obligatorio es Sí:

- Resultados de los Análisis físico-químicos y microbiológicos del producto
- <u>Documento de Sustento Sustancia GRAS (sólo si se consignó el código de Sustento</u> <u>Sustancia GRAS)</u>
- <u>Rotulado de los productos etiquetados (Etiqueta del Importador y Etiqueta del Producto</u> <u>Original)</u>
- Copia RUC
- Certificado de Libre Venta del País de Origen

| Ventanilla Única de                                                                                               | Comercio Exterior                                                                                                    |                                                                                                    |                                                                                                    |                                |                                  |                               | PEREZ (USUJAVIERPROD) Salir                                                                                                    |
|----------------------------------------------------------------------------------------------------|----------------------------------------------------------------------------------------------------|----------------------------------------------------------------------------------------------------|----------------------------------------------------------------------------------------------------|--------------------------------|----------------------------------|-------------------------------|----------------------------------------------------------------------------------------------------|
| VU                                                                                                    | ce                                                                                                    |                                                                                                    |                                                                                                    | Un sói                         | lo punto de acceso p             | ara tus operacione            | s de comercio exterio                                                                                                    |
|                                                                                                    | Perú                                                                                                    | SUCE D                                                                                                    | OCUMENTOS RESOLUTIVOS                                                                                                    | BUZÓN ELECTRÓNICO              | CONSULTA TÉCNICA                 | SERVICIOS                     |                                                                                                    |
| DG\$005 - Inse                                                                                                    | cripción en el Re                                                                                                    | gistro Sar                                                                                                    | iitario de Alimentos y                                                                                                    | Bebidas de Consum              | o Humano. (Extran                | ijero) (TUPA: 29)             |                                                                                                    |
| Mensajes                                                                                                    |                                                                                                    |                                                                                                    |                                                                                                    |                                |                                  |                               |                                                                                                    |
| mportación realizada<br>djuntar por lo meno                                                                       | con éxito.<br>la Documentación Oblig                                                                                                    | atoria                                                                                                    |                                                                                                    |                                |                                  |                               |                                                                                                    |
| DATOS DE LA SOLICI                                                                                                | TUD                                                                                                    |                                                                                                    |                                                                                                    |                                |                                  |                               |                                                                                                    |
| úmero de Solicitud:                                                                                               | 2011001208 Fe                                                                                                    | cha de Registro                                                                                                    | 21/09/2011 11:19:02 Fecha de                                                                                                    | Actualización: 23/09/2011 11:4 | 7:27                             |                               |                                                                                                    |
|                                                                                                    |                                                                                                    |                                                                                                    |                                                                                                    |                                |                                  |                               |                                                                                                    |
| Tranomitir Cross                                                                                                  | Modificación Decistir                                                                                                    | T / 3                                                                                                    | STATISTICS STATISTICS                                                                                                    |                                |                                  |                               |                                                                                                    |
| Transmitir Crear Modificación Desistir Trámite Más Información Regresar                                           |                                                                                                    |                                                                                                    |                                                                                                    |                                |                                  |                               |                                                                                                    |
| Datos del So                                                                                                    | licitante                                                                                                    | ablecimiento                                                                                                    | Información Regresar                                                                                                    | tequisitos Adjuntos            |                                  |                               |                                                                                                    |
| Datos del So                                                                                                    | licitante Esta                                                                                                    | ablecimiento                                                                                                    | Informacion Regresar<br>Productos                                                                                                    | tequisitos Adjuntos            |                                  |                               |                                                                                                    |
| Datos del So                                                                                                    | licitante Esta                                                                                                    | ablecimiento                                                                                                    | Informacion Regresar<br>Productos                                                                                                    | teguisitos Adjuntos            |                                  |                               |                                                                                                    |
| Datos del So<br>DOCUMENTOS A                                                                                      | ADJUIITAR                                                                                                    | ablecimiento                                                                                                    | Information Regressar                                                                                                    | tequisitos Adjuntos            |                                  |                               |                                                                                                    |
| Datos del So<br>Documentos A<br>OBLIGATORIO                                                                       | ADJUIITAR<br>DESCRIPCIÓN                                                                                                    | ablecimiento                                                                                                    | Información Regresar                                                                                                    | teguisitos Adjuntos            |                                  |                               | ADJUNTOS                                                                                                    |
| Datos del So<br>Documentos A<br>OBLIGATORIO                                                                       | DESCRIPCIÓN                                                                                                    | fisico-minicos y                                                                                                    | Información Regresar<br>Productos y                                                                                                    | tequisitos Adjuntos            |                                  |                               | ADJUNTOS                                                                                                    |
| Datos del So<br>Documentos A<br>OBLIGATORIO                                                                       | Ilicitante Este<br>ADJUIITAR<br>DESCRIPCIÓN<br>Resultados de los Analisis                                                                                                    | sblecimiento                                                                                                    | Informacion Regresar                                                                                                    | tequisitos Adjuntos            |                                  |                               | ADJUNTOS<br>0                                                                                                    |
| Datos del So<br>Documentos A<br>OBLIGATORIO<br>SI<br>SI(*)                                                        | Ilicitante Este<br>ADJUIITAR<br>DESCRIPCIÓN<br>Resultados de los Analísis<br>Documento de Susterio Sa                                                                                                    | ablecimiento<br>sisteo-químicos y<br>sisteo-químicos y<br>uustancia GRAS                                                                                                    | Información Regresar                                                                                                    | tequisitos Adjuntos            |                                  |                               | ADJUNTOS<br>0<br>0                                                                                                    |
| Datos del So<br>Documentos A<br>OBLIGATORIO<br>SI<br>SI                                                           | Ilicitante Este<br>ADJUIITAR<br>DESCRIPCIÓN<br>Resultados de los Analísis<br>Documento de Sustento Sa<br>Rotulado de los productos                                                                                                    | ablecimiento<br>sfisico-químicos y<br>ustancia GRAS<br>etiquetados (Eliqu                                                                                                    | Información Regresar<br>Productos y<br>microbioloxicos del producto                                                                                       | tequisitos Adjuntos            |                                  |                               | ADJUNTOS<br>0<br>0<br>0                                                                                                    |
| Datos del So<br>Documentos A<br>OBLIGATORIO<br>SI<br>SI<br>SI<br>SI                                               | Ilicitante Este<br>ADJUNTAR<br>DESCRIPCIÓN<br>Resultados de los Analisis<br>Documento de Sustento Su<br>Rotulado de los productos<br>Cosie RUC                                                                                                | ninite was<br>ablecimiento<br>fisico-quimicos y<br>ustancia ORAS<br>etiquetados (Eliq.                                                                                                    | Información Regresar                                                                                                    | tequisitos Adjuntos            |                                  |                               | ADJUNTOS<br>0<br>0<br>0<br>0                                                                                                    |
| Datos del So<br>DOCUMENTOS A<br>OBLIGATORIO<br>S<br>S<br>S<br>S<br>S<br>S                                         | IRICITATION ESTABLISM<br>IRICITATION<br>ADJUITAR<br>DESCRIPCIÓN<br>Resultados de los Analísis<br>Documento de Sustento Si<br>Rotulado de los productos<br>Costa RUC<br>Certificado de Libre Verta                                             | Instruite Wass<br>ablectimiento<br>Ifisico-quimicos y<br>ustancia GRAS<br>etiquetados (Eliqu<br>del País de Origen                                                                                                    | Información Regresar<br>Productos I<br>nicrobiologicos del producto<br>eta del incortador y Eliqueta del Produc                                           | tequisitos Adjuntos            |                                  |                               | ADJUNTOS<br>0<br>0<br>0<br>0<br>0<br>0<br>0<br>0                                                                                                    |
| Datos del So<br>DOCUMENTOS A<br>OBLIGATORIO<br>S(*)<br>S(*)<br>S<br>S<br>No                                       | Inicitante Este<br>ADJUIITAR<br>DESCRIPCIÓN<br>Resultados de los Analísis<br>Documento de Susterio Si<br>Rotulado de los productos<br>Cosia RUC<br>Certificado de Libre Venta<br>Citros                                                       | Ifficience with the second second sec | Información Regresar                                                                                                    | tequisitos Adjuntos            |                                  |                               | ADJUNTOS           0           0           0           0           0           0           0           0           0           0           0           0           0           0 |
| Datos del So<br>DOCUMENTOS A<br>OBLIGATORIO<br>SC)<br>SC)<br>SC)<br>SC)<br>SC)<br>SC)<br>SC)<br>SC)<br>SC)<br>SC) | Inicitante Este<br>Inicitante Este<br>ADJUIITAR<br>DESCRIPCIÓN<br>Resultados de los Analísis<br>Documento de Sustento Si<br>Rotulado de los productos<br>Costa RUC<br>Certificado de Libre Venta<br>Citros<br>States Sustento de Sustencia lo | Iternite Wess<br>ablecimiento<br>Ifisico-autinicos y<br>ustancia GRAS<br>etauetados (Elio,<br>del País de Ortger<br>Gres<br>ficerobiológicos, es                                                                                                    | Información Regresar<br>Productos E<br>Infordelocacios del producto<br>eta del Importador y Eliqueta del Produc<br>unter tanto informes como resultados o | tequisitos Adjuntos            | egales del FDA, Codex Alimentari | us y Resoluciones descritos r | ADJUNTOS 0 0 0 0 0 0 0 0 0 0 0 0 0 0 0 0 0 0 0                                                                                                    |

A continuación, se explica el procedimiento para la Carga de Archivos:

- Ubicar el cursor ubicado sobre la DESCRIPCIÓN del documento a adjuntar y dar clic sobre éste. En el caso, en Resultados de los Analisis físico-químicos y microbiologicos del producto.
- Dar clic en Examinar., estando en la pantalla Adjunto.

| Fecha de Actualización: 26/09/2011 11:30 | Versión: 1.1.0  | MU-DGS-03-FM |
|------------------------------------------|-----------------|--------------|
| Preparación: Control de Calidad/my.      | Página 41 de 66 | MINCETUR     |

Asunto: Ventanilla Única de Comercio Exterior

Ámbito: Público

| Adjunto                                                                                                    |             |  |
|----------------------------------------------------------------------------------------------------|-------------|--|
| SULTADOS DE LOS AHALISIS FISICO-QUIMICOS Y MICROBIOLOGICOS DEL PRODUCTO<br>gar Archivo Eliminar Cerrar<br>scionar los Documentos a Adjuntar (Máximo 10 MB por archivo): |             |  |
| ivos * pat, * doc                                                                                                    | Examinar    |  |
| NOMBRE ARCHIVO                                                                                                    | TAMAÑO (KB) |  |
| No hay informacion a mostrar.                                                                                                    |             |  |
|                                                                                                    |             |  |
|                                                                                                    |             |  |
|                                                                                                    |             |  |
|                                                                                                    |             |  |
|                                                                                                    |             |  |
|                                                                                                    |             |  |
|                                                                                                    |             |  |
|                                                                                                    |             |  |

Ubicar el Archivo y con el cursor sobre éste dar clic en

| Carga de arch                                                    | ivos                                                                      |                                                                                           |   |     |      | ? 🛛               |          |
|------------------------------------------------------------------|---------------------------------------------------------------------------|-------------------------------------------------------------------------------------------|---|-----|------|-------------------|----------|
| Buscar en:                                                       | 🗀 DGS005                                                                  | i                                                                                         | ~ | G 💋 | جي 🧐 |                   |          |
| Documentos<br>recientes<br>Escritorio<br>Mis documentos<br>Mi PC | DG5005<br>(Reg-1) A<br>(Reg-1) C<br>(Reg-3) C<br>(Reg-5) Li<br>(Reg-5) Li | nalisis traducción<br>OA<br>EVIT - LABEL VANA BLANCA<br>bre Venta<br>bre Venta Traducción |   |     |      |                   | Examinar |
| Mis sitios de red                                                | Nombre:<br>Tipo:                                                          | (Reg-1) Analisis traduccion<br>Todos los archivos                                         |   |     | ~    | Abrir<br>Cancelar |          |
|                                                                  |                                                                           |                                                                                           |   |     |      |                   |          |

Luego dar clic en Cargar Archivo .

| Fecha de Actualización: 26/09/2011 11:30 | Versión: 1.1.0  | MU-DGS-03-FM |
|------------------------------------------|-----------------|--------------|
| Preparación: Control de Calidad/my.      | Página 42 de 66 | MINCETUR     |

Asunto: Ventanilla Única de Comercio Exterior

Ámbito: Público

| Adjunto                                                                                    |             |  |
|--------------------------------------------------------------------------------------------|-------------|--|
|                                                                                            |             |  |
| RESULTADOS DE LOS ANALISIS FISICO-QUIMICOS Y MICROBIOLOGICOS DEL PRODUCTO                  |             |  |
| Cargar Archivo Eliminar Cerrar                                                             |             |  |
| Seleccionar los Documentos a Adjuntar (Máximo 10 MB por archivo):<br>Archivos * ndf _* doc |             |  |
| C\DGS005\(Reg-1) Analisis traduccion.JPG                                                   | Examinar    |  |
|                                                                                            |             |  |
| NOMBRE ARCHIVO                                                                             | TAMAÑO (KB) |  |
| No hay informacion a mostrar.                                                              |             |  |
|                                                                                            |             |  |
|                                                                                            |             |  |
|                                                                                            |             |  |
|                                                                                            |             |  |
|                                                                                            |             |  |
|                                                                                            |             |  |
|                                                                                            |             |  |
|                                                                                            |             |  |
|                                                                                            |             |  |
|                                                                                            |             |  |
|                                                                                            |             |  |

Así se habrá cargado el archivo. Dando clic en **NOMBRE ARCHIVO** se podrá visualizar el contenido.

| Adjunto                                                                                                    |             |  |
|----------------------------------------------------------------------------------------------------|-------------|--|
| <b>Mensajes</b><br>La información ha sido grabada con éxito.                                                                                                    |             |  |
| RESULTADOS DE LOS AHALISIS FISICO-QUIMICOS Y MICROBIOLOGICOS DEL PRODUCTO           Cargar Archivo         Eliminiar         Cerrar           Seleccionar los Documentos a Adjuntar (Máximo 10 MB por archivo):         Archivos *.pdf, *.doc         Fv | aminar      |  |
| NOMBRE ARCHIVO                                                                                                    | TAMAÑO (KB) |  |
| : (Reg.1) (Reg.1) Analisis traduccion. JPG :                                                                                                    | 138<br>138  |  |
|                                                                                                    |             |  |
|                                                                                                    |             |  |
|                                                                                                    |             |  |

En la columna **ADJUNTOS** se muestra el número de archivos cargados por documento.

| Fecha de Actualización: 26/09/2011 11:30 | Versión: 1.1.0  | MU-DGS-03-FM |
|------------------------------------------|-----------------|--------------|
| Preparación: Control de Calidad/my.      | Página 43 de 66 | MINCETUR     |

Asunto: Ventanilla Única de Comercio Exterior

Ámbito: Público

|                                                                                                    |                                                                                                    |                                                                                                    |                                                     | nunto de acceso bala | THS operaciones i | <u>de comercio exte</u>           |
|----------------------------------------------------------------------------------------------------|----------------------------------------------------------------------------------------------------|----------------------------------------------------------------------------------------------------|-----------------------------------------------------|----------------------|-------------------|-----------------------------------|
|                                                                                                    | Perú Suce                                                                                                    | E DOCUMENTOS RESOLUTIVOS                                                                                                    | BUZÓN ELECTRÓNICO                                   | CONSULTA TÉCNICA     | SERVICIOS         |                                   |
|                                                                                                    |                                                                                                    | 1                                                                                                    |                                                     |                      |                   |                                   |
| 8005 - Inse                                                                                                    | cripción en el Registro                                                                                                    | Sanitario de Alimentos y B                                                                                                    | ebidas de Consumo                                   | Humano. (Extranj     | ero) (TUPA: 29)   |                                   |
| and the second                                                                                                    |                                                                                                    |                                                                                                    |                                                     |                      |                   |                                   |
| isajes                                                                                                    | - h. O umantraila Obligatoria                                                                                                    |                                                                                                    |                                                     |                      |                   |                                   |
| star por lo meno:                                                                                                    | s la Documentación Obligatoria                                                                                                    |                                                                                                    |                                                     |                      |                   |                                   |
| TOS DE LA SOLICI                                                                                                    | TUD                                                                                                    |                                                                                                    |                                                     |                      |                   |                                   |
|                                                                                                    |                                                                                                    |                                                                                                    |                                                     |                      |                   |                                   |
| 1 10 10 10 10 10 10 10 10 10 10 10 10 10                                                                              |                                                                                                    |                                                                                                    |                                                     |                      |                   |                                   |
| ro de Solicitud:                                                                                                    | 2011001208 Fecha de Res                                                                                                    | gistro: 21/09/2011 11:19:02 Fecha de A                                                                                                    | Actualización: 23/09/2011 16:0                      | 3.05                 |                   |                                   |
| ro de Solicitud:                                                                                                    | 2011001208 Fecha de Reg                                                                                                    | gistro: 21/09/2011 11:19:02 Fecha de A                                                                                                    | Actualización: 23/09/2011 16:0                      | 3.05                 |                   |                                   |
| ro de Solicitud:                                                                                                    | 2011001208 Fecha de Res                                                                                                    | egistro: 21/09/2011 11:19:02 Fecha de A                                                                                                    | Actualización: 23/09/2011 16:0                      | 10                   |                   |                                   |
| ro de Solicitud:                                                                                                    | 2011001208 Fecha de Re<br>Modificación Desistir Trámite                                                                                                    | egistro: 21/09/2011 11:19:02 Fecha de #<br>Más Información Regresar                                                                                                    | Actualización: 23/09/2011 16:0                      | 3.05                 |                   |                                   |
| ransmitir Crear                                                                                                    | 2011001208 Fecha de Re<br>Modificación Desistír Trámite                                                                                                    | egistro: 21/09/2011 11:19:02 Fecha de #<br>Más Información Regresar                                                                                                    | Actualización: 23/09/2011 16:0                      | 305                  |                   |                                   |
| ro de Solicitud:<br>ransmitir Crear<br>Datos del So                                                                   | 2011001208 Fecha de Rey<br>Modificación Desistir Trámite<br>licitante Establecimie                                                                                                    | egistro: 21.09/2011 11.19:02 Fecha de Á<br>Más Información Regresar<br>ento Productos Re                                                                                                    | Actualización: 23/09/2011 16:0                      | 305                  |                   |                                   |
| ro de Solicitud:<br>ransmitir Crear<br>Datos del So                                                                   | 2011001208 Fecha de Rei<br>Modificación Desistir Trámite<br>Nicitante Establecimie                                                                                                    | egistro: 21.03/2011 11-19:02 Fecha de A<br>Más Información Regresar<br>ento Productos Re                                                                                                    | Actualización: 23/09/2011 16:0                      | 105                  |                   |                                   |
| ro de Solicitud:  <br>ransmitir Crear<br>Datos del So<br>DOCUMENTOS A                                                 | 2011001208 Fecha de Re;<br>Modificación Desistir Trámite<br>licitante Establecimie<br>ADJUIITAR                                                                                                    | sgistro: <u>21/09/2011 11:19:02</u> Fecha de <i>J</i><br>Más Información Regresar<br>ento Productos Re                                                                                                    | Actualización: 23/09/2011 16:0                      | 305                  |                   |                                   |
| ro de Solicitud:<br>ransmitir Crear<br>Datos del So<br>DOCUMENTOS A                                                   | 2011001208 Fecha de Re;<br>Modificación Desistir Trámite<br>Alicitante Establecimie<br>ADJUITAR                                                                                                    | sgistro: <u>21/09/2011 11:19:02</u> Fecha de <i>J</i><br>Más Información Regresar<br>ento Productos Re                                                                                                    | Actualización: 23/09/2011 16:0                      | 305                  |                   |                                   |
| ransmitir Creat<br>Datos del So<br>DOCUMENTOS A                                                                       | 2011001208 Fecha de Re<br>Modificación Desistir Trámite<br>Alcitante Establecimie<br>ADJUITAR                                                                                                    | sgistro: <u>21/09/2011 11:19:02</u> Fecha de <i>J</i><br>Más Información Regresar<br>ento Productos Re                                                                                                    | Actualización: 2309/2011 180                        | 305                  |                   |                                   |
| ro de Solicitud:<br>ransmitir Crear<br>Datos del So<br>Documentos A<br>OBLIGATORIO                                    | 2011001208 Fecha de Re:<br>Modificación Desistir Trámite<br>Micitante Establecimie<br>ADJUIITAR<br>DESCRIPCIÓN                                                                                                    | sgistro: <u>21/09/2011 11:19:02</u> Fecha de <i>J</i><br>Más Información Regresar<br>ento Productos Re                                                                                                    | Actualización: 2309/2011 18:0                       | 305                  |                   | ADJUNTOS                          |
| ro de Solicitud:<br>anamilir Creat<br>Datos del So<br>Documentos A<br>OBLIGATORIO<br>Si                               | 2011001208 Fecha de Rei<br>Modificación Desistir Tramite<br>Alicitante Establecimie<br>ADJUITAR<br>DESCRIPCIÓN<br>Resultatos de los Análsis físico-quim                                                                                                    | pijstro: <u>21092011111902</u> Fecha de <i>J</i><br>Más Información Regresar<br>ento Productos Re                                                                                                    | equisitos Adjuntos                                  | 305                  |                   | ADJUNTOS                          |
| ro de Solicitud:<br>anamitir Crea<br>Datos del So<br>DOCUMENTOS A<br>OBLIGATORIO<br>Si                                | 2011001208 Fecha de Re;<br>Modificación Desistir Trámite<br>licitante Establecimie<br>ADJUIITAR<br>DESCRIPCIÓN<br>Resultados de los Análisis fisico-quim                                                                                                    | sgistro: <u>2109201111:1902</u> Fecha de <i>J</i><br>Más Información Regresar<br>ento Productos Re<br>icos y microbiologios del producto                                                                                                    | Actualización: 2309/2011 180                        | 305                  |                   | ADJUNTOS                          |
| o de Solicitud:<br>Datos del So<br>Documentos A<br>OBLIGATORIO<br>Si<br>Si(*)                                         | 2011001208 Fecha de Re;<br>r Modificación Desistir Trámite<br>licitante Establecimie<br>ADJUNTAR<br>DESCRIPCIÓN<br>Resultados de los Anafais físico-quien<br>Documento de Sustenio Sustancia GR                                                                                               | spistro: <u>2109201111:1902</u> Fecha de <i>J</i><br>Más Información Regresar<br>ento Productos Re<br>sicos u microbiologicos del producto<br>XS                                                                                                 | Actualización: 2309/2011 180                        | 305                  |                   | ADJUNTOS                          |
| ransmitir Crear<br>Datos del So<br>DOCUMENTOS A<br>OBLIGATORIO<br>Si<br>Si(*)<br>Si                                   | 2011001208 Fecha de Re;<br>r Modificación Desistir Trámite<br>Nicitante Establecimie<br>ADJUITAR<br>DESCRIPCIÓN<br>Resultados de los Análisis físico-quimi<br>Documento de Sustento Sustancia GR<br>Rodulado de los productos elsautados                                                      | spistro: 21/09/2011 11:19:02 Fecha de <i>J</i><br>Más Información Regresar<br>ento Productos Re<br>vicos y microbiologicos del producto<br>SAS<br>s (Elicueta del Importador y Elicueta del Producto                                             | Actualización: 2309/2011 160<br>equisitos Adjuntos  | 305                  |                   | ADJUNTOS                          |
| ransmitir Crear<br>Datos del So<br>Documentos A<br>OBLIGATORIO<br>Si<br>Si(*)<br>Si<br>Si                             | 2011001208 Fecha de Re;<br>r Modificación Desistir Trámite<br>Nicitante Establecimie<br>ADJUITAR<br>DESCRIPCIÓN<br>Resultados de los Analisis físico-quini<br>Documento de Sustancia GR<br>Rolulado de los anoductos eliquetados<br>Copia RUC                                                 | egistro: <u>21092011111902</u> Fecha de <i>J</i><br><u>Más Información</u> Regresar<br><u>ento</u> <u>Productos</u> Re<br><u>ticos y microbiologicos del producto</u><br><u>YAS</u><br><u>s Filicueta del incortador y Elicueta del Producto</u> | equisitos Adjuntos                                  | 305                  |                   | ADJUNTOS<br>0<br>0<br>0           |
| o de Solicitud:<br>anamitir Crea<br>Dotos del So<br>DOCUMENTOS A<br>OBLIGATORIO<br>Si<br>Si<br>Si<br>Si<br>Si         | 2011001208 Fecha de Re;<br>r Modificación Desistir Trámite<br>Nicitante Establecimie<br>ADJUITAR<br>DESCRIPCIÓN<br>Resultados de los Analisis físico-quini<br>Documento de Sustancia GR<br>Rolulado de los aroductos eliquetados<br>Copia RUC<br>Certificado de Libre Verta del País de       | egistro: <u>21692011111902</u> Fecha de <i>J</i><br>Más Información Regresar<br>ento Productos Re<br>téces y microbiologicos del producto<br>RAS<br>s (Elicuello del importador y Elicueto del Producto<br>Corsen                                | Actualización: 2309/2011 18:0<br>equísitos Adjuntos | 305                  |                   | ADJUNTOS<br>0<br>0<br>0<br>0      |
| ro de Solicitud:<br>canamitir Croa<br>Datos del So<br>DOCUMENTOS A<br>OBLIGATORIO<br>Si<br>Si<br>Si<br>Si<br>Si<br>Si | 2011001208 Fecha de Re<br>Modificación Desistir Tramite<br>Silcitante Establecimil<br>ADJUITAR<br>DESCRIPCIÓN<br>Resultados de los Analisis físico-quim<br>Documento de Sustento Sustancia GR<br>Rolutado de los anolacios elisuetados<br>Costa RUC<br>Certificado de Lizre Venta del País de | sgistro: 2109201111:1902 Fecha de J<br>Más Información Regresar<br>ento Productos Re<br>Hore y microbioloxicos del aroducto<br>RAS<br>s (Elicueta del Importador y Elicueta del Producto                                                         | equisitos Adjuntos                                  | 305                  |                   | ADJUNTOS<br>1<br>0<br>0<br>0<br>0 |

Realizar el mismo procedimiento para la carga de los demás Documentos.

| GS005 - Insc                                       | Perú SUCE DOCUMENTOS RESOLUTIVOS                                                                                                    |                    |                    |                  | e comercio exteri                 |
|----------------------------------------------------|----------------------------------------------------------------------------------------------------|--------------------|--------------------|------------------|-----------------------------------|
| GS005 - Insc                                       |                                                                                                    | BUZÓN ELECTRÓNICO  | CONSULTA TÉCNICA   | SERVICIOS        |                                   |
| )ATOS DE LA SOLICITI                               | ripción en el Registro Sanitario de Alimentos y B                                                                                                    | Sebidas de Consumo | 9 Humano. (Extranj | jero) (TUPA: 29) |                                   |
| Transmitir Crear                                   | Modificación Desistir Trámite Más Información Regresar<br>citante Establecimiento Productos Re                                                                                                    | equisitos Adjuntos |                    |                  |                                   |
| DOCUMENTOS A A                                     | IDJUITAR                                                                                                    |                    |                    |                  |                                   |
| DOCUMENTOS A A                                     | DJUITAR<br>DESCRIPCIÓN                                                                                                    |                    |                    |                  | ADJUNTOS                          |
| DOCUMENTOS A A<br>OBLIGATORIO<br>Si                | DJUITAR<br>DESCRIPCIÓN<br>Resultados de los Analisis físico-químicos y microbiologicos del producto                                                                                                    |                    |                    |                  | ADJUNTOS<br>2                     |
| OBLIGATORIO<br>Si<br>Si(*)                         | DJUITAR DESCRIPCIÓN Resultados de los Analisis físico-químicos y microbiologicos del producto Documento de Sustento Sustancia ORAS                                                                                                    |                    |                    |                  | ADJUNTOS<br>2<br>0                |
| OBLIGATORIO<br>Si<br>Si(°)<br>Si                   | DUUITAR DESCRIPCIÓN Resultados de los Analisis físico-químicos y microbiologicos del producto Documento de Sustento Sustancia ORAS Robulado de los productos etiquetados (Eliqueta del Importador y Eliqueta del Producto                                                              | . Oriemen)         |                    |                  | ADJUNTOS<br>2<br>0<br>1           |
| OBLIGATORIO<br>Si<br>Si(°)<br>Si<br>Si             | DUUITAR DESCRIPCIÓN Resultados de los Analisis físico-químicos y microbiologicos del producto Documento de Sustento Sustancia ORAS Robulado de los productos etiquetados (Eliqueta del Importador y Eliqueta del Producto Cogia RUC;                                                   | 1. Originari)      |                    |                  | ADJUNTOS<br>2<br>0<br>1<br>1      |
| OBLIGATORIO<br>SI<br>SI(*)<br>SI<br>SI<br>SI<br>SI | DUIITAR  DESCRIPCIÓN  Resultados de los Analisis físico-químicos y microbiologicos del producto  Documento de Sustento Sustencia ORAS  Rolulado de los productos etiquetados (Eliqueta del Imontador y Eliqueta del Producto  Costa RUC  Centificado de Litre Venta del País de Crisen | <u>. Orianat)</u>  |                    |                  | ADJUNTOS<br>2<br>0<br>1<br>1<br>2 |

| Fecha de Actualización: 26/09/2011 11:30 | Versión: 1.1.0  | MU-DGS-03-FM |
|------------------------------------------|-----------------|--------------|
| Preparación: Control de Calidad/my.      | Página 44 de 66 | MINCETUR     |

Asunto: Ventanilla Única de Comercio Exterior

Ámbito: Público

Si se da clic en Regresar, cuando la Solicitud aún no ha sido transmitida a la Entidad, la encontraremos en la pestaña **Borradores**. Al dar clic sobre el número de la **SOLICITUD** 2011001208, se puede visualizar y/o modificar los datos.

| Ventanilla Única de Comercio Ext                                                           | erior      |                                                                                          | Un só                                     | lo punto de acceso pa  | JAVER PRAD             | <u>DPEREZ(USUJAVERPROD)</u> Sality<br>es de comercio exterior |
|--------------------------------------------------------------------------------------------|------------|------------------------------------------------------------------------------------------|-------------------------------------------|------------------------|------------------------|---------------------------------------------------------------|
| Peri                                                                                       | 1 s        | UCE DOCUMENTOS RESOLUTIVOS                                                               | BUZÓN ELECTRÓNICO                         | CONSULTA TÉCNICA       | SERVICIOS              |                                                               |
| Solicitud Única de Co<br>Nueva Solicitud<br>Seleccione una Entidad: TCOCC<br>SUCES Borrado | mercio Ext | erior - SUCE<br>© Solicitud: 2011001208 © SUCE:                                          | Estado: TODO                              | \$                     | 💌 Buscar               |                                                               |
|                                                                                            |            |                                                                                          |                                           |                        | Filas 1 - 1 de 1. Pági | na 1 de 1 🕅 🚽 🕨 🕅                                             |
| ENTIDAD 🗢 TUPA                                                                             | FORMATO    | NOMBRE                                                                                   | ESTADO                                    | SOLICITUD TRAZABILIDAI | D FECHA REGISTRO       | FECHA ACTUALIZACIÓN                                           |
| DIGESA 29                                                                                  | DGS005     | Inscripción en el Registro Sanitario de Alimentos y B<br>de Consumo Humano. (Extranjero) | ebidas PENDIENTE DE<br>ENVÍO A<br>ENTIDAD | 2011001208 ver         | 21/09/2011 11:19       | 23/09/2011 16:10                                              |
|                                                                                            |            |                                                                                          |                                           |                        |                        |                                                               |

Para que la información 'viaje' a la Entidad se da clic en Transmitir .

|                                                                                                    |                                                                                                    |                                                                                                    | Un sólo                           | punto de acceso par | a tus operacione | es de comercio exte |
|----------------------------------------------------------------------------------------------------|----------------------------------------------------------------------------------------------------|----------------------------------------------------------------------------------------------------|-----------------------------------|---------------------|------------------|---------------------|
| Perú                                                                                                    | SUCE                                                                                                    | DOCUMENTOS RESOLUTIVOS                                                                                                    | BUZÓN ELECTRÓNICO                 | CONSULTA TÉCNICA    | SERVICIOS        |                     |
|                                                                                                    |                                                                                                    |                                                                                                    |                                   |                     |                  |                     |
| COOF Incertación e                                                                                                    | al Devictore                                                                                                    | Comitorio de Alimentes y D                                                                                                    | abidan da Canoumu                 | Humana (Extran      | Invel (TUDA: 0   | <b>A</b> )          |
| 65005 - Inscripcion e                                                                                                    | n el kegistro                                                                                                   | Sanitario de Alimentos y B                                                                                                    | sebidas de consumo                | o Humano. (Extran   | jero) (TUPA: 2   | 9)                  |
|                                                                                                    |                                                                                                    |                                                                                                    |                                   |                     |                  |                     |
| IENTACION AL USUARIO                                                                                                    | allattud                                                                                                    |                                                                                                    |                                   |                     |                  |                     |
| ransmitio satisfactoriamente la s                                                                                                    | oiicitud                                                                                                    |                                                                                                    |                                   |                     |                  |                     |
| ATOS DE LA SOLICITUD                                                                                                    |                                                                                                    |                                                                                                    |                                   |                     |                  |                     |
|                                                                                                    |                                                                                                    |                                                                                                    |                                   |                     |                  |                     |
| ore de Celleitude                                                                                                    | Ecolo do Do                                                                                                    | vietros 01000011 11/10/00 Ecobo do A                                                                                                    | atualización 02000011 16:1        | 0.00                |                  |                     |
| iero de solicitud: 201100120                                                                                                    | o recha de Re                                                                                                   | gisuo: 2009/2011 11.19.02 Fecha de A                                                                                                    | 23/09/2011 16.1                   | 0.00                |                  |                     |
|                                                                                                    |                                                                                                    |                                                                                                    |                                   |                     |                  |                     |
|                                                                                                    |                                                                                                    |                                                                                                    |                                   |                     |                  |                     |
| Tanan Marillana ita                                                                                                    | Desistin Televite                                                                                               | Min Información Decensor                                                                                                    |                                   |                     |                  |                     |
| Transmitir Crear Modificación                                                                                                    | Desistir Trámite                                                                                                | Más Información Regresar                                                                                                    |                                   |                     |                  |                     |
| Transmitir Crear Modificación                                                                                                    | Desistir Trámite                                                                                                | Más Información Regresar                                                                                                    |                                   |                     |                  |                     |
| Transmitir Crear Modificación<br>Datos del Solicitante                                                                                                    | Desistir Trámite                                                                                                | Más Información Regresar<br>ento Productos Re                                                                                            | equisitos Adjuntos                |                     |                  |                     |
| Transmitir Crear Modificación<br>Datos del Solicitante                                                                                                    | Desistir Trámite                                                                                                | Más Información Regresar<br>ento Productos Re                                                                                            | equisitos Adjuntos                |                     |                  |                     |
| Transmitir Crear Modificación<br>Datos del Solicitante                                                                                                    | Desistir Trámite                                                                                                | Más Información Regresar<br>ento Productos Re                                                                                            | equisitos Adjuntos                |                     |                  |                     |
| Transmitir Crear Modificación<br>Datos del Solicitante<br>DATOS DEL SOLICITAIITE                                                                                                    | Desistir Trámite                                                                                                | Más Información Regresar<br>ento Productos Re                                                                                            | oquisitos Adjuntos                |                     |                  |                     |
| Tranamilir Crear Modificación<br>Datos del Solicitante<br>DATOS DEL SOLICITAINTE<br>Tipo de Documento:                                                                                                    | Desistir Trámite<br>Establecimie                                                                                | Más Información Regresar<br>ento Productos Re                                                                                            | 20162296329                       |                     |                  |                     |
| Transmittr Crear Modificación<br>Datos del Solicitante<br>DATOS DEL SOLICITANTE<br>Tipo de Documento:<br>Actividad:                                                                                                    | Desistir Trámite<br>Establecimie<br>RUC                                                                         | Más Información Regresar<br>ento Productos Re<br>Iltimero de Documento:                                                                  | equisitos Adjuntos                |                     |                  |                     |
| Transmitir Crear Modificación<br>Datos del Solicitante<br>DATOS DEL SOLICITAITE<br>Tipo de Documento:<br>Actividad:<br>Darán Scalate                                                                                                    | Desistir Trámite<br>Establecimie<br>RUC                                                                         | Más Información Regresar<br>ento Praductos Re<br>Ilúmero de Documento:                                                                   | equisitos Adjuntos                |                     |                  |                     |
| Transmitir Crear Modificación<br>Datos del Solicitante<br>DATOS DEL SOLICITAIITE<br>Tipo de Documento:<br>Actividad:<br>Razón Social:                                                                                                    | Desistir Trámite<br>Establecimie<br>RUC<br>FARMINDUSTRIA                                                        | Más Información Regresar<br>ento Productos Re<br>Ilúmero de Documento:                                                                   | 20262096329                       |                     | _                |                     |
| Transmitir Crear Modificación<br>Datos del Solicitante<br>DATOS DEL SOLICITAITE<br>Tipo de Documento:<br>Actividad:<br>Razón Social:<br>Departamento:                                                                                                    | Desistir Trámite<br>Establecimie<br>RUC<br>FARMINDUSTRIA<br>LIMA                                                | Más Información Regresar<br>ento Productos Re<br>Ikimero de Documento:                                                                   | equisitos Adjuntos<br>20262996329 |                     |                  |                     |
| Transmitir Creat Modificación<br>Datos del Solicitante<br>DATOS DEL SOLICITARITE<br>Tipo de Documento:<br>Actividad:<br>Razón Social:<br>Departamento:<br>Provincia:                                                                                                 | Desistir Trámite<br>Establecimie<br>RUC<br>PARMINDUSTRIA<br>LIMA<br>LIMA                                        | Más Información Regresar<br>ento Productos Re<br>Itimero de Documento:                                                                   | 20262696329                       |                     |                  |                     |
| Transmitir Crear Modificación<br>Datos del Solicitante<br>DATOS DEL SOLICITAIITE<br>Tipo de Documento:<br>Actividad:<br>Bazón Social:<br>Departamento:<br>Provincia:<br>Distrito:                                                                                    | Desistir Trämite<br>Establecimie<br>RUC<br>FARMINOUSTRIA<br>LIMA<br>LIMA<br>LINCE                               | Más Información Regresar<br>ento Productos Re<br>Ilúmero de Documento:                                                                   | 20282996329                       |                     |                  |                     |
| Transmitir Crear Modificación<br>Datos del Solicitante<br>DATOS DEL SOLICITAITE<br>Tipo de Documento:<br>Actividad:<br>Razón Social:<br>Departamento:<br>Provincia:<br>Distrito:<br>Distrito:                                                                        | Desistir Trámite<br>Establecimie<br>RUC<br>FARMINOUSTRIA<br>LIMA<br>LIMA<br>LIMA<br>LIMA<br>LIMA<br>LIMA        | Más Información Regresar<br>ento Productos Re<br>Itimero de Documento:<br>ASA.                                                           | 2026296329                        |                     |                  |                     |
| Transmitir Crear Modificación<br>Datos del Solicitante<br>DATOS DEL SOLICITAIITE<br>Tipo de Documento:<br>Actividat:<br>Razón Social:<br>Departamento:<br>Provincia:<br>Dominito Legal o Dirección:<br>Referencia:                                                   | Desistir Trámite<br>Establecimie<br>RUC<br>PARMINDUSTRIA<br>LIMA<br>LINCE<br>JR. MARISCAL M                     | Más Información Regresar<br>ento Productos Re<br>Ilúmero de Documento:<br>A S.A.                                                         | 20262996329                       |                     |                  |                     |
| Transmitir Crear Modificación<br>Datos del Solicitante<br>DATOS DEL SOLICITAIITE<br>Tipo de Documento:<br>Actividad:<br>Pazón Social:<br>Depatamento:<br>Provincia:<br>Distrito:<br>Domicilio Legal o Dirección:<br>Referencia:<br>Teléfono:                         | Desistir Trámite<br>Establecimie<br>RUC<br>PARMINOUSTRIA<br>LIMA<br>LIMA<br>LINCE<br>JR. MARISCAL b<br>417000   | Más Información Regresar<br>ento Productos Re<br>Itúmero de Documento:<br>ASA.<br>MILLER URB. LOBATON 2151 LIMA LIMA LINCE               | 2026296329                        | Evr                 |                  | 4704170             |
| Transmitir Crear Modificación<br>Datos del Solicitante<br>DATOS DEL SOLICITAIITE<br>Tipo de Documento:<br>Actividat:<br>Racín Social:<br>Departamento:<br>Provincia:<br>Distrito:<br>Donicilio Legal o Dirección:<br>Referencia:<br>Teléfono:                        | Desistir Trámite<br>Establecimia<br>RUC<br>PARIMOUSTRIA<br>LIMA<br>LIMA<br>LINCE<br>JR. MARISCAL II<br>4117000  | Más Información Regresar<br>ento Productos Re<br>Itimero de Documento:<br>A S.A.<br>MILLER URB. LOBATON 2151 LIMA LIMA LINCE<br>Cetular: | 20262696329                       | Faxe                |                  | 4701170             |
| Transmitir Crear Modificación<br>Datos del Solicitante<br>DATOS DEL SOLICITAITE<br>Tipo de Documento:<br>Actividat:<br>Bepartanento:<br>Provincia:<br>Distrito:<br>Dominifio Legal o Dirección:<br>Referencia:<br>Teléfono:<br>Correo Electrónico:                   | Desistir Trámite<br>Establecimie<br>RUC<br>PARMINDUSTRIA<br>LIMA<br>LIMA<br>LINCE<br>JR. MARISCAL M<br>4117000  | Más Información Regresar<br>ento Productos Re<br>Ilúmero de Documento:<br>A S.A.<br>MILLER URB. LOBATON 2151 LIMA LIMA LINCE<br>Cetular: | 20262996329                       | Fax:                |                  | 4701170             |
| Transmitir Crear Modificación<br>Datos del Solicitante<br>DATOS DEL SOLICITAITE<br>Tipo de Documento:<br>Actividad;<br>Razón Social:<br>Departamento:<br>Provincia:<br>Distrito:<br>Domicilio Legal o Dirección:<br>Referencia:<br>Teléfono:<br>Correo Electrónico:  | Desistir Trámite<br>Establecimie<br>RUC<br>PARMINDUSTRIA<br>LIMA<br>LIMA<br>LIMA<br>LIMA<br>4117000             | Más Información Regresar<br>ento Productos Re<br>Ilúmero de Documento:<br>A S.A.<br>MILLER URB. LOBATON 2151 LIMA LIMA LINCE<br>Cetular: | 20262996329                       | Fax:                |                  | 4701170             |
| Transmitir Creat Modificación<br>Datos del Solicitante<br>Datos Del SolicitAntre<br>Tipo de Documento:<br>Actividat:<br>Racín Social:<br>Departamento:<br>Provincia:<br>Distrito:<br>Donicilio Legal o Dirección:<br>Referencia:<br>Teléfono:<br>Correo Electrónico: | Desistir Trámite<br>Establecimia<br>RUC<br>PARMINOUSTRIA<br>LIMA<br>LIMA<br>LINCE<br>JR. MARISCAL II<br>4117000 | Más Información Regresar<br>ento Productos Re<br>Itimero de Documento:<br>ASA.<br>MILLER URB. LOBATON 2151 LMA LIMA LINCE<br>Ceitular:   | 20262996329                       | Fax:                |                  | 4701170             |

| Fecha de Actualización: 26/09/2011 11:30 | Versión: 1.1.0  | MU-DGS-03-FM |
|------------------------------------------|-----------------|--------------|
| Preparación: Control de Calidad/my.      | Página 45 de 66 | MINCETUR     |

Producto: Manual de Usuario VUCE-DIGESA Asunto: Ventanilla Única de Comercio Exterior Ámbito: Público

Una vez transmitida la Solicitud la encontraremos en la pestaña **SUCEs** y ya no en Borradores, mostrándose en **ESTADO PENDIENTE DE PAGO POR EL USUARIO**. El Usuario deberá ingresar al **BUZÓN ELECTRÓNICO** para obtener el Código de Pago Bancario – CPB que le corresponde a esta Solicitud y efectuar el pago de la tasa.

| entanilla Unica d | e Comercio E                | xterior          |                                           |          |                |                  |         |                                     | (PRADO PEREZ (USU                  | AVIERPRODI S |
|-------------------|-----------------------------|------------------|-------------------------------------------|----------|----------------|------------------|---------|-------------------------------------|------------------------------------|--------------|
| VU.               |                             |                  |                                           |          | Un s           | ólo punto de acc | eso par | a tus opera                         | aciones de con                     | nercio exte  |
|                   | Pe                          | rú               | SUCE DOCUMENTOS RESOLUT                   | IVOS BUZ | ÓN ELECTRÓNICO | CONSULTA TÉC     | NICA    | SERVICIOS                           |                                    |              |
| eleccione una En  | tidad: TOD                  | os               | <ul> <li>Solicitud: 2011001208</li> </ul> | SUCE:    | Estado: TOD    | os               |         | 💌 Busca                             | ır                                 |              |
| eleccione una En  | tidad: TOD<br>Borra         | OS<br>dores      | Solicitud: 2011001208                     | SUCE:    | Estado: TOD    | 98               | Fil     | Busca                               | r<br>Página <u>1</u> de            |              |
| SUCEs             | tidad: TOD<br>Borra<br>TUPA | dores<br>FORMATO | Solicitud: 2011001208                     | SUCE:    | Estado: TODA   | UCE EXPEDIENTE   | Fil     | Busca<br>as 1 - 1 de 1.<br>REGISTRO | Página <u>1</u> da<br>DÍAS TRÁMITE | PLAZO        |

## IV. Buzón Electrónico

El Usuario (Exportador/Importador) recibe en el BUZÓN ELECTRÓNICO las notificaciones enviadas por la Entidad o el Sistema VUCE por el(los) trámite(s) registrados en este Sistema.

## IV.1. PAGO DEL CPB

Ingresando a la opción **BUZÓN ELECTRÓNICO** ubicar por el Número de la Solicitud consignándolo en el campo **Asunto**.

Luego, dando clic en el **ASUNTO** de la notificación se visualizará el **Detalle Mensaje**.

| Vertanila Única de Comercio Exterior                     |                             | Un sólo punto d          | <u>vaver</u><br>de acceso para tus opera | <u>RPRADOPEREZ (USUJAVERPROD)</u> Saw »<br>aciones de comercio exterior                                                                          |
|----------------------------------------------------------|-----------------------------|--------------------------|------------------------------------------|----------------------------------------------------------------------------------------------------|
| Perú                                                     | SUCE DOCUMENTOS RESOLUTIVOS | BUZÓN ELECTRÓNICO CONSUL | TA TÉCNICA SERVICIOS                     |                                                                                                    |
| BUZÓN ELECTRÓNICO<br>Seleccione una Entidad: TODOS<br>DE | Asunto: 2011001208          | Fecha desde:             | Files 1 - 1 de 1.                        | Euscar           Página         1         de 1 ((14))         (14))           FECHA ENVIO         23,09,2011         (16),1810         (16),1810 |
| Fecha de Actualización                                   | : 26/09/2011 11:30          | Versión: 1.1.0           | о (MI                                    | U-DGS-03-FM                                                                                                    |
| Preparación: Control d                                   | e Calidad/my.               | Página 46 de             | 66 MI                                    | NCETUR                                                                                                    |

Asunto: Ventanilla Única de Comercio Exterior

Ámbito: Público

En la pantalla **Detalle Mensaje** encontraremos el número del CPB, el monto de la Tasa que se pagará por este trámite y la Fecha hasta cuándo se debe realizar el pago.

|                                                                                                    | Detalle Mensaje                                                                                                    |
|----------------------------------------------------------------------------------------------------|----------------------------------------------------------------------------------------------------|
| Cerrar                                                                                                    |                                                                                                    |
| De:                                                                                                    | DIGESA                                                                                                    |
| Asunto:                                                                                                    | Se ha generado un CPB(CDA) por la Solicitud 2011000258                                                                                                   |
| Fecha Envío:                                                                                                    | 09/02/2011 00:00:00                                                                                                    |
| Mensaje:                                                                                                    |                                                                                                    |
| Para la Solicitud 2011 000258<br>Por el monto de SJ. 360.00<br>Último día de pago Lunes 14<br>Nota<br>Los bancos autorizados par<br>En caso desee hacer el pago | a le pago en ventanilla son: Banco de Crédito del Perú.<br>o vía pago electrónico mediarite la pasarela de pagos de SUNAT, los bancos autorizados son: ✓ |
|                                                                                                    | SUNAT - Pagos en línea                                                                                                    |
|                                                                                                    | Imprimir CPB (CDA)                                                                                                    |
| DESCRIPCIÓN NOTIFICA                                                                                                    | CION                                                                                                    |
| No hay informacion a mostra                                                                                                    | ar.                                                                                                    |
| NOMBRE ARCHIVO                                                                                                    |                                                                                                    |
| No hay informacion a mostra                                                                                                    | ar.                                                                                                    |
| No nay monifacion a most a                                                                                                    | AI -                                                                                                    |

El Usuario realizará el pago de la tasa a través de la Pasarela de Pagos de SUNAT, si se realizara el pago por Internet dar clic en el link <u>SUNAT - Pagos en línea</u>, nos lleva al Servicio de Pago Electrónico.

| SUNAT                |                                | SERVICI                        | O DE PAGO ELECTRONI            | co |   |                                          |
|----------------------|--------------------------------|--------------------------------|--------------------------------|----|---|------------------------------------------|
|                      | HORARIO DE ATENCION PAG        |                                |                                |    |   | OPCIONES DE PAGO ELECTRONICO             |
| Banco                | Lunes a Viernes                | Sábados                        | Domingos y Feriados            |    | • | Iniciar Sesión                           |
| >BCP>                | 04:00 a 20:00                  | 04:00 a 20:00                  | NO                             |    | • | Ver Demo                                 |
| Interbank            | 01:00 a 18:59                  | 01:00 a 18:59                  | 01:00 a 18:59                  |    | • | Manual de Usuario                        |
| Banco<br>Continental | 01:01 a 18:57                  | 01:01 a 18:57                  | 01:01 a 18:57                  |    | • | Solicitar Afiliación al Pago Electrónico |
| 🕤 Scotiabank         | 07:00 a 18:59                  | 07:00 a 18:59                  | NO                             |    |   |                                          |
| citibank             | 08:30 a 18:59                  | NO                             | NO                             |    |   |                                          |
| BIF                  | 06:45 a 18:59<br>20:11 a 22:45 | 06:45 a 18:59<br>20:11 a 22:45 | 06:45 a 18:59<br>20:11 a 22:45 |    |   |                                          |
|                      | 01:00 a 18:59                  | 01:00 a 18:59                  | 01:00 a 18:59                  | ]  |   |                                          |

Si el pago se efectuará presencialmente yendo a la ventanilla de un banco, dar clic en Imprimir CPB (CDA) e imprimir el CPB para presentarlo a la Entidad Bancaria.

| Fecha de Actualización: 26/09/2011 11:30 | Versión: 1.1.0  | MU-DGS-03-FM |
|------------------------------------------|-----------------|--------------|
| Preparación: Control de Calidad/my.      | Página 47 de 66 | MINCETUR     |

## Asunto: Ventanilla Única de Comercio Exterior

Ámbito: Público

|                                                 | COMPROBANTE                                 | DE PAGO BAN                             | ICARIO - CPB                                                    |
|-------------------------------------------------|---------------------------------------------|-----------------------------------------|-----------------------------------------------------------------|
|                                                 | VENTANILLA ÚN                               | IICA DE COMERCI                         | O EXTERIOR                                                      |
|                                                 | CÓDIGO DOCUMENTO ADUANERO                   | - CDA: 848-11-68-0                      | 00653-86-2-00                                                   |
|                                                 | FECHA DE EMISIÓN 23/08/2011                 |                                         | VÁLIDO HASTA:28/09/2011                                         |
|                                                 | Mon                                         | to (S/.):                               | 360                                                             |
|                                                 | CONCEPTO DE PAGO: DGS005 - I<br>(Extranjero | nscripción en el Registro<br>/ TUPA: 29 | Sanitario de Alimentos y Bebidas de Consumo Human               |
|                                                 |                                             |                                         |                                                                 |
|                                                 |                                             |                                         |                                                                 |
| RUC/DNI:                                        | 20262996329                                 | USUARIO:                                | JAVIER PRADO PEREZ                                              |
| RUC/DNI:<br>SOLICITUD:                          | 20262996329<br>2011001238                   | USUARIO:<br>SUCE:                       | JAVIER PRADO PEREZ                                              |
| RUCIONI:<br>SOLICITUD:<br>NOTA:<br>• EL CPB(CDA | 20082996329<br>2011001208                   | USUARIO:<br>SUCE:<br>A DE BANCOS AUTORI | JAVIER PRADO PEREZ<br>ZADOS EN EFECTIVO, CON CHEQUE DE GERENCIA |

### IV.2. GENERACIÓN DE LA SUCE

Realizado el pago se recibe en el **BUZÓN ELECTRÓNICO** otra notificación, confirmando el pago de la tasa y enviando el número de Solicitud Única de Comercio Exterior – SUCE generado por el Sistema, dando así por iniciado el trámite.

| Ventanilla Úni           | ica de Comercio Exterior                     |                                                |                       |                    | <u>JAVIER PR</u> | ADO PEREZ (USUJAVIE)       | <u>RPROD)</u> <u>Selir.</u> ⊯ |
|--------------------------|----------------------------------------------|------------------------------------------------|-----------------------|--------------------|------------------|----------------------------|-------------------------------|
|                          | Perú                                         | DOCUMENTOS RESOLUTIVOS                         |                       | punto de acceso pa | ra tus operaci   | ones de comerc             | io exterior                   |
| BUZÓN E<br>Seleccione ur | LECTRÓNICO                                   | Asunto: 2011001208                             | Fecha desd            | le: 🗾 🖬 hast       | ta:              | 🕮 Buscar<br>ágina 1 de 1 M |                               |
| DE 🗢                     | ASUNTO                                       |                                                |                       |                    |                  | FECHA ENVIO                |                               |
| DIGESA                   | Se ha recibido el pago del CPB(CDA) pendient | e por la Solicitud Nº 2011001208 Se ha general | do la SUCE 2011000498 |                    |                  | 23/09/2011<br>17:02:33     |                               |
| DIGESA                   | Se ha generado un CPB(CDA) por la Solicitud  | 2011001208                                     |                       |                    |                  | 23/09/2011<br>16:18:10     |                               |
|                          |                                              |                                                |                       |                    |                  |                            |                               |

Dando clic en el **ASUNTO** se visualizará el **Detalle Mensaje**, estando en esta pantalla se podrá trasladar a la SUCE dando clic en <u>Abrir SUCE 2011000498</u>.

| Fecha de Actualización: 26/09/2011 11:30 | Versión: 1.1.0  | MU-DGS-03-FM |
|------------------------------------------|-----------------|--------------|
| Preparación: Control de Calidad/my.      | Página 48 de 66 | MINCETUR     |

Asunto: Ventanilla Única de Comercio Exterior

Ámbito: Público

|                                                                                                    | Detalle Mensaje                                                                                                   |
|----------------------------------------------------------------------------------------------------|----------------------------------------------------------------------------------------------------|
| Cerrar                                                                                                    |                                                                                                    |
| De:                                                                                                    | DIGESA                                                                                                    |
| Asunto:                                                                                                    | Se ha recibido el pago del CPB(CDA) pendiente por la Solicitud Nº 2011001208 Se ha<br>generado la SUCE 2011000498 |
| Fecha Envío:                                                                                                    | 23/09/2011 00:00:00                                                                                               |
| Mensaje:                                                                                                    |                                                                                                    |
|                                                                                                    |                                                                                                    |
| Se ha recibido el pago del CP<br>Correspondiente a la Solicitu<br>Y se ha generado la SUCE 2<br>Para el TUPA 29 / Formato Do                                                                           | E(CDA) 848-11-68-000653-86-2-00<br>3 2011001208<br>011000498<br>35005                                             |
| Se ha recibido el pago del CP<br>Correspondiente a la Solicitu<br>Y se ha generado la SUCE 2<br>Para el TUPA 29 / Formato DO                                                                           | B(CDA) 849-11-68-000653-86-2-00<br>3 2011001208<br>011000488<br>35005<br>Abrir SUCE 2011000498                    |
| Se ha recibido el pago del CP<br>Correspondiente a la Solicitu<br>Y se ha generado la SUCE 2<br>Para el TUPA 29 / Formato D(<br>DESCRIPCIÓN NOTIFICA(                                                  | B(CDA) 848-11-68-000653-86-2-00<br>3 2011001208<br>011000498<br>35005<br>Abrir SUCE 2011000498<br>CION            |
| Se ha recibido el pago del CP<br>Correspondiente a la Solicitu<br>Y se ha generado la SUCE 2<br>Para el TUPA 29 / Formato D/<br>DESCRIPCIÓN NOTIFICA(<br>No hay informacion a mostra                   | E(CDA) 848-11-68-000653-86-2-00<br>12011001208<br>011000498<br>35005<br>Abrir SUCE 2011000498<br>CION             |
| Se ha recibido el pago del CP<br>Correspondiente a la Solicitu<br>Y se ha generado la SUCE 2<br>Para el TUPA 29 / Formato DO<br>DESCRIPCIÓN NOTIFICAC<br>No hay informacion a mostra<br>NOMBRE ARCHIVO | B(CDA) 848-11-68-000653-86-2-00<br>3 2011001208<br>011000498<br>35005<br>Abrir SUCE 2011000498<br>CION            |

## IV.3. ASIGNACIÓN DEL EXPEDIENTE

Posteriormente, se recibe otra notificación con el número de Expediente asignado por la Entidad.

| Ventanilla Ún |            |                                         |                                                                                                    | Un sólu                        | o punto de acceso pa | JAVIER.                   | PRADO PEREZ (USUJAVIE)<br>ciones de comerc                                                                                                    | RPROD) Sa⊯ra |
|---------------|------------|-----------------------------------------|----------------------------------------------------------------------------------------------------|--------------------------------|----------------------|---------------------------|----------------------------------------------------------------------------------------------------|--------------|
|               | Perú       | SUCE                                    | DOCUMENTOS RESOLUTIVOS                                                                                                   | BUZÓN ELECTRÓNICO              | CONSULTA TÉCNICA     | SERVICIOS                 |                                                                                                    |              |
| OZUN E        | LEGINOMIGU |                                         |                                                                                                    |                                |                      |                           |                                                                                                    |              |
| Seleccione u  | ASUNTO     | As                                      | unito: 2011001208, 2011000498                                                                                            | Fecha deso                     | le: 🗾 🕮 hat          | sta:<br>Filas 1 - 5 de 5. | Buscar<br>Página 1 de 1                                                                                                    |              |
| DE ÷          | ASUNTO     | As                                      | unito: 2011001208, 2011000498                                                                                            | Pecha deso                     | le: 🗾 🏛 hat          | sta:<br>Filas 1 - 5 de 5. | Buscar<br>Página 1 de 1<br>FECHA ENVIO<br>23/09/2011                                                                                             |              |
| DIGESA        | ASUNTO     | e y consigna el E2<br>(CDA) pendiente s | unito: [2011001208, 2011000498<br>pediente 25133-2011-R para la SUCE 20110<br>or la Solicitud N° 2011001208 Se ha genera | 00498<br>do In SUCE 2011000498 | le: 🗾 🗷 had          | sta:<br>Filas 1 - 5 de 5. | Buscar           Página         de 1           FECHA ENVIO         23/09/2011           17.15.08         23/09/2011           17.02.33         3 |              |

De igual manera, ingresando en el **Detalle Mensaje** al dar clic en <u>Abrir SUCE 2011000498</u> el Usuario se trasladará a la SUCE.

| Fecha de Actualización: 26/09/2011 11:30 | Versión: 1.1.0  | MU-DGS-03-FM |
|------------------------------------------|-----------------|--------------|
| Preparación: Control de Calidad/my.      | Página 49 de 66 | MINCETUR     |

Asunto: Ventanilla Única de Comercio Exterior

Ámbito: Público

|                                   | Cerrar                                                                                                  |
|-----------------------------------|----------------------------------------------------------------------------------------------------|
|                                   | DIGESA                                                                                                  |
| ediente 25133-2011-R para la SUCE | Asunto: La Entidad P<br>2011000498                                                                      |
|                                   | echa Envío: 23/09/2011                                                                                  |
|                                   | Aensaje:                                                                                                |
| 00498                             | .a Entidad ha iniciado el Trámite y consigna el Expedier<br>Correspondiente al TUPA 29 / Formato DOS005 |
|                                   | Abri                                                                                                    |
|                                   | DESCRIPCIÓN NOTIFICACION                                                                                |
|                                   | No hay informacion a mostrar.                                                                           |
|                                   | NOMBRE ARCHIVO                                                                                          |
|                                   | No hay informacion a mostrar.                                                                           |
|                                   | NOMBRE ARCHIVO                                                                                          |

## V. SUCE

Teniendo la SUCE, ésta se mostrará en la opción **SUCE** pestaña **SUCEs**. Cada Solicitud se relaciona a una SUCE y, es en esta opción en donde visualizaremos también el Documento Resolutivo (DR).

| entanilla Unica de | e Comercio E                | xterior                |                      |           |                 | lin cólo  | punto do poco |               |                                      | PRADO PEREZ (USU.                                    | IAVIERPROD) |
|--------------------|-----------------------------|------------------------|----------------------|-----------|-----------------|-----------|---------------|---------------|--------------------------------------|------------------------------------------------------|-------------|
|                    | Pe                          | rú 👘                   | SUCE DOCUMENTOS RESC | DLUTIVOS  | BUZÓN ELECT     | RÓNICO    | CONSULTA TÉCN | NICA          | SERVICIOS                            |                                                      |             |
|                    |                             |                        |                      |           |                 |           |               |               |                                      |                                                      |             |
| SUCEs              | tidad: TOD<br>Borra         | os<br>dores            | Solicitud:           | ⊗ suce: 2 | 011000498 Estad | de: TODOS |               | File          | Buscar                               | Página 1 de                                          | 1 14 4 1-   |
| SUCEs              | tidad: TOD<br>Borra<br>TUPA | OS<br>dores<br>FORMATO | Solicitud:           | SUCE: 2   | 011000498 Estad | lo: TODOS | EXPEDIENTE    | Fila<br>TRAZA | Buscar<br>as 1 - 1 de 1.<br>REGISTRO | r<br>Página <u>1</u> de<br><mark>DÍAS TRÁMITE</mark> | PLAZO       |

Cuando la Entidad asigne el Número de Expediente a la SUCE, ésta se mostrará también en la pestaña **SUCEs**.

| Fecha de Actualización: 26/09/2011 11:30 | Versión: 1.1.0  | MU-DGS-03-FM |
|------------------------------------------|-----------------|--------------|
| Preparación: Control de Calidad/my.      | Página 50 de 66 | MINCETUR     |

Asunto: Ventanilla Única de Comercio Exterior

Ámbito: Público

Dando clic en el Número de **SUCE** 2011000498 se ingresará a la SUCE.

|                           | le Comercio E                | Extenor          |                      |             |                              |           |               |               |                                      |                                                 |                |
|---------------------------|------------------------------|------------------|----------------------|-------------|------------------------------|-----------|---------------|---------------|--------------------------------------|-------------------------------------------------|----------------|
|                           |                              |                  |                      |             |                              | Un sólo   | punto de acce | so para       | a tus opera                          | ciones de com                                   | nercio exter   |
|                           | Pe                           | rú               | SUCE DOCUMENTOS RESC | DLUTIVOS    | BUZÓN ELECTR                 | RÓNICO    | CONSULTA TÉCN | ICA           | SERVICIOS                            |                                                 |                |
|                           |                              |                  |                      |             |                              |           |               |               |                                      |                                                 |                |
| eleccione una Er<br>SUCEs | ntidad: TOD<br>Borra         | dores            | Solicitud:           | ⊛ suce: [20 | 011000498 Estad              | Ie: TODOS |               | Fil           | Buscar                               | Dácina 1 de                                     | 1 10 -0 1 h 10 |
| SUCES                     | ntidad: TOO<br>Borra<br>TUPA | dores<br>FORMATO | Solicitud:           | SUCE: 2     | 011000498 Estad<br>SOLICITUD | IO: TODOS | EXPEDIENTE    | Fil.<br>TRAZA | Buscar<br>as 1 - 1 de 1.<br>REGISTRO | Página <u>1</u> de<br><mark>DÍAS TRÁMITE</mark> | ₽LAZO          |

Cuando el Usuario deba modificar datos de la SUCE o reciba de la Entidad una notificación solicitando la subsanación de datos de la SUCE, ingresará a la pestaña **Modif. / Subsanac. SUCE**. Esto siempre que la Entidad no haya emitido el Documento Resolutivo (DR).

| Ventanilla Única de Comercio Exterior                                                                                                    |                                                                                                    |                          |                        |              |               | Z (USIJJAVIERPROD) Selin |
|----------------------------------------------------------------------------------------------------|----------------------------------------------------------------------------------------------------|--------------------------|------------------------|--------------|---------------|--------------------------|
| VUCC                                                                                                    |                                                                                                    | Un sól                   | o punto de acceso pa   | ara tus oper | aciones de    | e comercio exterio       |
| Perú                                                                                                    | SUCE DOCUMENTOS RESOLUTIVOS                                                                                                    | BUZÓN ELECTRÓNICO        | CONSULTA TÉCNICA       | SERVICIOS    |               |                          |
|                                                                                                    |                                                                                                    |                          |                        |              |               |                          |
| imero de SUCE: 2011000498 d<br>Desistir Trámite Hoja Resumen de<br>Datos del Solicitante<br>Presentar Escrito Responder Notif                           | echa de Registro: 23.09/2011 17:02:32   Número de E<br>la SUCE   Más información   Regresar<br>Establecimiento   Productos   R<br>isoción | Expediente: 25133-2011-R | Modif. / Subsanac. SUC | E Doc        | cs. Resolutiv | vos                      |
| imero de SUCE: 2011000498 y<br>Desistir Trámite Hoja Resumen de<br>Datos del Solicitante<br>Presentar Escrito Responder Notif<br>FECHA REGISTRO MENSAJE | echa de Registro: 23.09/2011 17.02.32 Húmero de E<br>la SUCE Más Información Regresar<br>Establecimiento Productos R<br>isoción           | Expediente: 25133-2011-R | Modif. / Subsanac. SUC | E Doc        | s. Resolutiv  | POS<br>FECHA RESPUESTA   |

El Documento Resolutivo se recibe a través de una notificación y se visualizará ingresando a la **SUCE**, pestaña **Docs. Resolutivos**,

| Fecha de Actualización: 26/09/2011 11:30 | Versión: 1.1.0  | MU-DGS-03-FM |
|------------------------------------------|-----------------|--------------|
| Preparación: Control de Calidad/my.      | Página 51 de 66 | MINCETUR     |

Asunto: Ventanilla Única de Comercio Exterior

Ámbito: Público

| Ventanila Única de Comercio Exterior                                                                         |                                                                  |                        |                        | JAVIER PRADO PER    | REZ (USUJAVERPROD) Salir » |
|----------------------------------------------------------------------------------------------------|------------------------------------------------------------------|------------------------|------------------------|---------------------|----------------------------|
|                                                                                                    |                                                                  | Un sóla                | o punto de acceso pa   | ara tus operaciones | de comercio exterior       |
| Perú SUC                                                                                                    | DOCUMENTOS RESOLUTIVOS                                           | BUZÓN ELECTRÓNICO      | CONSULTA TÉCNICA       | SERVICIOS           |                            |
| DATOS DE LA SUCE<br>Húmero de SUCE: 2011000498 Fecha de Reglis<br>Desistir Trámite Hoja Resumen de la SUCE M | tro: 23.09/2011 17:02:32 Húmero de Ex<br>ás Información Regresar | pediente: 25133-2011-R |                        |                     |                            |
| Datos del Solicitante Establecimi                                                                            | ento Productos Re                                                | quisitos Adjuntos      | Modif. / Subsanac. SUC | Docs. Resolut       | tivos                      |
| NUMERO DOC TIPO                                                                                              |                                                                  |                        |                        |                     | DATOS ADJUNTOS             |
| No hay informacion a mostrar.                                                                                |                                                                  |                        |                        |                     |                            |
| Levenda:                                                                                                    |                                                                  |                        |                        |                     |                            |

## VI. Documento Resolutivo

Culminada la evaluación de la SUCE, la Entidad envía al Usuario (Exportador/Importador) el PDF con el Documento Resolutivo.

Al recibir el Documento Resolutivo el Usuario recibirá una Notificación en su BUZÓN ELECTRÓNICO.

| entanilla Úni                      | ca de Comercio Exterior                                                                                                   |                    |                                                                                                    | Un sóli                       | o punto de acceso pa | JAVER PR                    | ADO PEREZ (USUJAVE                                                                                                    | <u>RPROD</u> ) S |
|------------------------------------|----------------------------------------------------------------------------------------------------|--------------------|----------------------------------------------------------------------------------------------------|-------------------------------|----------------------|-----------------------------|----------------------------------------------------------------------------------------------------|------------------|
|                                    | Perú                                                                                                    | SUCE               | DOCUMENTOS RESOLUTIVOS                                                                                                    | BUZÓN ELECTRÓNICO             | CONSULTA TÉCNICA     | SERVICIOS                   | 01103 00 001101                                                                                                    |                  |
|                                    |                                                                                                    |                    |                                                                                                    |                               |                      |                             |                                                                                                    |                  |
| eleccione u                        | na Entidad: TODOS                                                                                                    | A                  | sunto: 2011001208, 2011000498                                                                                                    | Fecha dese                    | de: 🔤 🕮 has          | sta:<br>Filas 1 - 6 de 6. P | ) Buscar<br>Yágina 1 de 1 M                                                                                           | 4 4 b            |
| eleccione u<br>DE ‡                | ASUNTO                                                                                                    | A                  | sunto: 2011001268, 2011000498                                                                                                    | Fecha dese                    | de: 🗾 🏥 has          | rta:<br>Filas 1 - 6 de 6. P | Buscar<br>Página 1 de 1 M<br>FECHA ENVIO                                                                              | < < > H          |
| DIGESA                             | na Entidad: TODOS ASUNTO La Entidad ha envisión el Docur                                                                  | A nento Resolutivo | sunto: 2011001208, 2011000498                                                                                                    | Fecha desc                    | le: 🗾 💷 had          | tta:<br>Filas 1 - 6 de 6. P | Buscar<br>Página 1 de 1<br>FECHA ENVIO<br>26/09/2011<br>08:42:10                                                      |                  |
| DE ÷<br>DIGESA                     | ASUNTO                                                                                                    | nerto Resolutivo   | sunto: 2011001208, 2011000498<br>2011000345 pers la SUCE 2011000498<br>2016000345 pers la SUCE 2011000498                                                                      | Fecha desc                    | de: 🗾 🕮 had          | ita:                        | Buscar<br>24gina 1 de 1<br>FECHA ENVIO<br>265.09/2011<br>03.42:10<br>03.99/2011<br>17:15:08                           |                  |
| DE ÷<br>DIGESA<br>DIGESA<br>DIGESA | ASUNTO La Entidadi Topoos La Entidad ha enviselo el Docur La Entidad ha iniciado el Trémit Se ha recibido el pago del CPB | merito Resolutivo  | sunto: 2011001208, 2011000498 2011000345 para la SUCE 2011000498 2011000345 para la SUCE 20110 201208 201201-R para la SUCE 20110 por la Solicitud N° 2011001208 Se ha cenerat | 00498<br>do In SUCE 201100498 | de: 🗾 has            | ta:                         | Buscar<br>Página 1 de 1<br>FECHA ENVIO<br>28/09/2011<br>08/42:10<br>23/09/2011<br>17/15/08<br>23/09/2011<br>17/12/233 |                  |

Puede ver el **Detalle Mensaje** dando clic sobre el **ASUNTO** y trasladarse a la SUCE dando clic en <u>Abrir SUCE 2011000498</u>.

| Fecha de Actualización: 26/09/2011 11:30 | Versión: 1.1.0  | MU-DGS-03-FM |
|------------------------------------------|-----------------|--------------|
| Preparación: Control de Calidad/my.      | Página 52 de 66 | MINCETUR     |

Asunto: Ventanilla Única de Comercio Exterior

Ámbito: Público

|                                                                                                    | Detalle Mensaje                                                                  |
|----------------------------------------------------------------------------------------------------|----------------------------------------------------------------------------------|
| Cerrar                                                                                                    |                                                                                  |
| De:                                                                                                    | DIGESA                                                                           |
| Asunto:                                                                                                    | La Entidad ha enviado el Documento Resolutivo 2011000345 para la SUCE 2011000498 |
| Fecha Envío:                                                                                                    | 26/09/2011 00:00:00                                                              |
| Mensaje:                                                                                                    |                                                                                  |
| 100 20202030023                                                                                                    |                                                                                  |
| La Entidad ha enviado el Doc<br>Correspondiente el TUPA 29.                                                                           | umento Resolutivo 2011000345 para la SUCE 2011000498<br>Formato DGS005           |
| La Entidad ha enviado el Doc<br>Correspondiente el TUPA 29.                                                                           | Abrir SUCE 201100045 para la SUCE 2011000498<br>Abrir SUCE 2011000498            |
| La Entidad ha enviado el Doc<br>Correspondiente el TUPA 29<br>DESCRIPCIÓN NOTIFICAC                                                   | Abrir SUCE 2011000498 Abrir SUCE 2011000498                                      |
| La Entidad ha enviado el Doc<br>Correspondiente el TUPA 29<br>DESCRIPCIÓN NOTIFICAC<br>No hay informacion a mostra                    | Abrir SUCE 2011000498 Abrir SUCE 2011000498                                      |
| La Entidad ha envisado el Doc<br>Correspondiente el TUPA 29<br>DESCRIPCIÓN NOTIFICAC<br>No hay informacion a mostra<br>NOMBRE ARCHIVO | Abrir SUCE 2011000499 Abrir SUCE 2011000498                                      |

En caso para esta SUCE ya no se emitan más DRs la Entidad dará por culminado el trámite, recibiendo por esto otra Notificación.

| /entanilla Ún                                | nica de Comercio Exterior                                                                                                    |                       |                              | R PRADO PEREZ (USUJAVIE                                                                                                    |                |
|----------------------------------------------|----------------------------------------------------------------------------------------------------|-----------------------|------------------------------|----------------------------------------------------------------------------------------------------|----------------|
|                                              | Barú                                                                                                    | Un sólo punto de acce | so para tus oper             | aciones de comer                                                                                                    | cio exter      |
|                                              | SUCE DOCUMENTOS RESOLUTIVOS BUZÓN ELEC                                                                                                    | TRÓNICO CONSULTA TÉCI | ICA SERVICIOS                |                                                                                                    |                |
| eleccione u                                  |                                                                                                    |                       |                              | · · · · · ·                                                                                                    |                |
| DE A                                         | Asumto: 2011001208,2011000498                                                                                                    | Fecha desde:          | hasta:<br>Filas 1 - 7 de 7.  | Buscar<br>Página 1 de 1                                                                                                    | 4 4 4 4        |
| DE \$                                        | Asunto: 2011001208,2011000498                                                                                                    | Fecha desde:          | 🛛 hasta: 🗌 Filas 1 - 7 de 7. | Buscar<br>Página 1 de 1 F<br>FECHA ENVIO                                                                                                    | 4 <b>4</b> Þ Þ |
| DE ¢<br>DIGESA                               | Asunto: 2011001208,2011000498 ASUNTO La Entidad ha culminado el trámte de la SUCE 2011000498                                                                                                    | Fecha desde:          | 🖬 hasta: 📃 Filas 1 - 7 de 7. | Buscar           Página         1         de 1           FECHA ENVIO         28:09/2011         08:49:32                                                                                                    |                |
| DE ÷<br>DIGESA<br>DIGESA                     | ASUNTO  La Entidad ha culminado el tránte de la SUCE 2011000498  La Entidad ha culminado el tránte de la SUCE 2011000498  La Entidad ha enviado el Documento Resolutivo 2011000345 para la SUCE 2011000498                                                                                                    | Fecha desde:          | Filas 1 - 7 de 7.            | Buscar           Página         1         de 1           FECHA ENVIO         28:09/2011         08:49:32           28:09/2011         08:42:10         108:42:10                                                                                                    |                |
| DE ÷<br>DIGESA<br>DIGESA<br>DIGESA           | Asunto: 2011001208,2011000498 ASUNTO La Entided ha cuminedo el frémte de la SUCE 2011000498 La Entided ha enviedo el Documento Resolutivo 2011000498 La Entided ha iniciado el Trémte y consiana el Expedente 25132-2011-R para la SUCE 2011000498                                                                                                    | Fecha desde:          | Filas 1 - 7 de 7.            | Buscar           Págine         1         de 1           FECHA ENVIO         26.09/2011         08.49.32           28.09/2011         08.42:10         08.42:10           17.15.08         17.15.08         17.15.08                                                              |                |
| DE ¢<br>DIGESA<br>DIGESA<br>DIGESA<br>DIGESA | ASUNTO  ASUNTO  La Entidad ha cultanado el tránte de la SUCE 2011000498  La Entidad ha enviado el Tránte de la SUCE 2011000498  La Entidad ha inclado el Tránte y consiana el Expediente 25133-2011-R para la SUCE 2011000498  La Entidad ha inclado el Tránte y consiana el Expediente 25133-2011-R para la SUCE 2011000498 Se ha recibido el paco del CPE(CDA) pendiente por la Solicitud N° 2011001208 Se ha generado la SUCE 2011000498 | 98                    | Filas 1 - 7 de 7.            | Buscar           Págine         1         de 1           FECHA ENVIO         28:09/2011         08:49:32           28:09/2011         08:42:10         28:09/2011           28:09/2011         17:15:08         23:09/2011           17:15:08         23:09/2011         17:15:08 |                |

De igual modo, desde la notificación por la culminación del trámite se puede trasladar a la SUCE, dando clic en  $\frac{Abrir\,SUCE\,2011000498}{Abrir\,SUCE\,2011000498}$ .

| Fecha de Actualización: 26/09/2011 11:30 | Versión: 1.1.0  | MU-DGS-03-FM |
|------------------------------------------|-----------------|--------------|
| Preparación: Control de Calidad/my.      | Página 53 de 66 | MINCETUR     |

Asunto: Ventanilla Única de Comercio Exterior

Ámbito: Público

| C                                                                                                  |                                                          |  |
|----------------------------------------------------------------------------------------------------|----------------------------------------------------------|--|
| Cerrar                                                                                             |                                                          |  |
| De:                                                                                                | DIGESA                                                   |  |
| Asunto:                                                                                            | La Entidad ha culminado el trámite de la SUCE 2011000498 |  |
| Fecha Envío:                                                                                       | 26/09/2011 00:00:00                                      |  |
| Mensaje:                                                                                           |                                                          |  |
| correspondiente al TUPA 2                                                                          | a rumiau bosuus                                          |  |
|                                                                                                    |                                                          |  |
|                                                                                                    | Abrir SUCE 2011000498                                    |  |
| DESCRIPCIÓN NOTIFICA                                                                               | Abrir SUCE 2011000498                                    |  |
| DESCRIPCIÓN NOTIFICA                                                                               | Abrir SUCE 2011000498<br>Iccion                          |  |
| DESCRIPCIÓN NOTIFICA<br>No hay informacion a mostr<br>NOMBRE ARCHIVO                               | Abrir SUCE 2011000498<br>Icton<br>ar.                    |  |
| DESCRIPCIÓN NOTIFICA<br>No hay informacion a mostr<br>NOMBRE ARCHIVO<br>No hay informacion a mostr | Abrir SUCE 2011000498<br>ccion<br>rer.                   |  |

#### VI.1. APROBACIÓN DEL DOCUMENTO RESOLUTIVO

Habiendo la Entidad evaluado la SUCE emitirá un Documento Resolutivo, en este caso con la Aprobación de la SUCE.

Ingresando a la opción **SUCE** y realizar la búsqueda por **SUCE**: 2011000498, presenta en la pestaña **SUCEs** que ésta se encuentra en **ESTADO APROBADO**.

|                                                          | a Comercio E                | xterior          |                       |            |                   | Un sólo           | punto de acces | so para       | tus opera                           | iciones de con                     | nercio ext |
|----------------------------------------------------------|-----------------------------|------------------|-----------------------|------------|-------------------|-------------------|----------------|---------------|-------------------------------------|------------------------------------|------------|
|                                                          | Pe                          | rú               | SUCE DOCUMENTOS RESOI | LUTIVOS    | BUZÓN ELECT       | RÓNICO            | CONSULTA TÉCN  | ICA S         | ERVICIOS                            |                                    |            |
| eva Solicitud<br>eleccione una En                        | tidad: TOD                  | IOS              | Solicitud:            | • SUCE: 2  | 2011000498 Estad  | do: TODOS         |                |               | 💌 Busca                             |                                    |            |
| eva Solicitud<br>eleccione una En<br>SUCEs               | tidad: TOC<br>Borra         | dores            | Solicitud:            | ⊕ suce: [2 | 2011000498) Estad | do: TODOS         |                | Fila          | Buscar<br>s 1 - 1 de 1.             | Página 1 de                        | 1.4.4.2    |
| eva Solicitud<br>eleccione una En<br>SUCEs<br>ENTIDAD \$ | tidad: TOC<br>Borra<br>TUPA | dores<br>Formato | Solicitud:            | • SUCE: 2  | SOLICITUD         | do: TODOS<br>SUCE | EXPEDIENTE     | Fila<br>TRAZA | Buscar<br>s 1 - 1 de 1.<br>REGISTRO | Página <u>1</u> de<br>DÍAS TRÁMITE | PLAZO      |

Para ver el documento, dar clic en SUCE 2011000498.

| Fecha de Actualización: 26/09/2011 11:30 | Versión: 1.1.0  | MU-DGS-03-FM |
|------------------------------------------|-----------------|--------------|
| Preparación: Control de Calidad/my.      | Página 54 de 66 | MINCETUR     |

Producto: Manual de Usuario VUCE-DIGESA Asunto: Ventanilla Única de Comercio Exterior

Ámbito: Público

En la pestaña **Docs. Resolutivos** encontraremos el Documento Resolutivo, con dos (2) columnas **DATOS** y **ADJUNTOS**.

| Vertanila Única de Comercio Exterior                                                                                                    |                                                                                                    | Un sóla                                                          | o punto de acceso pa | <u>JAVER PRAJ</u><br>ara tus operacion | <u>DO PEREZ (USUJAVERPROD)</u> Salk⇒<br>nes de comercio exterior |
|----------------------------------------------------------------------------------------------------|----------------------------------------------------------------------------------------------------|------------------------------------------------------------------|----------------------|----------------------------------------|------------------------------------------------------------------|
| Perú SUCE                                                                                                    | DOCUMENTOS RESOLUTIVOS                                                                                       | BUZÓN ELECTRÓNICO                                                | CONSULTA TÉCNICA     | SERVICIOS                              |                                                                  |
| DG\$005 - Inscripción en el Registro S<br>DATOS DE LA SUCE<br>Itúmero de SUCE: 2011000498 Fecha de Registro<br>Oveistir Tranito Hoja Resumen de la SUCE Más<br>Datos del Solicitante Establecimien<br>Solicitudes Nuevo DR | anitario de Alimentos y B<br>: 23.09/2011 17:02:32 Ilúmero de Exp<br>Información Regresar<br>to Productos Re | ebidas de Consumo<br>pediente: 25133-2011-R<br>quisitos Adjuntos | Humano. (Extranj     | jero) (TUPA: 29                        | solutivos                                                        |
| NUMERO DOC TIPO                                                                                                    |                                                                                                    |                                                                  |                      |                                        | DATOS ADJUNTOS                                                   |
| 2011000345                                                                                                    | AU                                                                                                    | TORIZACION                                                       |                      |                                        | . <b>Q</b>                                                       |
| Leyenda                                                                                                    |                                                                                                    |                                                                  |                      |                                        |                                                                  |

#### VI.1.1. Datos

La información que se muestra al dar clic en <a>(columna DATOS)</a>) es la que consultarán los del Despacho Aduanero, puesto que sólo visualizarán ésta pestaña y no las llenadas al crear la Solicitud.

Encontramos tres (3) pestañas, en la pestaña **Detalle** se encuentran los datos del Documento Resolutivo, los del Solicitante, los de Fabricación, los del Almacenamiento y los del Representante Legal del Almacenamiento.

| Fecha de Actualización: 26/09/2011 11:30 | Versión: 1.1.0  | MU-DGS-03-FM |
|------------------------------------------|-----------------|--------------|
| Preparación: Control de Calidad/my.      | Página 55 de 66 | MINCETUR     |

Asunto: Ventanilla Única de Comercio Exterior

Ámbito: Público

| F                                                         |                                               |                                                           |                              |
|-----------------------------------------------------------|-----------------------------------------------|-----------------------------------------------------------|------------------------------|
| Ventanilla Única de Come                                  |                                               |                                                           | EREZ (USUJAVIERPROD) Salir » |
|                                                           |                                               |                                                           |                              |
|                                                           | Perú                                          | Un sólo punto de acceso para tus operaciones              | de comercio exterior         |
|                                                           |                                               | Documento Resolutivo                                      | 3                            |
|                                                           | Cerrar                                        | Versión de DR: Versión 1 (VIGENTE) 💌                      | <b>^</b>                     |
| DGS005 - Inscrip                                          | Detalle Productos                             | Adjuntos Solicitudes de Rectificación de DR               |                              |
| DATOS DE LA SUCE                                          | llúmero del documento:                        | 03646-2011 (*)                                            |                              |
| Ilúmero de SIICE 201                                      | llúmero del Expediente:                       | 25133-2011-R (*)                                          |                              |
|                                                           | Fecha de emisión del documento:               | 26/09/2011 🕮 (*)                                          | <b>=</b>                     |
| Desistir Trámite Hoja                                     | Fecha de Vigencia del documento:              | 26/09/2016                                                |                              |
| Datos del Solicit                                         | DATOS DEL SOLICITANTE                         |                                                           | 05                           |
| Solicitudes Nuev                                          | Nombre o Razón Social:                        | FARMINDUSTRIA S.A. (*)                                    |                              |
|                                                           | Tipo de documento del solicitante:            | RUC 🕑 (*)                                                 |                              |
| NOMERO DOC 11                                             | RUC:                                          | 20262996329 (*)                                           | ATOS ADJONTOS                |
| 2011000345                                                | Domicilio Legal o Dirección:                  | JR. MARISCAL MILLER URB. LOBATON 2151 LIMA LIMA LINCE (*) | < N                          |
| Leyenda:                                                  | Departamento Autorizado:                      | LMA 🕐 🕐                                                   |                              |
| ANULADO                                                   | Provincia Autorizado:                         | LMA 🕑 😬                                                   |                              |
|                                                           | Distrito Autorizado:                          | LINCE (*)                                                 |                              |
| )) <mark>j</mark> aanaanaanaanaanaanaanaanaanaanaanaanaan | Teléfono                                      | 4117000 (*)                                               |                              |
|                                                           | Fax                                           | 4701170                                                   |                              |
|                                                           | Representante Legal (nombres y<br>apellidos): | CABALLERO ROJAS PERCY ERNESTO (*)                         |                              |
|                                                           | FABRICACIÓII                                  |                                                           |                              |

Ingresando a la pestaña **Productos** encontraremos los datos correspondientes a cada uno de los Ítems registrados. Asimismo, dando clic en **VER**  $\leq$  se visualizará el detalle de cada uno de éstos.

| Documento Resolutivo |                                                          |                                                  |                 |                     |                    |                                                                                       |            |
|----------------------|----------------------------------------------------------|--------------------------------------------------|-----------------|---------------------|--------------------|---------------------------------------------------------------------------------------|------------|
| rrar                 |                                                          |                                                  |                 |                     |                    | Versión de DR: Versión 1 (V                                                           | (IGENTE) 🔽 |
| Detalle              | Producto                                                 | s Adjunta                                        | s               | Solicitudes de Rect | ificación de DR    |                                                                                       |            |
| # ITEM               | NOMBRE                                                   | MARCA                                            | VIDA            | REG. SANITARIO      | COD. CLASIFICACION | IDENTIFICACION LOTE                                                                   | VER        |
| 1                    | VALIANO DONNA<br>DI VALIANO<br>TOSCANA<br>CHARDONNAY IGT | DONNA DI<br>VALIANO<br>CHARDONNAY<br>TOSCANA IGT | APROX 3<br>AÑOS | P3814011E/NAPSCA    | P38000             | POR EJEMPLO L9003<br>SIGNIFICA UNA<br>PRODUCCION EN:<br>2009+EL TERCER DIA<br>DEL AÑO | 0          |
| 2                    | VALIANO CHIANTI<br>CLASSICO<br>RISERVA DOCG              | VALIANO CHIANTI<br>CLASSICO<br>RISERVA DOCG      | APROX 5<br>AÑOS | P3553711E/NAPSCA    | P35000             | POR EJEMPLO<br>L01/01/2010 SIGNIFICA<br>LA FECHA EXACTA                               | ٩          |
| 3                    | PICCINI<br>BIANCOTOSCANA<br>IGT                          | PICCINI<br>BIANCOTOSCANA<br>IGT                  | APROX 2<br>AÑOS | P3814111E/NAPSCA    | P38000             | POR EJEMPLO L9003<br>SIGNIFICA UNA<br>PRODUCCION EN:<br>2009+EL TERCER DIA<br>DEL AÑO | Q          |
| 4                    | PICCINI ROSSO<br>TOSCANA IGT                             | PICCINI ROSSO<br>TOSCANA IGT                     | APROX 3<br>AÑOS | P3553811E/NAPSCA    | P35000             | POR EJEMPLO L9003<br>SIGNIFICA UNA<br>PRODUCCION EN:<br>2009+EL TERCER DIA<br>DEL AÑO | ٩          |
| 5                    | PICCINI CHIANTI<br>DOCG                                  | PICCINI CHIANTI<br>DOCG                          | APROX 3<br>AÑOS | P3553911E/NAPSCA    | P35000             | POR EJEMPLO L9003<br>SIGNIFICA UNA<br>PRODUCCION EN:<br>2009+EL TERCER DIA<br>DEL AÑO | Q          |
|                      |                                                          | 124550 11                                        |                 |                     |                    | POR EJEMPLO L9003                                                                     |            |

| Fecha de Actualización: 26/09/2011 11:30 | Versión: 1.1.0  | MU-DGS-03-FM |
|------------------------------------------|-----------------|--------------|
| Preparación: Control de Calidad/my.      | Página 56 de 66 | MINCETUR     |

| Producto: Manual de Usuario VUCE-DIGESA       |
|-----------------------------------------------|
| Asunto: Ventanilla Única de Comercio Exterior |
| Ámbito: Público                               |

En la pantalla **Producto** se encuentran las pestañas: **Datos Generales**, **Composición** y **Envases** del Ítem seleccionado.

|         |                                                         | Documento Resolutivo                                 | ×             |
|---------|---------------------------------------------------------|------------------------------------------------------|---------------|
| Cerrar  | Producto                                                | и и на на на на на на на на на на на на на           | X 1 (VIGENTE) |
| Detalle | Cerrar                                                  |                                                      |               |
| # ITEM  | Datos Gene                                              | rales Composición Envases                            | re ver        |
| 1       | Subpartida<br>Nacional:                                 | 2204100000 Vino espumoso                             |               |
| 2       | Nombre:                                                 | VALIANO DONNA DI VALIANO TOSCANA CHARDONNAY IST      | ≡. 🔍          |
| 3       | Marca:                                                  | (*)<br>DONNA DI VALIANO CHARDONNAY TOSCANA KST (*)   | Q             |
|         | Período de Vida<br>Útil:                                | APROX 3 AÑOS (*)                                     |               |
| 4       | Sistema de<br>Identificación de<br>Lote de<br>Producto: | POR EJEMPLO L9003 SIGNIFICA UNA PRODUCCION EN: 2 (*) |               |
| 5       | Código de<br>Registro<br>Sanitario:                     | P3814011ENAPSCA (*)                                  | e,            |
|         | Código de<br>detalle de<br>partida:                     |                                                      | ×             |
|         | DICCINI "SASSO AL                                       |                                                      |               |

Al ingresar a la pestaña **Adjuntos**, se encuentran dos (2) archivos, una conteniendo el **Documento en PDF** adjuntado por la Entidad y en el otro con la **Hoja Resumen del DR** con los dato de la VUCE.

|                                                                              | Documento Resolutivo                                                  | ×                                          |
|------------------------------------------------------------------------------|-----------------------------------------------------------------------|--------------------------------------------|
| Cerrar                                                                       |                                                                       | Versión de DR: Versión 1 (VIGENTE) 💌       |
| Detalle Productos Adjur                                                      | Solicitudes de Rectificación de DR                                    |                                            |
| NOMBRE ARCHIVO                                                               |                                                                       |                                            |
| VUCE CERTIF 03648-2011[1].pdf                                                |                                                                       |                                            |
|                                                                              |                                                                       |                                            |
| Si Ud. va a presentar el Documento Resolutivo (DR) adjunto e<br>por cada DR. | n el despacho aduanero, deberá imprimir además, la Hoja Resumen (_    | _VUCE_HojaResumen_DR2011000345pdf)         |
| (*) IMPORTANTE: Se deben cumplir todos los Registros Microl                  | oiológicos, adjuntar tanto informes como resultados cumpliendo con la | is especificaciones legales del FDA, Codex |
| Aimentarius y Resoluciones descritos en www.digesa.minsa                     | rguo.pe                                                               |                                            |
|                                                                              |                                                                       |                                            |
|                                                                              |                                                                       |                                            |
|                                                                              |                                                                       |                                            |
|                                                                              |                                                                       |                                            |
|                                                                              |                                                                       |                                            |
|                                                                              |                                                                       |                                            |
|                                                                              |                                                                       |                                            |
|                                                                              |                                                                       |                                            |
|                                                                              |                                                                       |                                            |

| Fecha de Actualización: 26/09/2011 11:30 | Versión: 1.1.0  | MU-DGS-03-FM |
|------------------------------------------|-----------------|--------------|
| Preparación: Control de Calidad/my.      | Página 57 de 66 | MINCETUR     |

Producto: Manual de Usuario VUCE-DIGESA Asunto: Ventanilla Única de Comercio Exterior Ámbito: Público

Dando clic sobre el **NOMBRE DEL ARCHIVO**, se podrá abrir el archivo. En el caso sobre el documento que adjuntó la Entidad, en seguida se muestra un ventana en donde se elije lo que se hará con el archivo, para luego dar clic en **Aceptar**.

|                                                                                              | Documento Resolutivo                                                           | × .                                       |
|----------------------------------------------------------------------------------------------|--------------------------------------------------------------------------------|-------------------------------------------|
| Cerrar                                                                                       |                                                                                | Versión de DR: Versión 1 (VIGENTE) 🔻      |
| Detalle Productos                                                                            | Adjuntos Solicitudes de Rectificación de DR                                    |                                           |
| NOMBRE ARCHIVO                                                                               |                                                                                |                                           |
| VUCE CERTIF 03648-2011[1].pdf                                                                |                                                                                |                                           |
| VUCE HojaResumen DR 2011000345                                                               | _pdf                                                                           |                                           |
| Si Ud. va a presentar el Documento Resolutivo (<br>por cada DR.                              | DR) adjunto en el despacho aduanero, deberá imprimir además, la Hoja Resumen ( | _VUCE_HojaResumen_DR2011000345pdf)        |
| (*) IMPORTANTE: Se deben cumplir todos los R<br>Alimentarius y Resoluciones descritos en www | Abriendo VUCE CERTIF 03648-2011[1].pdf                                         | s especificaciones legales del FDA, Codex |

Entonces se visualiza el Documento, Permitiendo que se imprima. Para su presentación en el Despacho Aduanero éste debe ir acompañado de la copia de la Hoja Resumen del DR.

Por la cantidad de Ítems, el Registro Sanitario para este caso tiene dos (2) páginas.

| Fecha de Actualización: 26/09/2011 11:30 | Versión: 1.1.0  | MU-DGS-03-FM |
|------------------------------------------|-----------------|--------------|
| Preparación: Control de Calidad/my.      | Página 58 de 66 | MINCETUR     |

## Asunto: Ventanilla Única de Comercio Exterior

## Ámbito: Público

|              |                                                                                                    |                                                                                                    | Nobreas 2011                                                                                                    |
|--------------|----------------------------------------------------------------------------------------------------|----------------------------------------------------------------------------------------------------|----------------------------------------------------------------------------------------------------|
| IINI         | STERIO DE SALUD                                                                                                    |                                                                                                    | Exp. N° 25133-2011-R                                                                                             |
|              | DIGESA                                                                                                    | REGISTRO SANITARIO                                                                                                    |                                                                                                    |
| DIRE         | CCION GENERAL DE                                                                                                    | Para la puesta en el mercado naciona<br>le alimentos y bebidas de consumo hum                                                                         | al<br>Iano                                                                                                    |
| A. I         | EMPRESA                                                                                                    |                                                                                                    |                                                                                                    |
| FAF          | RMINDUSTRIA S.A.<br>C 20262996329                                                                                                    |                                                                                                    |                                                                                                    |
| JR.<br>Tele  | MARISCAL MILLER 2151 -<br>Mono/Fax: 411-7000                                                                                                    | LINCE - LIMA - LIMA                                                                                                    |                                                                                                    |
| Ret          | ABBICACION                                                                                                    | CABALLERO ROJAS                                                                                                    |                                                                                                    |
| ITA          | LIA                                                                                                    |                                                                                                    |                                                                                                    |
| GE           | STIONI PICCINI S.R.L                                                                                                    |                                                                                                    |                                                                                                    |
| B.1          | ALMACENAMIENTO                                                                                                    |                                                                                                    |                                                                                                    |
| PAS          | STIFICIO CLASSICO S A.C.                                                                                                    |                                                                                                    |                                                                                                    |
| PV.          | LA MAR 970, URB. SANTA                                                                                                    | CRUZ - MIRAFLORES - LIMA - LIMA                                                                                                    | Código del Registro                                                                                              |
| C. /         | ALIMENTOS Y BEBIDAS                                                                                                    |                                                                                                    | Sanitario                                                                                                    |
| 1            | VINO BLANCO SECO "D<br>TOSCANA IGT", en bote<br>Vida Util del Producto 03<br>VINO BLANCO<br>VINO BLANCO<br>VINO TINTO SECO "VAI<br>DOCG", en botella de vio | JONNA DI VALIANO CHARDONNAY<br>la de vidrio de 750 mL.<br>) años<br>LIANO CHIANTI CLASSICO RISERVA<br>rio de 750 mL.                                  | P3814011E<br>NAPSCA<br>P3553711E<br>NAPSCA                                                                       |
|              | Vida Util del Producto: 05<br>VINO TINTO                                                                                                    | años                                                                                                    |                                                                                                    |
| D. I         | REGISTRO                                                                                                    |                                                                                                    |                                                                                                    |
| La I<br>Alim | Dirección General de Salud<br>ientos y Bebidas de Consi<br>diciones                                                                                         | Ambiental autoriza la inscripción o reinsc<br>umo Humano de los productos descritos                                                                   | ripción en el Registro Sanitario de<br>en el item C bajo las siguientes                                          |
| a.           | La empresa y su repres<br>en el item C sean pues                                                                                                    | entante legal son solidariamente responsat<br>tos en el mercado nacional en condiciones                                                               | oles de que los productos descritos<br>s inócuas y aptas para el consumo                                         |
| b.           | Cualquier cambio en el<br>cual incorporará dicho ca                                                                                                    | envase, presentación o etiquetado, requerir<br>ambio en el Registro, previa evaluación                                                                | rá una notificación a la DIGESA, la                                                                              |
| C            | La vigencia de la prese<br>Alimentos y Bebidas es d                                                                                                    | ente autorización de inscripción o reinscri<br>de cinco años a partir de la fecha de su expe                                                          | ipción en el Registro Sanitario de<br>edición.                                                                   |
| d.           | La empresa esta obligad<br>lo establecido en el art.<br>Sanitario de Alimentos y                                                                            | la a rotular el(los) producto(s), cuyo Registr<br>117º del Decreto Supremo 007-98-SA. "Rej<br>Bebidas"                                                | o Sanitario se otorga, con arregio a<br>glamento sobre Vigilancia y Control                                      |
| e.           | Esta inscripción esta suj                                                                                                    | eta a vigilancia sanitaria por parte de DIGES                                                                                                    | SA, la cual podră revocarla.                                                                                     |
| t.           | La empresa está obligad<br>datos o condiciones bajo<br>por lo menos siete (7) o<br>que sustente dicha modi                                                  | la a comunicar por escrito a la DIGESA cua<br>las cuales se otorgó el Registro Sanitario a<br>flas hábiles antes de ser efectuada, acomp<br>ficación. | liquier cambio o modificación en los<br>a un producto o grupo de productos,<br>añando los recaúdos o información |
|              | 11100 DT 14                                                                                                    |                                                                                                    |                                                                                                    |
| 1            | 1 19.4                                                                                                    |                                                                                                    |                                                                                                    |
| - 6          | N. N. S. S. S. S. S. S. S. S. S. S. S. S. S.                                                                                                    |                                                                                                    |                                                                                                    |
|              |                                                                                                    |                                                                                                    |                                                                                                    |

| Fecha de Actualización: 26/09/2011 11:30 | Versión: 1.1.0  | MU-DGS-03-FM |
|------------------------------------------|-----------------|--------------|
| Preparación: Control de Calidad/my.      | Página 59 de 66 | MINCETUR     |

## Asunto: Ventanilla Única de Comercio Exterior

Ámbito: Público

| DIGESA<br>DIGESA<br>DIGECION GENERAL DE<br>SALUD AMBIENTAL<br>C. ALIMENTOS Y BEBIDAS<br>3 divido enternal de<br>divido de 750 mL<br>divido e 750 mL<br>vido Uli del Producto: 02 años<br>vido DI INTO<br>4 vino TINTO SECO "PICCINI BIANCO TOSCANA IGT", en botella<br>de vidro de 750 mL<br>vido Uli del Producto: 03 años<br>vino TINTO SECO "PICCINI ROSSO TOSCANA IGT", en botella de<br>vidro de 750 mL<br>vido Uli del Producto: 03 años<br>vino TINTO SECO "PICCINI CHIANTI DOCG", en botella de vidrio<br>de 750 mL<br>vido Uli del Producto: 03 años<br>vino TINTO SECO PICCINI "SASSO AL POGGIO "ROSSO<br>5 vino TINTO SECO PICCINI "SASSO AL POGGIO "ROSSO<br>6 vino TINTO SECO PICCINI "SASSO AL POGGIO "ROSSO<br>7 vino TINTO SECO PICCINI "SASSO AL POGGIO "ROSSO<br>7 vino TINTO SECO PICCINI BIUNELLO DI MONTALCINO DOCG "I<br>8 RUNELLO DI MONTALCINO DOCG VILLA AL CORTILE", en<br>botella de vidrio de 750 mL<br>vida Uli del Producto: 10 años<br>vino TINTO<br>9 vino TINTO SECO PICCINI BRUNELLO DI MONTALCINO DOCG "I<br>93554111E<br>REUNELLO DI MONTALCINO DOCG VILLA AL CORTILE", en<br>botella de vidrio de 750 mL<br>vida Uli del Producto: 10 años<br>vino TINTO<br>9 vino TINTO SECO PICCINI BRUNELLO DI MONTALCINO DOCG "I<br>93554211E<br>RISERVA "BRUNELLO DI MONTALCINO DOCG VILLA AL CORTILE", en<br>botella de vidrio de 750 mL<br>vida Uli del Producto: 10 años<br>vino TINTO<br>9 vino TINTO SECO PICCINI BRUNELLO DI MONTALCINO DOCG<br>9 vino TINTO<br>9 vino TINTO SECO PICCINI BRUNELLO DI MONTALCINO DOCG<br>9 vino TINTO<br>9 vino TINTO SECO PICCINI BRUNELLO DI MONTALCINO NOCG<br>9 vino TINTO<br>10 vino TINTO SECO PICCINI BRUNCHORO ROSSO DITALIA", en<br>vida Uli del Producto: 10 años<br>vino TINTO<br>10 vino TINTO SECO TPICCINI BRUNELLO DI MONTALCINO PIESTANO<br>10 vino TINTO SECO TENUTA MORAIA BOLGHERI DOC<br>10 vino TINTO<br>10 Lina .25 de septiembre del 2011<br>11 Lina .25 de septiembre del 2011 | INIS      | PERU                                                                                                    | Exp. Nº 25153-2011-R |
|----------------------------------------------------------------------------------------------------|-----------|----------------------------------------------------------------------------------------------------|----------------------|
| C. ALIMENTOS Y BEBIDAS C. ALIMENTOS Y BEBIDAS VINO BLANCO SECO 'PICCINI BIANCO TOSCANA IGT', en botella de vidino de 750 ml. Vida Ubi dei Poducto: 02 años VINO TINTO SECO 'PICCINI BOSO TOSCANA IGT', en botella de vidino de 750 ml. Vida Ubi dei Poducto: 03 años VINO TINTO SECO 'PICCINI CHIANTI DOCG', en botella de vidrio de 750 ml. Vida Ubi dei Poducto: 03 años VINO TINTO SECO PICCINI CHIANTI DOCG', en botella de vidrio de 750 ml. Vida Ubi dei Poducto: 03 años VINO TINTO SECO PICCINI CHIANTI DOCG', en botella de vidrio de 750 ml. Vida Ubi dei Poducto: 03 años VINO TINTO SECO PICCINI CHIANTI DOCG', en botella de vidrio de 750 ml. Vida Ubi dei Poducto: 03 años VINO TINTO SECO PICCINI BRUNELLO DI MONTALCINO DOCG 'I BRUNELLO DI MONTALCINO DOCG VILLA AL CORTILE', en botella de vidrio de 750 ml. Vida Ubi dei Poducto: 10 años VINO TINTO SECO PICCINI BRUNELLO DI MONTALCINO DOCG 'I BRUNELLO DI MONTALCINO DOCG 'VILLA AL CORTILE', en botella de vidrio de 750 ml. Vida Ubi dei Poducto: 10 años VINO TINTO SECO PICCINI BRUNELLO DI MONTALCINO DOCG 'I BRUNELLO DI MONTALCINO DOCG 'VILLA AL CORTILE', en botella de vidrio de 750 ml. Vida Ubi dei Poducto: 10 años VINO TINTO SECO PICCINI BRUNELLO DI MONTALCINO DOCG 'VILLA AL CORTILE', en botella de vidrio de 750 ml. Vida Ubi dei Poducto: 10 años VINO TINTO SECO PICCINI BRUNELLO DI MONTALCINO DOCG 'VILLA AL CORTILE', en botella de vidrio de 750 ml. Vida Ubi dei Poducto: 10 años VINO TINTO SECO PICCINI MENORO ROSSO D ITALIA', en botella de vidrio de 750 ml. Vida Ubi dei Poducto: 03 años VINO TINTO SECO PICCINI MEMORO ROSSO D ITALIA', en botella de vidrio de 750 ml. Vida Ubi dei Poducto: 05 años VINO TINTO SECO PICCINI MEMORO ROSSO D ITALIA', en botella de vidrio de 750 ml. Vida Ubi dei Poducto: 05 años VINO TINTO Lima_25 de septiembre del 2011                                                                                                | IRE<br>S/ | DIGESA<br>ccion general de<br>lud ambiental                                                                                                    |                      |
| 3     VINO BLANCO SECO "PICCINI BIANCO TOSCANA IGT", en botella     Pati attitte<br>de vidro de 750 mL,<br>NAPSCA       Vino BLANCO     VINO TINTO SECO FICCINI ROSSO TOSCANA IGT", en botella de<br>vidro de 750 mL,<br>vidro de 750 mL,<br>vidro de 750 mL,     Pati attitte<br>NAPSCA       1     VINO TINTO SECO FICCINI ROSSO TOSCANA IGT", en botella de<br>vidro de 750 mL,<br>vidro de 750 mL,     Pati attitte<br>NAPSCA       1     VINO TINTO SECO FICCINI CHIANTI DOCG", en botella de vidro<br>de 750 mL,<br>vidro du 64 Producto: 03 años<br>vino TINTO SECO FICCINI "SASSO AL POGGIO " ROSSO     P3553911E<br>NAPSCA       2     VINO TINTO SECO FICCINI "SASSO AL POGGIO " ROSSO<br>TOSCANA IGT" SASSO AL POGGIO ROSSO TOSCANO IGT", en<br>botella de vidro de 750 mL,<br>vidra Ulti del Producto: 10 años<br>vino TINTO     P3554111E<br>RUNELLO DI MONTALCINO DOCG TI<br>BRUNELLO DI MONTALCINO DOCG VILLA AL CORTILE", en<br>botella de vidro de 750 mL,<br>vidra Ulti del Producto: 10 años<br>vino TINTO     P3554211E<br>NAPSCA       2     VINO TINTO SECO PICCINI BRUNELLO DI MONTALCINO DOCG<br>VINO TINTO SECO PICCINI BRUNELLO DI MONTALCINO DOCG<br>VINO TINTO SECO PICCINI BRUNELLO DI MONTALCINO DOCG<br>VINO TINTO SECO PICCINI BRUNELLO DI MONTALCINO PASCA<br>AL CORTILE", en botella de vidro de 750 mL,<br>vidra Ulti del Producto: 10 años<br>VINO TINTO SECO PICCINI MEMORO ROSSO D ITALIA", en<br>NAPSCA     P3554311E<br>NAPSCA       3     VINO TINTO SECO PICCINI MEMORO ROSSO D ITALIA", en<br>botella de vidro de 750 mL,<br>vidra Ulti del Producto: 03 años<br>VINO TINTO<br>Lima, 26 de septiembre del 2011     P3554311E<br>NAPSCA                                                                                                    | C. A      | LIMENTOS Y BEBIDAS                                                                                                    | Código del Registro  |
| 4       VINC DINTO SECO 'PICCINI ROSSO TOSCANA IGT', en botella de<br>vidro de 750 mL,<br>vidro de 750 mL,<br>vidro de 750 mL,<br>vidro du Gel Producto: 03 años       NAPSCA         5       VINO TINTO SECO 'PICCINI CHIANTI DOCG', en botella de vidro<br>de 750 mL,<br>vidro du Gel Producto: 03 años       P3553911E<br>NAPSCA         6       VINO TINTO SECO 'PICCINI 'SASSO AL POGGIO 'ROSSO<br>'NINO TINTO SECO PICCINI 'SASSO AL POGGIO 'ROSSO<br>'NINO TINTO SECO PICCINI 'SASSO AL POGGIO 'ROSSO<br>'NINO TINTO SECO PICCINI 'SASSO AL POGGIO 'ROSSO'<br>'NINO TINTO SECO PICCINI 'BRUNELLO DI MONTALCINO DOCG 'T<br>BRUNELLO DI MONTALCINO DOCG 'VILLA AL CORTILE", en<br>botella de vidro de 750 mL,<br>vidro Ulti del Producto: 10 años<br>'NINO TINTO<br>SECO PICCINI BRUNELLO DI MONTALCINO DOCG 'PISSA AL POGGIO 'ROSSO<br>'NINO TINTO SECO PICCINI BRUNELLO DI MONTALCINO DOCG 'PISSA 111E<br>RUNELLO DI MONTALCINO DOCG 'VILLA AL CORTILE", en<br>botella de vidro de 750 mL,<br>vidro Ulti del Producto: 10 años<br>'NINO TINTO SECO PICCINI BRUNELLO DI MONTALCINO DOCG<br>'VINO TINTO SECO PICCINI BRUNELLO DI MONTALCINO POSCA<br>'VINO TINTO SECO PICCINI BRUNELLO DI MONTALCINO POSCA<br>'VINO TINTO SECO PICCINI MEMORO ROSSO D'ITALIA', en<br>botella de vidro de 750 mL,<br>vidro Ulti del Producto: 03 años<br>'VINO TINTO<br>'VINO TINTO SECO TENUTA MORAIA BOLGHERI DOC<br>'VINO TINTO<br>Lima, 26 de septiembre del 2011       P3554311E<br>NAPSCA                                                                                                    | 3         | VINO BLANCO SECO "PICCINI BIANCO TOSCANA IGT", en botella<br>de vidrio de 750 mL.<br>Vida Util del Produtoto: 02 años<br>VINO BLANCO                                                                                                    | P3814111E<br>NAPSCA  |
| VIND TINTO SECO "PICCINI CHIANTI DOCG", en botella de vidro       P3553911E         VIND TINTO SECO PICCINI "SASSO AL POGGIO "ROSSO       P3554011E         VIND TINTO SECO PICCINI "SASSO AL POGGIO "ROSSO       P3554011E         VIND TINTO SECO PICCINI "SASSO AL POGGIO "ROSSO"       P3554011E         VIND TINTO SECO PICCINI "SASSO AL POGGIO "ROSSO"       P3554011E         VIND TINTO SECO PICCINI BRUNELLO DI MONTALCINO DOCG"       P3554111E         VIND TINTO SECO PICCINI BRUNELLO DI MONTALCINO DOCG"       P3554111E         NAPSCA       VINO TINTO       P3554011E         VIND TINTO SECO PICCINI BRUNELLO DI MONTALCINO DOCG"       P3554111E         NAPSCA       VINO TINTO SECO PICCINI BRUNELLO DI MONTALCINO DOCG       P3554211E         NINO TINTO SECO PICCINI BRUNELLO DI MONTALCINO DOCG       P3554211E         NINO TINTO SECO PICCINI BRUNELLO DI MONTALCINO DOCG       P3554311E         VINO TINTO SECO PICCINI BRUNELLO DI MONTALCINO DOCG       P3554311E         VINO TINTO SECO PICCINI MEMORO ROSSO DITALIA". en       NAPSCA         VINO TINTO SECO TINTO       VINO TINTO SECO TINUTA MORALA BOLGHERI DOC       P3554311E         VINO TINTO SECO TINUTA MORALA BOLGHERI DOC       P3554311E       NAPSCA         VINO TINTO       LIPRALUPA "BOLLERENE DOC PIETRACUPA", en botella de vidro       P3554411E         VINO TINTO       Lima. 28 de septiembre del 2011 <td>4</td> <td>VINO TINTO SECO "PICCINI ROSSO TOSCANA IGT", en botella de<br/>vidrio de 750 mL.<br/>Vida Util del Producto. 03 años</td> <td>P3653811E<br/>NAPSCA</td>                                                                                                    | 4         | VINO TINTO SECO "PICCINI ROSSO TOSCANA IGT", en botella de<br>vidrio de 750 mL.<br>Vida Util del Producto. 03 años                                                                                                    | P3653811E<br>NAPSCA  |
| 9       VINO TINTO SECO PICCINI "SASSO AL POGGIO "ROSSO"       P3554011E         10       VINO TINTO SECO PICCINI "SASSO AL POGGIO ROSSO" TOSCANO IGT", en       NAPSCA         10       botella de vidro de 750 mL,       VINO TINTO         17       VINO TINTO       SECO PICCINI BRUNELLO DI MONTALCINO DOCG "I       P3554111E         18       RUNELLO DI MONTALCINO DOCG VILLA AL CORTILE", en       NAPSCA         10       botella de vidro de 750 mL,       VINO TINTO SECO PICCINI BRUNELLO DI MONTALCINO DOCG       P3554211E         11       RISREVA "BRUNELLO DI MONTALCINO DOCG VILLA       NAPSCA       AL CORTILE", en botella de vidro de 750 mL,       VINO TINTO SECO PICCINI BRUNELLO DI MONTALCINO DOCG       P3554211E         12       VINO TINTO SECO PICCINI BRUNELLO DI MONTALCINO DOCG       VINO TINTO SECO TO CONTINE       VINO TINTO SECO TO CONTINE       NAPSCA         13       VINO TINTO SECO TICCINI MEMORO ROSSO D'ITALIA", en       NAPSCA       VINO TINTO         141       del reducto: 03 años       VINO TINTO SECO TENUTA MORAIA BOLGHERI DOC       P3554311E       NAPSCA         141       de roducto: 05 años       VINO TINTO       Lima. 28 de septiembre del 2011       VINO TINTO       Lima. 28 de septiembre del 2011                                                                                                    | 5         | VINO TINTO SECO "PICCINI CHIANTI DOCG", en botella de vidrio<br>de 750 ml.<br>Vida Util del Producto: 03 años                                                                                                    | P3553911E<br>NAPSCA  |
| 7       VINO TINTO SECO PICCINI BRUNELLO DI MONTALCINO DOCG "I NAPSCA         8       NURO TINTO SECO PICCINI BRUNELLO DI MONTALCINO DOCG "I NAPSCA         vida Uli del Producto: 10 años       VINO TINTO SECO PICCINI BRUNELLO DI MONTALCINO DOCG         8       VINO TINTO SECO PICCINI BRUNELLO DI MONTALCINO DOCG "ILLA AL CORTILE", en NAPSCA         4       AL CORTILE", en botelia de vidno de 750 mL.         Vino TINTO SECO PICCINI MEMORO ROSSO D'ITALIA", en NAPSCA         VINO TINTO SECO FICCINI MEMORO ROSSO D'ITALIA", en NAPSCA         Vino TINTO SECO TENUCINI MEMORO ROSSO D'ITALIA", en NAPSCA         Vino TINTO SECO TENUTA MORAIA BOLGHERI DOC         9       VINO TINTO SECO TENUTA MORAIA BOLGHERI DOC         9       VINO TINTO SECO TENUTA MORAIA BOLGHERI DOC         9       VINO TINTO SECO TENUTA MORAIA BOLGHERI DOC         9       VINO TINTO SECO TENUTA MORAIA BOLGHERI DOC         9       VINO TINTO SECO TENUTA MORAIA BOLGHERI DOC         9       VINO TINTO         10       VINO TINTO SECO TENUTA MORAIA BOLGHERI DOC         9       VINO TINTO SECO TENUTA MORAIA BOLGHERI DOC         10       VINO TINTO SECO TENUTA MORAIA BOLGHERI DOC         10       VINO TINTO SECO TENUTA MORAIA BOLGHERI DOC         10       VINO TINTO SECO TENUTA MORAIA BOLGHERI DOC         10       VINO TINTO         Lima 26                                                                                                    | 6         | VINO TINTO SECO PICCINI "SASSO AL POGGIO " ROSSO<br>VINO TINTO SECO PICCINI "SASSO AL POGGIO ROSSO" TOSCANO IGT", en<br>botella de vidro de 750 m.<br>Vida Util del Producto: 10 años                                                                                                    | P3554011E<br>NAPSCA  |
| 0 VINC TINTO SECO PICCINI BRUNELLO DI MONTALCINO DOCG       P3554211E         NISERVA "BRUNELLO DI MONTALCINO RISERVA DOCG' VILLA       NAPSCA         AL CORTLE", en botalia de vidrio de 750 mL.       Vino TINTO         9 VINO TINTO SECO "PICCINI MEMORO ROSSO D'ITALIA", en       P3554311E         Nuño TINTO SECO "PICCINI MEMORO ROSSO D'ITALIA", en       NAPSCA         Vino TINTO       Vino TINTO SECO "PICCINI MEMORO ROSSO D'ITALIA", en       NAPSCA         Vino TINTO SECO TENUTA MORAIA BOLGHERI DOC       P355411E       NAPSCA         Vino TINTO SECO TENUTA MORAIA BOLGHERI DOC       P3554411E       NAPSCA         Vino TINTO       Lima, 26 de septiembre del 2011       VINO TINTO       Lima, 26 de septiembre del 2011                                                                                                    | 7         | VINO TINTO SECO PICCINI BRUNELLO DI MONTALCINO DOCG "I<br>BRUNELLO DI MONTALCINO DOCG VILLA AL CORTILE", en<br>botella de vidirio de 750 m.<br>Vida Ulti del Producto: 10 años                                                                                                    | P3554111E<br>NAPSCA  |
| 9     VINO TINTO SECO "PICCINI MEMOROR OSOSO D'ITALIA", en     P3554311E       9     VINO TINTO SECO "PICCINI MEMOROR OSOSO D'ITALIA", en     NAPSCA       Vida Ulti del Producto: 03 años     VINO TINTO SECO TENUTA MORAIA BOLGHERI DOC     P3554411E       10     VINO TINTO SECO TENUTA MORAIA BOLGHERI DOC     P3554411E       10     VINO TINTO SECO TENUTA MORAIA BOLGHERI DOC     P3554411E       10     VINO TINTO SECO TENUTA MORAIA BOLGHERI DOC     P3554411E       10     VINO TINTO SECO TENUTA MORAIA BOLGHERI DOC     P3554411E       10     VINO TINTO SECO TENUTA MORAIA BOLGHERI DOC     P3554411E       11     Vida Ulti del Producto: 05 años     NAPSCA       VINO TINTO     Lima, 25 de septiembre del 2011     Image: Tento Dec. Tenutor Construction Construction                                                                                                    | 8         | VINO TINTO SECO PICCINI BRUNELLO DI MONTALCINO DOCG<br>RISERVA "BRUNELLO DI MONTALCINO RISERVA DOCG ' VILLA<br>AL CORTILE" en botelia de vidrio de 750 mL.<br>Vica Ulii del Producto: 10 años                                                                                                    | P3554211E<br>NAPSCA  |
| VINO TINTO SECO TENUTA MORAIA BOLGHERI DOC     PIETRACUPA TO LETALOPA", en botella de vidro     de 750 mL     Vida Util del Producto: 05 años     VINO TINTO     Lima, 26 de septiembre del 2011                                                                                                    | 9         | VINO TINTO SECO "PICCINI MEMORO ROSSO D'ITALIA", en<br>botella de vidrio de 750 mL.<br>Vino Util del Producto: 03 años<br>VINO TINTO                                                                                                    | P3554311E<br>NAPSCA  |
| Lima, 26 de septiembre del 2011                                                                                                    | 10        | VINO TINTO SECO TENUTA MORAIA BOLGHERI DOC<br>PIETRACUPA 'BOLGHERI DOC 'PIETRACUPA', en botella de vidro<br>de 750 mL<br>Vida Util del Producto: 05 años<br>VINO TINTO                                                                                                    | P3554411E<br>NAPSCA  |
| THE STATE OF THE STATE OF THE STATE                                                                                                    |           | Lima, 25 de septiembre del 2011                                                                                                    |                      |
| and the second second se                                                                                                    |           | MINISTERIO DE BALLO<br>MINISTERIO DE BALLO<br>MINISTERIO DE BALLO<br>MINISTERIO<br>MINISTERIO<br>MIN |                      |
|                                                                                                    |           |                                                                                                    |                      |

Ahora, estando en la pestaña **Adjuntos** con el cursor ubicado en el **NOBRE ARCHIVO**, en el caso en la **Hoja Resumen del DR**, dar clic sobre éste. Se muestra una ventana en donde se elije lo que se hará con éste archivo y luego se da clic en Aceptar.

| Fecha de Actualización: 26/09/2011 11:30 | Versión: 1.1.0  | MU-DGS-03-FM |
|------------------------------------------|-----------------|--------------|
| Preparación: Control de Calidad/my.      | Página 60 de 66 | MINCETUR     |

Asunto: Ventanilla Única de Comercio Exterior

Ámbito: Público

|                                                                                                    | Documento Resolutivo                                                                                                    |                                     |
|----------------------------------------------------------------------------------------------------|----------------------------------------------------------------------------------------------------|-------------------------------------|
| Cerrar                                                                                                    | v                                                                                                    | ersión de DR: Versión 1 (VIGENTE) ⊻ |
| Detalle Productos                                                                                            | Adjuntos Solicitudes de Rectificación de DR                                                                                                    |                                     |
| NOMBRE ARCHIVO                                                                                               |                                                                                                    |                                     |
| VUCE CERTIF 03648-2011[1].pdf                                                                                |                                                                                                    |                                     |
| VUCE HojaResumen DR 2011000345                                                                               | .pdf                                                                                                    |                                     |
| por cada DR.<br>(*) IMPORTANTE: Se deben cumplir todos los R<br>Alimentarius y Resoluciones descritos en www | AbriendoVUCEHojaResumen_DR2011000345pdf  A escogido abrir  A escogido abrir  A use of those archivo PDF  de: http://192.168.8.123:8280  4 Qué debería hacer Firefox con este archivo?  Abrir con PDF-XChange Viewer (predeterminada)  G gardar archivo  G gardar archivo  Hacer esto automáticamente para estos archivos a partir de ahora. | icaciones legales del FDA, Codex    |

Entonces, se muestra la información correspondiente al trámite.

| VUCE                 |                              |                              |                      | Ho<br>Docum | ja Resumen de<br>iento Resolutiv |
|----------------------|------------------------------|------------------------------|----------------------|-------------|----------------------------------|
|                      |                              | NÚMERO DE                    | DR                   |             |                                  |
|                      |                              | 201100034                    | 5                    |             |                                  |
| DATOS DEL TRÁMIT     | E                            |                              |                      |             |                                  |
| Entidad:             | DIGESA                       |                              |                      |             |                                  |
| TUPA:                | 29 Inscripció                | n en el Registro Sanitario d | e Alimentos y Bebid  | as de Con   | sumo Humano.                     |
| Formato:             | DGS005 - Ins<br>(Extranjero) | cripción en el Registro Sani | tario de Alimentos y | Bebidas d   | le Consumo Humano                |
| SUCE:                | 2011000498                   | Expediente de Entidad:       | 25133-2011-R         | Fee         | cha: 23/09/2011                  |
| DATOS DEL SOLICIT    | ANTE                         |                              |                      |             |                                  |
| Tipo de Documento:   | RUC                          | Nro. de                      | 20262996329          |             |                                  |
| Nombres y Apellidos: | FARMINDUS                    | TRIA S.A.                    |                      |             |                                  |
| Domicilio Legal:     | JR. MARISCA                  | AL MILLER URB. LOBATON       | 2151 LIMA LIMA L     | INCE        |                                  |
| Departamento:        | LIMA                         |                              |                      |             |                                  |
| Provincia:           | LIMA                         |                              |                      |             |                                  |
| Distrito:            | LINCE                        |                              |                      |             |                                  |
| Referencia:          |                              |                              |                      |             |                                  |
| Teléfono:            | 4117000                      | Celular:                     |                      | Fax:        | 4701170                          |
| Correo electrónico:  | -                            |                              |                      |             |                                  |
|                      |                              |                              |                      |             |                                  |
| DATOS DEL REPRES     | SENTANTE LEO                 | GAL                          |                      |             |                                  |

| Fecha de Actualización: 26/09/2011 11:30 | Versión: 1.1.0  | MU-DGS-03-FM |
|------------------------------------------|-----------------|--------------|
| Preparación: Control de Calidad/my.      | Página 61 de 66 | MINCETUR     |

| Producto: Manual de Usuario VUCE-DIGESA       |
|-----------------------------------------------|
| Asunto: Ventanilla Única de Comercio Exterior |
| Ámbito: Público                               |

## VI.1.2. Adjuntos

Estando en la pestaña **Docs. Resolutivos**, dar clic en  $\Im$  (columna **ADJUNTOS**), entonces se presentará el archivo adjunto conteniendo el DR enviado por la Entidad, para visualizarlo e imprimirlo dar clic en Archivo .

| Adjuntos de Documento Resolutivo                                                                                                    | ×                            |
|----------------------------------------------------------------------------------------------------|------------------------------|
|                                                                                                    |                              |
| Cerrar                                                                                                    |                              |
| DESCRIPCIÓN                                                                                                    | ADJUNTO                      |
| VUCE CERTIF 03648-2011[1].pdf                                                                                                    | <u>Ver</u><br><u>Archivo</u> |
| VUCE_HojaResumen_DR2011000345pdf                                                                                                    | <u>Ver</u><br><u>Archivo</u> |
| Si Ud. va a presentar el Documento Resolutivo (DR) adjunto en el despacho aduanero, deberá imprimir además, la Hoja R<br>(VUCE_HojaResumen_DR2011000345pdf) por cada DR. | esumen                       |
|                                                                                                    |                              |
|                                                                                                    |                              |
|                                                                                                    |                              |
|                                                                                                    |                              |
|                                                                                                    |                              |
|                                                                                                    |                              |

Los documentos que se muestran en la pantalla **Adjuntos de Documento Resolutivo** son las explicadas líneas arriba (ver páginas del 58 al 61).

El Usuario también podrá consultar aquéllos trámites con **DOCUMENTO RESOLUTIVO** ingresando a la Opción con el mismo nombre.

Haciendo uso de los campos que se muestran en el área superior realizará la búsqueda, por Número de SUCE o DR, dando luego clic en Buscar .

| Fecha de Actualización: 26/09/2011 11:30 | Versión: 1.1.0  | MU-DGS-03-FM |
|------------------------------------------|-----------------|--------------|
| Preparación: Control de Calidad/my.      | Página 62 de 66 | MINCETUR     |

Asunto: Ventanilla Única de Comercio Exterior

Ámbito: Público

| Ventanilla Única de O                                                                                                    | Comercio E | xterior |                                                                                    | Un sól                  | o punto de acces       | JAVES               | PRADO PEREZ (USUU) | <u>.∨ERPROD)</u> <u>Salir≫</u><br>ercio exterior |
|----------------------------------------------------------------------------------------------------|------------|---------|------------------------------------------------------------------------------------|-------------------------|------------------------|---------------------|--------------------|--------------------------------------------------|
|                                                                                                    | Pe         | rú      | SUCE DOCUMENTOS RESOLUTIVOS                                                        | BUZÓN ELECTRÓNICO       | CONSULTA TÉCN          | ICA SERVICIOS       |                    |                                                  |
| DOCUMENTOS RESOLUTIVOS Seleccione una Entidad: TCDOS © SUCE: 2011000438 O DP: Buscar DRs Eilas 1 - 1 de 1. Página 1. de 1. el 1. el |            |         |                                                                                    |                         |                        |                     |                    |                                                  |
| ENTIDAD \$                                                                                                    | TUPA       | FORMATO | NOMBRE                                                                             | SOLICITUD               | SUCE EXP               | EDIENTE DR          | TIPO               | REGISTRO                                         |
| DIGESA                                                                                                    | 29         | DGS005  | Inscripción en el Registro Sanitario de Alimentos y Bebida<br>Humano. (Extranjero) | s de Consumo 2011001208 | <u>2011000498</u> 2513 | 33-2011-R 201100034 | AUTORIZACION       | 26/09/2011<br>08:42                              |
| Leyenda:                                                                                                    |            |         | I                                                                                  | ANULADO                 |                        |                     |                    |                                                  |

Al dar clic en el Número de **SUCE** <u>2011000498</u> se mostrarán las pestañas con la información registradas en la SUCE.

| VUUC                                                                                                    |                                                                                            |                                                                                                    | Un sólo            | punto de acceso para           | a tus operacione | s de comercio exte   |
|----------------------------------------------------------------------------------------------------|--------------------------------------------------------------------------------------------|----------------------------------------------------------------------------------------------------|--------------------|--------------------------------|------------------|----------------------|
| Perú                                                                                                    | SUCE                                                                                       | DOCUMENTOS RESOLUTIVOS                                                                                  | BUZÓN ELECTRÓNICO  | CONSULTA TÉCNICA               | SERVICIOS        |                      |
| 18005 - Inscripción e<br>Tos de la suce                                                                                                    | n el Registro                                                                              | Sanitario de Alimentos y B                                                                              | ebidas de Consumo  | o Humano. (Extran              | jero) (TUPA: 29  | 3)                   |
| esistir Trámite Hoja Resume                                                                                                    | n de la SUCE Más                                                                           | s Información Regresar                                                                                  |                    |                                |                  |                      |
| rioja recodino.                                                                                                    | in the second second                                                                       |                                                                                                    |                    |                                |                  |                      |
| Datos del Solicitante                                                                                                    | Establecimie                                                                               | nto Productos Pe                                                                                        | quisitos Adjuntos  | Modif / Subsanar SUC           | E Dace Re        | colutivos            |
| Datos del Solicitante                                                                                                    | Establecimie                                                                               | nto Productos Re                                                                                        | equisitos Adjuntos | Modif. / Subsanac. SUC         | E Docs. Re       | solutivos            |
| Datos del Solicitante<br>Solicitudes Nuevo DR                                                                                                    | Establecimie                                                                               | nto Productos Re                                                                                        | equisitos Adjuntos | Modif. / Subsanac. SUC         | E Docs. Re       | solutivos            |
| Datos del Solicitante<br>Solicitudes Nuevo DR<br>DATOS DEL SOLICITAIITE                                                                                                    | Establecimie                                                                               | nto Productos Re                                                                                        | squisitos Adjuntos | Modif. / Subsanac. SUC         | E Docs. Re       | solutivos            |
| Datos del Solicitante<br>Solicitudes Nuevo DR<br>DATOS DEL SOLICITAIITE<br>Tipo de Documento:                                                                                                    | Establecimie                                                                               | nto Productos Re                                                                                        | 20262996329        | Modif. / Subsanac. SUC         | E Docs. Re       | solutivos            |
| Datos del Solicitante<br>Solicitudes Nuevo DR<br>DATOS DEL SOLICITANTE<br>Tipo de Documento:<br>Actividad:                                                                                                    | Establecimie                                                                               | nto Productos Re<br>Ikimero de Documento:                                                               | 20262996329        | Modif. / Subsanac. SUC         | E Docs. Re       | solutivos            |
| Datos del Solicitante<br>Solicitudes Nuevo DR<br>DATOS DEL SOLICITAIITE<br>Tipo de Documento:<br>Actividad:<br>Razón Sociał:                                                                                                    | Establecimie<br>RUC<br>FARMINDUSTRIA                                                       | nto Productos Re<br>Ilúmero de Documento:<br>S.A.                                                       | oquisitos Adjuntos | Modif. / Subsanac. SUC         | E Docs. Re       | solutivos            |
| Datos del Solicitante<br>Solicitudes Nuevo DR<br>DATOS DEL SOLICITAITE<br>Tipo de Documento:<br>Actividad:<br>Razón Social:<br>Departamento:                                                                                                    | Establecimie<br>RUC<br>FARMINDUSTRIA<br>LIMA                                               | nto Productos Re<br>Ikimero de Documento:<br>S.A.                                                       | 2026296328         | Modif. / Subsanac. SUC         | E Docs. Re       | solutivos            |
| Datos del Solicitante<br>Solicitudes Nuevo DR<br>DATOS DEL SOLICITAIITE<br>Tipo de Documento:<br>Actividad:<br>Razón Social:<br>Departamento:<br>Provincia:                                                                                                | Establecimie<br>RUC<br>FARMINDUSTRIA<br>LIMA<br>LIMA                                       | nto Productos Re<br>Ikimero de Documento:<br>S.A.                                                       | equisitos Adjuntos | Medif. / Subsanac. SUC         | E Docs. Re       | solutivos            |
| Datos del Solicitante<br>Solicitudes Nuevo DR<br>DATOS DEL SOLICITAITE<br>Tipo de Documento:<br>Actividad:<br>Razón Sociał:<br>Departamento:<br>Provincia:<br>Distrito:                                                                                    | Establecimie<br>RUC<br>FARMINDUSTRIA<br>LIMA<br>LIMA<br>LINCE                              | nto Productos Re<br>Ikimero de Documento:<br>S.A.                                                       | oquisitos Adjuntos | Modif. / Subsanac. SUC         | E Docs. Re       | solutivos            |
| Datos del Solicitante<br>Solicitudes Nuevo DR<br>DATOS DEL SOLICITAITE<br>Tipo de Documento:<br>Actividad:<br>Razón Social:<br>Departamento:<br>Provincia:<br>Distrito:<br>Distrito:                                                                       | Establecimie<br>RUC<br>FARMINDUSTRIA<br>LIMA<br>LIMA<br>LIMA<br>LIMA<br>LIMA               | nto Productos Re<br>Ikimero de Documento:<br>S.A.                                                       | 2026296328         | Modif. / Subsanac. SUC         | e Docs. Re       | solutivos            |
| Datos del Solicitante<br>Solicitudes Nuevo DR<br>DATOS DEL SOLICITANTE<br>Tipo de Documento:<br>Actividad:<br>Razón Social:<br>Departamento:<br>Provincia:<br>Distrito:<br>Domicilio Legal o Dirección:<br>Referencia:                                     | Establecimie<br>RUC<br>FARMNOUSTRIA<br>LMA<br>LMA<br>LNCE<br>J.R. MARISCAL MI              | nto Productos Re<br>Itámero de Documento:<br>S.A.                                                       | 2026296329         | Modif. / Subsanac. SUC         | e Docs. Re       | solutivos            |
| Datos del Solicitante<br>Solicitudes Nuevo DR<br>DATOS DEL SOLICITAITE<br>Tipo de Documento:<br>Actividad:<br>Bazón Social:<br>Departamento:<br>Provincia:<br>Distrito:<br>Domicilio Legal o Dirección:<br>Referencia:<br>Teléfono:                        | Establecimie<br>RUC<br>FARMINDUSTRIA<br>LIMA<br>LIMA<br>LIMA<br>JR. MARISCAL M<br>4117000  | nto Productos Re<br>Ikimero de Documento:<br>S.A.<br>ILLER URB. LOBATON 2151 LMA LIMA LINCE<br>Cetular: | 20262996329        | Modif. / Subsanac. SUC         | E Docs. Re       | solutivos<br>4701170 |
| Datos del Solicitante<br>Solicitudes Nuevo DR<br>DATOS DEL SOLICITAITE<br>Tipo de Documento:<br>Actividad:<br>Bazón Social:<br>Departamento:<br>Provincia:<br>Distrito:<br>Domicilio Legal o Dirección:<br>Referencia:<br>Teléfono:<br>Correo Electrónico: | Establecimie<br>RUC<br>FARMINDUSTRIA<br>LIMA<br>LIMA<br>LIMA<br>JR. MARISCAL MI<br>4117000 | nto Productos Re<br>Itámero de Documento:<br>S.A.<br>ILLER URB. LOBATON 2151 LMA LIMA LINCE<br>Celular: | 20262996329        | Modif. / Subsanac. SUC<br>Fax: | E Docs. Re       | <b>solutivos</b>     |
| Datos del Solicitante<br>Solicitudes Nuevo DR<br>DATOS DEL SOLICITAITE<br>Tipo de Documento:<br>Actividad:<br>Razón Social:<br>Departamento:<br>Provincia:<br>Distrito:<br>Domicilio Legal o Dirección:<br>Referencia:<br>Teléfono:<br>Correo Electrónico: | RUC<br>FARMINOUSTRIA<br>LIMA<br>LIMA<br>LINCE<br>JR: MARISCAL MI<br>4117000                | nto Productos Re<br>Itámero de Documento:<br>S.A.<br>ILLER URB. LOBATON 2151 LMA LIMA LINCE<br>Celular: | 2026296329         | Modif, / Subsonac. SUC         | e Docs. Re       | <b>solutivos</b>     |

En cambio, al dar clic en el **DR** 2011000498 , se visualizarán los datos y documentos que son requeridos por el Despacho Aduanero. Éstos fueron mostrados líneas arriba (ver páginas del 54 al 60).

| Fecha de Actualización: 26/09/2011 11:30 | Versión: 1.1.0  | MU-DGS-03-FM |
|------------------------------------------|-----------------|--------------|
| Preparación: Control de Calidad/my.      | Página 63 de 66 | MINCETUR     |

Asunto: Ventanilla Única de Comercio Exterior

Ámbito: Público

|                                               | Documento Resolutivo                                  |                  |                        |
|-----------------------------------------------|-------------------------------------------------------|------------------|------------------------|
| Cerrar                                        |                                                       | Versión de DR: 🔽 | ersión 1 (VIGENTE) 💌 📤 |
| Detalle <b>Productos</b>                      | Adjuntos Solicitudes de Rectificación de DR           |                  |                        |
| Número del documento:                         | 03648-2011 (*)                                        |                  |                        |
| Número del Expediente:                        | 25133-2011-R (*)                                      |                  |                        |
| Fecha de emisión del documento:               | 26/09/2011 🕮 (*)                                      |                  |                        |
| Fecha de Vigencia del documento:              | 26/09/2016 (*)                                        |                  |                        |
| DATOS DEL SOLICITANTE                         |                                                       |                  |                        |
| Nombre o Razón Social:                        | FARMINDUSTRIA S.A.                                    |                  | ]e)                    |
| Tipo de documento del solicitante:            | RUC 💌 (*)                                             |                  | _                      |
| RUC:                                          | 20262996329 (*)                                       |                  |                        |
| Domicilio Legal o Dirección:                  | JR. MARISCAL MILLER URB. LOBATON 2151 LIMA LIMA LINCE |                  | e)                     |
| Departamento Autorizado:                      | LIMA. 💌 🍋                                             |                  |                        |
| Provincia Autorizado:                         | LIMA 💌 (*)                                            |                  |                        |
| Distrito Autorizado:                          | LINCE (*)                                             |                  |                        |
| Teléfono                                      | 4117000 (*)                                           |                  |                        |
| Fax                                           | 4701170                                               |                  |                        |
| Representante Legal (nombres y<br>apellidos): | CABALLERO ROJAS PERCY ERNESTO                         |                  | (*)                    |
| FABRICACIÓN                                   |                                                       |                  |                        |

## VII. Trazabilidad

Durante el ciclo del trámite en la VUCE, el Usuario puede consultar la trazabilidad de su trámite a través del link ver de la columna **TRAZA**, de una Solicitud o SUCE.

| Ventanilla Única d                                                                                      | e Comercio E                 | xterior                |                      |           |                   | Un sólo  | punto de acce | so para        | <u>JAVIER</u><br>tus opera          | PRADO PEREZ (USU.<br>aciones de con                  | <u>IAVIERPROD)</u> Sal |
|----------------------------------------------------------------------------------------------------|------------------------------|------------------------|----------------------|-----------|-------------------|----------|---------------|----------------|-------------------------------------|------------------------------------------------------|------------------------|
|                                                                                                    | Pe                           | rú                     | SUCE DOCUMENTOS RESO | LUTIVOS   | BUZÓN ELECTR      | ÓNICO    | CONSULTA TÉCN | ICA S          | ERVICIOS                            |                                                      |                        |
| Nueva Solicitud<br>Seleccione una Entidad: TODOS V Solicitud: © SUCE: 2011000498 Estado: TODOS V Buscar |                              |                        |                      |           |                   |          |               |                |                                     |                                                      |                        |
| Seleccione una En                                                                                       | tidad: TOD<br>Borra          | OS<br>dores            | Solicitud:           | ⊕ suce:   | 2011000498 Estado | D: TODOS |               |                | 💌 Busca                             | Y                                                    |                        |
| Seleccione una En                                                                                       | tidad: TOD<br>Borra          | os<br>dores            | Solicitud:           | SUCE: 2   | 2011000498 Estado | D: TODOS |               | Filas          | Buscar                              | r<br>Página <u>1</u> de                              |                        |
| Seleccione una En<br>SUCE <i>s</i><br>ENTIDAD ÷                                                         | tidad: TCD<br>Borran<br>TUPA | os<br>dores<br>FORMATO | Solicitud:           | • SUCE: [ | 2011000498 Estado | D: TODOS | EXPEDIENTE    | Filas<br>TRAZA | Buscar<br>: 1 - 1 de 1.<br>REGISTRO | r<br>Página <u>1</u> de<br><mark>DÍAS TRÁMITE</mark> | PLAZO                  |

También se puede acceder a través de la opción SERVICIOS, subopción Trazabilidad

| Fecha de Actualización: 26/09/2011 11:30 | Versión: 1.1.0  | MU-DGS-03-FM |
|------------------------------------------|-----------------|--------------|
| Preparación: Control de Calidad/my.      | Página 64 de 66 | MINCETUR     |

Asunto: Ventanilla Única de Comercio Exterior

Ámbito: Público

| Ventanila Única de Comercio Exterior |      |                                                                   | Un sól            | o punto de acceso p | <u>JAVIER F</u><br>ara tus operad | RADOPEREZ(USUJAVERPROD) Solir »<br>siones de comercio exterior |
|--------------------------------------|------|-------------------------------------------------------------------|-------------------|---------------------|-----------------------------------|----------------------------------------------------------------|
| Perú                                 | SUCE | DOCUMENTOS RESOLUTIVOS                                            | BUZÓN ELECTRÓNICO | CONSULTA TÉCNICA    | SERVICIOS                         |                                                                |
| Servicios                            |      | Trazabildad<br>Procesos Bancarios<br>Lista de Mercancias Pestring | iidas             |                     |                                   |                                                                |

Seleccionar entre Solicitud o SUCE y consignar su Número, dar luego clic en Consultar .

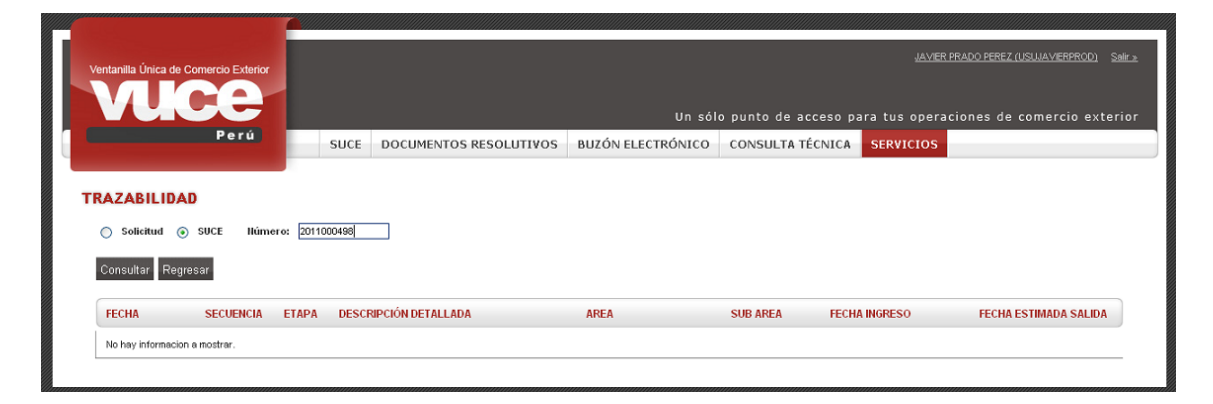

De cualquiera de las dos (2) formas, el Sistema presenta la misma información la cual se consulta de abajo hacia arriba, es decir, en la parte superior se muestra lo último realizado por el Usuario o la Entidad y al final lo primero que se hizo.

| Fecha de Actualización: 26/09/2011 11:30 | Versión: 1.1.0  | MU-DGS-03-FM |
|------------------------------------------|-----------------|--------------|
| Preparación: Control de Calidad/my.      | Página 65 de 66 | MINCETUR     |

Asunto: Ventanilla Única de Comercio Exterior

Ámbito: Público

| itanilla Única de Com                                                                                                    | ercio Exterior |                                                             |                                                                                                    |                                                                                                    |                                                                    |                     | RADO PEREZ (USUJA/VERPROD) |
|----------------------------------------------------------------------------------------------------|----------------|-------------------------------------------------------------|----------------------------------------------------------------------------------------------------|----------------------------------------------------------------------------------------------------|--------------------------------------------------------------------|---------------------|----------------------------|
|                                                                                                    | Perú           | SLICE                                                       | DOCUMENTOS RESOLUTIVOS                                                                                                    | Un sól                                                                                                    | o punto de acceso                                                  | para tus operac     | iones de comercio exte     |
|                                                                                                    |                | 3002                                                        | DOCUMENTOS RESOLUTIVOS                                                                                                    | BBEON ELECTRONICO                                                                                                    | consistin recirc                                                   | SERVICIOS           |                            |
| AZABILIDAD                                                                                                    |                |                                                             |                                                                                                    |                                                                                                    |                                                                    |                     |                            |
| Solicitud S                                                                                                    | UCE Número     | x 2011000498                                                |                                                                                                    |                                                                                                    |                                                                    |                     |                            |
| ) somenus 🕤 s                                                                                                    |                | a portecerce                                                |                                                                                                    |                                                                                                    |                                                                    |                     |                            |
| Consultar Regresa                                                                                                    | r              |                                                             |                                                                                                    |                                                                                                    |                                                                    |                     |                            |
| enne Incori                                                                                                    | nalán an a     | Donictro                                                    | Conitorio do Alimontos y Pa                                                                                                    | hidas da Cansuma                                                                                                    | Humana (Extr                                                       | aniora)             |                            |
| soos - mscrij                                                                                                    | JCIOII en e    | Registro                                                    | Sanitario de Annentos y De                                                                                                    | ipidas de consume                                                                                                    | ) Humano, (EXU                                                     | anjeroj             |                            |
| FECHA                                                                                                    | SECUENCIA      | ETAPA                                                       | DESCRIPCIÓN DETALLADA                                                                                                    | AREA                                                                                                    | SUB AREA                                                           | FECHA INGRESO       | FECHA ESTIMADA SALIDA      |
| 26/09/2011 08:49:32                                                                                                    |                | SUCE                                                        | LA ENTIDAD HA CULMINADO EL TRAMITE DE L<br>SUCE                                                                                                    | A Protección de los<br>Recursos Naturales,<br>Flora y Fauna                                                                   | Desinfectantes y<br>Plaguicidas                                    |                     |                            |
| 26/09/2011 08:42:10                                                                                                    |                | DOCUMENTO<br>RESOLUTIVO                                     | SE HA RECIBIDO EL DOCUMENTO RESOLUTIVO                                                                                                    | Protección de los<br>Recursos Naturales,<br>Flora y Fauna                                                                     | Desinfectantes y<br>Plaguicidas                                    |                     |                            |
|                                                                                                    |                |                                                             |                                                                                                    | 5, m , r                                                                                                    |                                                                    |                     |                            |
| 23/09/2011 17:15:21                                                                                                    |                | SUCE                                                        | LA SUCE SE ENCUENTRA EN PROCESO DE<br>EVALUACION                                                                                                    | Protección de los<br>Recursos Naturales,<br>Flora y Fauna                                                                     | Desinfectantes y<br>Plaguicidas                                    | 23/09/2011 17:15:21 |                            |
| 23/09/2011 17:15:21<br>23/09/2011 17:15:08                                                                                       |                | SUCE<br>SUCE                                                | LA SUCE SE ENCUENTRA EN PROCESO DE<br>EVALUACION<br>LA ENTIDAD CONFIRMA EL INCIO DEL TRAMITI<br>CON EL NUMERO DE EXPEDIENTE                                                                                                    | E Protección de los<br>Recursos Naturales,<br>Flora y Fauna<br>Protección de los<br>Recursos Naturales,<br>Flora y Fauna      | Desinfectantes y<br>Plaguicidas<br>Desinfectantes y<br>Plaguicidas | 23/09/2011 17:15:21 |                            |
| 23/09/2011 17:15:21<br>23/09/2011 17:15:08<br>23/09/2011 17:02:32                                                                |                | SUCE<br>SUCE<br>SUCE                                        | LA SUCE SE ENCLENTRA EN PROCESO DE<br>EVALUACIÓN<br>LA ENTIDAD CONFIRMA EL INICIO DEL TRAMITI<br>CON EL NUMERO DE EXPEDIENTE<br>SE HA GENERADO EL NUMERO SUCE                                                                                                    | Protección de los<br>Recursos Naturales,<br>Flora y Fauna<br>Protección de los<br>Recursos Naturales,<br>Flora y Fauna        | Desinfectantes y<br>Plaguicidas<br>Desinfectantes y<br>Plaguicidas | 23/09/2011 17:15:21 |                            |
| 23/09/2011 17:15:21<br>23/09/2011 17:15:08<br>23/09/2011 17:02:32<br>23/09/2011 17:02:32                                         |                | SUCE<br>SUCE<br>SUCE<br>SOLICITUD                           | LA SUCE SE ENCLENTRA EN PROCESO DE<br>EVALUACION<br>LA ENTDAD CONFIRMA EL NICIO DEL TRAMITI<br>CONVEL NAMERO DE EXPEDIENTE<br>SE HA GENERADO EL NUMERO SUCE<br>SE HA RECIEIDO LA CONFIRMACION DE PAGO<br>LI STO PARA GENERAR SUCE                                                                                                    | Protección de los<br>Recursos Naturales,<br>Piora y Fauna<br>E Protección de los<br>Recursos Naturales,<br>Flora y Fauna<br>, | Desinfectantes y<br>Plaguicidas<br>Desinfectantes y<br>Plaguicidas | 23/09/2011 17:15:21 |                            |
| 2309/2011 17:15:21<br>2309/2011 17:15:08<br>2309/2011 17:02:32<br>2309/2011 17:02:32<br>2309/2011 16:18:10                       |                | SUCE<br>SUCE<br>SUCE<br>SOLICITUD<br>SOLICITUD              | LA SUCE SE ENCLENTRA EN PROCESO DE<br>EVALUACION<br>LA ENTIDAD CONFIRMA EL INCIO DEL TRAMITI<br>CON EL NUMERO DE EXPEDIENTE<br>SE HA GENERADO EL NUMERO SUCE<br>SE HA GENERADO EL NUMERO SUCE<br>SE HA GENERADO LA CONFIRMACION DE PAGO<br>ENCLENTRA A LA ESPERA DEL PAGO                                                                              | Protectión de los<br>Recursos Naturales,<br>Flora y Fauna<br>E Protectión de los<br>Recursos Naturales,<br>Flora y Fauna      | Desinfectantes y<br>Plaguicidas<br>Desinfectantes y<br>Plaguicidas | 23/09/2011 17:15:21 |                            |
| 2309/2011 17:15:21<br>2309/2011 17:15:08<br>2309/2011 17:02:32<br>2309/2011 17:02:32<br>2309/2011 16:18:10<br>2309/2011 16:18:07 |                | SUCE<br>SUCE<br>SUCE<br>SOLICITUD<br>SOLICITUD<br>SOLICITUD | LA SUCE SE ENCLENTRA EN PROCESO DE<br>EVALUACIÓN<br>LA ENTIDAD CONFIRMA EL INCIO DEL TRAMITI<br>COR EL NUMERO DE EXPEDENTE<br>SE HA GENERADO EL NUMERO SUCE<br>SE HA GENERADO EL NUMERO SUCE<br>SE HA GENERADO EL NUMERO SUCE<br>SE HA GENERADO LIN C/PR(CDA) Y SE<br>ENCUENTRA A LA ESPERA DEL PACO<br>SOLUCIUD TRANSMITDA - TRAMITE EN LA<br>ENTIDAD | Protection de los<br>Recursos Naturales,<br>Flora y Fauna<br>E Protectión de los<br>Recursos Naturales,<br>Flora y Fauna<br>, | Desinfectantes y<br>Plaguicidas                                    | 23/09/2011 17:15:21 |                            |

| Fecha de Actualización: 26/09/2011 11:30 | Versión: 1.1.0  | MU-DGS-03-FM |
|------------------------------------------|-----------------|--------------|
| Preparación: Control de Calidad/my.      | Página 66 de 66 | MINCETUR     |